| MŲC | LŲC |
|-----|-----|
|-----|-----|

| L      | M         | Ô TẢ HỆ THỐNG FASTPRO                                                                               | 5 |
|--------|-----------|----------------------------------------------------------------------------------------------------|---|
| <br>1  |           | Ciới thiệu tổng quan                                                                                | 5 |
| י<br>ר | • •       | Giới thiệu tông quản                                                                                | 5 |
| 2      | • •       | $\mathbf{O} = \mathbf{A} \mathbf{N} \mathbf{A} \mathbf{A}^{2} \mathbf{A} \mathbf{A} \mathbf{A}^{2}$ | 5 |
| •      | a.        | Quy trinn tong quat                                                                                 | 5 |
| 3      | . (       | Quy trình nghiệp vụ                                                                                 | 6 |
|        | a.        | Đôi với khách hàng truyên thông                                                                     | 6 |
|        | b.        | Đối với khách hàng mới (Freehand)                                                                   | 6 |
|        | c.        | Đối với khách hàng chỉ định/khách hàng công ty                                                      | 7 |
|        | d.        | Đối với hàng Door to Door                                                                           | 7 |
| II.    | QU        | UẢN LÝ DANH SÁCH ĐỐI TƯỢNG (SALES/DOC/ACCOUNTANT)                                                   | 7 |
| 1      | . ]       | Danh sách khách hàng                                                                                | 7 |
|        | a.        | LEAD: khách hàng tiềm năng                                                                          | 8 |
|        | b.        | Potential customer                                                                                  | 9 |
|        | c.        | Customer1                                                                                           | 3 |
| 2      | . ]       | Danh sách Agent/Carrier/Shipper/Consignee/Other Contact1                                            | 3 |
|        | a.        | Agent/Carrier1                                                                                      | 3 |
|        | b.        | Shipper/Consignee1                                                                                  | 4 |
|        | c.        | Other contacts1                                                                                     | 4 |
| 3      | • 4       | All Partners1                                                                                       | 4 |
|        | a.        | Màn hình chứa danh sách tất cả đối tượng trong hệ thống (Potential Customer,                        |   |
|        | Cu        | ıstomer, Agent, Carrier, Shipper, Consignee)1                                                       | 4 |
|        | b.        | Để vào màn hình này ta vào Catalogue → All Partners1                                                | 4 |
|        | c.        | Cấu trúc màn hình1                                                                                  | 4 |
| 4      | . ]       | Port Index1                                                                                         | 5 |
|        | a.<br>tải | Màn hình chứa các danh sách cảng Sea/Air trong hệ thống, danh sách điểm vận<br>. 15                 |   |
|        | b.        | Để vào màn hình này ta vào Catalogue → Port Index1                                                  | 5 |
|        | c.        | Bố cục gồm 3 phần chính1                                                                            | 5 |
|        | d.        | Các thao tác1                                                                                       | 6 |
| 5      | . (       | Container list                                                                                      | 6 |
| -      | •         | ••••••••••••••••••••••••••••••••••••••                                                              | ~ |

|    | a.<br>(có   | Tạo và quản lý danh sách Container được sử dụng dụng trong các giao dịch Sea<br>thể bỏ qua chức năng này)16                                   |
|----|-------------|----------------------------------------------------------------------------------------------------|
|    | b.          | Đường dẫn: Chọn menu Catalogue → Container List16                                                                                             |
|    | c.          | Bố cục màn hình16                                                                                                    |
| (  | 5. V        | Vehicle List                                                                                                    |
|    | a.          | Danh sách xe của công ty17                                                                                                    |
|    | b.          | Đường dẫn: Chọn menu Catalogue → Vehicle List17                                                                                               |
|    | c.          | Bố cục màn hình17                                                                                                    |
| ш  | . (         | CHỨC NĂNG CHUNG                                                                                                    |
| 1  | l. (        | Giới thiệu                                                                                                    |
| 2  | 2. ]        | ۲٫ao lô hàng và nhập thông tin chứng từ cho lô hàng19                                                                                         |
|    | a.<br>(E'   | Vào loại dịch vụ mà bạn muốn tạo lô hàng → Bấm New → Chọn Shipment Date<br>ΓD với hàng xuất, ETA với hàng nhập) → Bắt đầu quy trình nhập liệu |
|    | b.          | Màn hình này gồm 4 phần chính19                                                                                                    |
|    | c.          | Nguyên tắc nhập liệu chứng từ22                                                                                                    |
|    | d.          | Nguyên tắc nhập liệu doanh thu/chi phí22                                                                                                    |
|    | <b>3.</b> 2 | Kóa lô hàng24                                                                                                    |
|    | a.          | Ý nghĩa24                                                                                                    |
|    | b.          | Các thức thực hiện24                                                                                                    |
| 4  | I. I        | Phân bổ chi phí vào lô hàng:24                                                                                                    |
|    | a.          | Ý nghĩa24                                                                                                    |
|    | b.          | Cách thực hiện:24                                                                                                    |
|    | c.          | Các lưu ý 25                                                                                                    |
| 5  | 5. I        | Phát hành Debit/Credit                                                                                                    |
|    | a.          | Issue tất cả chi phí trong 1 tab26                                                                                                    |
|    | b.          | Issue 1 vài chi phí trong 1 tab27                                                                                                    |
|    | c.          | Xem lại các Debit đã Issue28                                                                                                    |
|    | d.          | Chỉnh sửa các Debit đã được issue29                                                                                                    |
| IV | . ]         | FÌM KIẾM MỘT LÔ HÀNG (SEARCH COMPANION)                                                                                                    |
| 1  | l. I        | VIô tả                                                                                                    |
| 2  | 2. (        | Cách tìm kiếm                                                                                                    |
|    | 3. (        | Các lưu ý                                                                                                    |

| <b>x</b> 7 7 | ΓΊΜ ΖΙΈΜ Ι Ο ΠΑΝΟ (Ο ΜΑΝ ΠΊΝΗ Ι ΟΛΙ ΠΑΝΟ ΠΟΛ ΟΗ ΤΗΡ΄) | 22 |
|--------------|-------------------------------------------------------|----|
| V. 1         | IIM KIEM LO HANG (O MAN HINH LOẠI HANG HOA CỤ THE)    |    |
| 1.           |                                                       |    |
| 2.           | Cách thực hiện                                        |    |
| VI.          | COPY MỌT LO HANG                                      |    |
| 1.           | Mô tả                                                 |    |
| 2.           | Cách thực hiện                                        |    |
| VII.         | COPY MỘT HBL                                          |    |
| 1.           | Mô tả                                                 |    |
| 2.           | Cách thực hiện                                        |    |
| VIII         | . TỪ MỘT HBL TRONG LÔ HÀNG TẠO RA MỘT LÔ HÀNG KHÁC    |    |
| 1.           | Mô tả                                                 |    |
| 2.           | Cách thực hiện                                        |    |
| IX.          | CHUYỂN HBL TỪ LÔ HÀNG CŨ QUA LÔ HÀNG MỚI              |    |
| 1.           | Mô tả                                                 |    |
| 2.           | Cách thực hiện                                        |    |
| X. (         | · · ·<br>CHUYÊN LOAI HÌNH CỦA LÔ HÀNG                 |    |
| 1.           | Mô tả                                                 |    |
| 2            | Cách thực hiện                                        | 40 |
| z.<br>XI     | COMBINE 2 ĐỔI TƯƠNG TRONG HỆ THỐNG                    |    |
| 1            |                                                       |    |
| 1.<br>2      | Cách thực biên                                        |    |
| 2.<br>2      | Cach thục mẹn                                         |    |
| J.<br>VII    |                                                       |    |
| лп.          | IHIEI LẠP THONG TIN PROFILE CHO ĐƠI TƯỢNG ĐẠC THU     |    |
| 1.           |                                                       |    |
| 2.           |                                                       |    |
| XIII.        | . THIET LẠP KET CHUYEN CONG NỌ GIUA 2 ĐOI TUỌNG       |    |
| 1.           | Mô tả                                                 |    |
| 2.           | Cách thực hiện                                        |    |
| XIV.         | . CHUYÊN KHÁCH HÀNG QUA SALESMAN MỚI                  |    |
| 1.           | Mô tả                                                 |    |
| 2.           | Cách thực hiện                                        | 44 |
| XV.          | CHUYẾN ĐỔI LOẠI HÀNG NOMINATE/FREEHAND                |    |

| 1.          | Mô tả                                                             | 44       |
|-------------|-------------------------------------------------------------------|----------|
| 2.          | Cách thực hiện                                                    | 45       |
| XVI.        | NGUYÊN TẮC GỌI Ý PHÍ TRONG HỆ THỐNG                               | 45       |
| 1.          | Mô tả                                                             | 45       |
| 2.          | Cách thực hiện                                                    | 45       |
| XVII<br>ADM | .XÓA NHANH DEBIT/CREDIT/INVOICE (DÀNH RIÊNG CHO KẾ TOÁN,<br>UN)   | 45       |
| 1.          | Mô tả                                                             | 45       |
| 2.          | Cách thực hiện                                                    | 45       |
| XVII        | I. KIẾM TRA LỊCH SỬ CÁC THÔNG BÁO TRONG PHẦN MỀM                  | 47       |
| 1.          | Mô tả                                                             | 47       |
| 2.          | Cách thực hiện                                                    | 47       |
| XIX.        | SẮP XẾP THỨ TỰ CÁC ĐỐI TƯỢNG TRONG PHÀN MỀM                       | 48       |
| 1.          | Mô tả                                                             | 48       |
| 2.          | Cách thực hiện                                                    | 48       |
| XX.<br>HÀN  | PHÂN QUYỀN NHẬP GIÁ MUA/BÁN THEO TỪNG KHÁCH HÀNG HOẶC<br>G CỤ THỂ | LÔ<br>48 |
| 1.          | Mô tả                                                             | 48       |
| 2.          | Cách thực hiện                                                    | 48       |

# I. MÔ TẢ HỆ THỐNG FASTPRO

## 1. Giới thiệu tổng quan:

| 🌳 FAST - Freight Assistance Syster                                                                              | n Technology - [Pick a Category]                                                                                | - 0 ×                                                                                 |
|----------------------------------------------------------------------------------------------------|----------------------------------------------------------------------------------------------------|---------------------------------------------------------------------------------------|
| 🚱 System Catalogue Sales                                                                                        | Executive Accounting Documentations Tools Window Help                                                           | _ # × 🚥                                                                               |
| New Delete Save Refresh                                                                                         | Cutoms Lipres Air Sp. Fol-Esp. Lo-Esp. Air-Imp. Fol-Imp. Consolidation Others. Customers Agents Carriers. Sales |                                                                                       |
| Search companion                                                                                                |                                                                                                    |                                                                                       |
| What do you want to search for?                                                                                 |                                                                                                    | FAST                                                                                  |
| POL POD                                                                                                    | For VO THE PREDING LAW                                                                                          | Welcome VO THE PHEORE LAN Back; your last visit: 11/11/2019 11:07:26 AM Version 6.0.1 |
| MAWB/M-B/L Booking No.                                                                                          | Statistics                                                                                                    | Tip of the day                                                                        |
| Essued Invoice No.                                                                                              | 🗑 Users Online activities                                                                                       | · Bethday today:                                                                      |
| Vessel/Fight No.                                                                                                | Sales Profit Report                                                                                             | Birthday in this month     and rest TRUCKS BACH                                       |
| Others Raference                                                                                                | Accounting                                                                                                    | 20(11/2.09                                                                            |
| Fotor search wake here                                                                                          | Shipment Payment control                                                                                        | 25/11/2019                                                                            |
|                                                                                                    | Sheet of Debt Record                                                                                            | 22/11/2019                                                                            |
|                                                                                                    | User profiles                                                                                                   | 21/11/2019                                                                            |
|                                                                                                    | Users Management                                                                                                | 11/11/2019                                                                            |
|                                                                                                    | Change Password                                                                                                 | - HUTCH INAMA<br>06(11/2019                                                           |
|                                                                                                    | Tools                                                                                                    | - 100 0006                                                                            |
|                                                                                                    | Program Setting                                                                                                 | - DY TRUCKS<br>14/11/2019                                                             |
|                                                                                                    | Bulletin Board                                                                                                  | - BLLA (1991<br>38/11/2019                                                            |
|                                                                                                    | Cance order                                                                                                    |                                                                                       |
|                                                                                                    |                                                                                                    |                                                                                       |
|                                                                                                    | Orber Cleant                                                                                                    |                                                                                       |
|                                                                                                    |                                                                                                    |                                                                                       |
|                                                                                                    |                                                                                                    |                                                                                       |
|                                                                                                    |                                                                                                    |                                                                                       |
|                                                                                                    |                                                                                                    |                                                                                       |
|                                                                                                    |                                                                                                    |                                                                                       |
|                                                                                                    |                                                                                                    |                                                                                       |
|                                                                                                    |                                                                                                    |                                                                                       |
|                                                                                                    |                                                                                                    |                                                                                       |
| -                                                                                                    |                                                                                                    |                                                                                       |
| Date options                                                                                                    |                                                                                                    |                                                                                       |
| Franc 01/11/2019 *                                                                                              |                                                                                                    |                                                                                       |
| To: 11/11/2019 -                                                                                                |                                                                                                    |                                                                                       |
| Find whole word only                                                                                            |                                                                                                    | 01/11/2019 6:50:09 (91                                                                |
| Suying Kate     Selling Rate     Invalid FCL Shipment IV S. Lock                                                |                                                                                                    | Curr WD ^                                                                             |
| 🖓 Shipment finish 🔽 Linked                                                                                      |                                                                                                    | GBP 30,173                                                                            |
| Shipment changed Void                                                                                           |                                                                                                    | EJR 26,637                                                                            |
| Sent logistics request                                                                                          |                                                                                                    | USD 23,265                                                                            |
| Apply Filter                                                                                                    |                                                                                                    | 560 17,148 -                                                                          |
| The second second second second second second second second second second second second second second second se | 0                                                                                                    | Shipment Transactions                                                                 |

Trước khi sử dụng phần mềm, nhân viên chứng từ phải thao tác nhiều trên word hoặc excel (cắt dán, copy, mở file, lưu trữ hồ sơ lô hàng....) khiến kết quả xử lý chậm và không chính xác.

Ngoài ra, việc tìm kiếm thông tin về những lô hàng đã lâu cũng khiến cho nhân viên mệt mỏi, đặc biệt là những lô hàng quá lâu năm, việc tìm kiếm trong "kho hồ sơ" đầy bụi bặm cũng là một nỗi khổ khó nói, tệ hơn, những thùng hồ sơ thường rất nặng, chỉ có những thanh niên khỏe mạnh mới có thể mang vác nổi, đa số nhân viên chứng từ lại là nữ, làm sao đây?

## 2. Sơ đồ hệ thống:

## Quy trình tổng quát

- Sales tiếp nhận thông tin từ khách hàng  $\rightarrow$  cập nhật thông tin này vào hệ thống.
- Sales làm báo giá.
- Sales gửi thông tin đến bộ phận CS&DOC.
- Bộ phận CS&DOC tạo lô hàng + cập nhật thông tin chứng từ vào lô hàng.

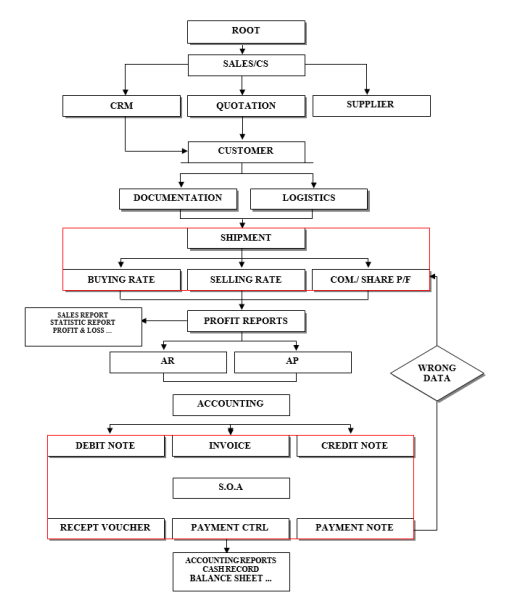

- Phát hành các mẫu biểu chứng từ cần thiết trong quá trình làm hàng.
- Bổ sung danh thu/chi phí + phát hành Debit/Credit.
- Account kế thừa dữ liệu từ các bộ phận khác:
  - Làm SOA
  - Xuất hóa đơn (giấy/điện tử)
  - Quản lý công nợ
  - Quản lý tạm ứng/thanh toán
  - Quản lý thu/chi.
  - Định khoản báo cáo tài chính.
  - Khấu hao tài sản số định.
  - Khóa sổ.
  - Báo cáo công nợ
- Bộ phận Manager
  - Thiết lập cấu hình hệ thống
  - Phân quyền
  - Duyệt các yêu cầu của người dùng
  - Xem báo cáo lợi nhuận
  - Xem báo cáo sản lượng

## 3. Quy trình nghiệp vụ:

## Đối với khách hàng truyền thống

- Với khách hàng truyền thống thì đã có những bảng giá/hợp đồng cụ thể, quy trình đề nghị sẽ như sau:
  - Với hàng Sea/Air: tạo Pricing, Quotation theo thông tin bảng giá/hợp đồng với khách hàng. Khi phát sinh lô hàng mới, CS&DOC tạo lô hàng theo thông tin khách hàng cung cấp, hệ thống sẽ kiểm tra Pricing, Quotation nào phù hợp thì gợi ý vào lô hàng.
  - Với hàng Logistics/InlandTrucking: tạo Default Charges theo thông tin bảng giá/hợp đồng với khách hàng. Khi phát sinh lô hàng mới, CS&DOC tạo lô hàng theo thông tin khách hàng cung cấp, hệ thống sẽ kiểm tra Default Charges nào phù hợp thì gợi ý vào lô hàng.

## Đối với khách hàng mới (Freehand)

- Với khách hàng mới do chưa có bảng giá cụ thể nên quy trình đề nghị như sau:
  - Sales tạo khách hàng
  - Sales làm báo giá
  - Khi khách hàng xác nhận báo giá → Sales gửi Internal Booking Request đến bộ phận liên quan.
  - DOC&CS tiếp nhận thông tin và mở lô hàng.

 Với trường hợp khách hàng trước đó đã sử dụng dịch vụ của công ty mình (nhưng chưa thành khách hàng truyền thống) có thể tiết kiệm thời gian bằng cách Saves As lô hàng cũ hoặc Save As Internal Booking Request.

#### Đối với khách hàng chỉ định/khách hàng công ty.

- Với khách hàng chỉ định bộ phận DOC&CS tiếp nhận thông tin và mở lô hàng hoặc Save As từ lô hàng cũ.
- Hệ thống hỗ trợ bằng cách gọi ý giá từ các lô hàng có thông tin tương tự trước đó.

## Đối với hàng Door to Door

- Trường hợp khách hàng sử dụng cả 3 loại dịch vụ Freight, Logistics, Trucking thì quy trình đề nghị như sau:
  - Tạo lô hàng Freight
  - Từ lô hàng Freight gửi Logistics Request → tạo lô hàng Logistics (là con của lô hàng Freight)
  - Từ lô hàng Logistics gửi Inland Trucking Request → tạo lô hàng Trucking (là lô hàng con của Logistics)
- Ưu điểm
  - Phân tích được lợi nhuận của từng mảng dịch vụ trong 1 lô hàng tổng.
  - Bảo mật thông tin tốt hơn (bộ phận nào chỉ thấy dữ liệu của bộ phận đó)
  - Vẫn đảm bảo việc thống kê báo cáo, xuất debit tập trung.

Thông tin từng dịch vụ được cập nhật chi tiết  $\rightarrow$  dễ dàng xây dựng Default Charges.

- Nhược điểm
  - Tốn thời gian nhập liệu.

## II. QUẢN LÝ DANH SÁCH ĐỐI TƯỢNG (SALES/DOC/ACCOUNTANT): Chức năng này nằm ở mục Catalogue

## 1. Danh sách khách hàng:

Là các đối tượng khách hàng. Trong nhóm Customer hệ thống chia thành các nhóm nhỏ tương ứng với từng level, phản ánh mức độ "thân thiết" của khách hàng đối với sale. Đối với bộ phận quản trị, người quản trị cũng có thể dựa vào đó mà đánh giá mức độ làm việc và hiệu quả của nhân viên sale đó.

#### LEAD: khách hàng tiềm năng.

- Là các đối tượng khách hàng dự kiến sẽ đi sales và chưa phát sinh bất kì một giao dich nào. Các đối tương này không thể phát sinh các chức năng trong lô hàng: báo giá, tạo lô hàng ...
- Chức năng nằm ở mục Catalogue → Leads
- Giao diện gồm 3 phần chính. Trong đó:
  - (1): Phần danh sách chứa các trường rút gon của khách hàng Lead, mỗi dòng tương ứng với môt khách hàng đồng thời thuộc về một user quản lý hoặc một group chỉ định (phần in đậm).
  - (2): Phần điền thông tin cũng như thể hiên chi tiết thông tin về khách hàng Lead đang được chọn tương ứng ở phần (1).
  - (3): Tìm kiếm đối tương khách hàng trong list theo từ khóa. Trong mục này:
    - Field: Chọn trường cần tìm.
    - Find: Nhập từ khóa cần tìm.
    - Apply filter: 0
    - Tick = bắt đầu tìm  $\parallel$  Untick = quay lại danh sách mặc định
- Các thao tác:
  - Sew New vào nút trên thanh công cụ. Thêm khách hàng: Click
  - Xóa khách hàng: Chọn khách hàng cần xóa trong phần (1) sau đó click nút trên thanh công cụ.
  - Lưu thông tin khách hàng: Sau khi nhập hoặc sửa đổi thông tin khách hàng click vào nút để lưu lại thông tin khách hàng (hoặc ở phần (2), Save bấm Ctrl S).
  - Convert: Khi muốn phát sinh một hoạt động sales nào đó với một đối tượng trong danh sách khách hàng Lead ta cần thực hiện thao tác đối tượng đó thành Potential Convert ... Customer.
  - Asigned to User/Group trong phần (2): Xác định đối tượng khách hàng này sẽ được thấy bởi User chỉ định nào hoặc nhóm Group nào sẽ thấy đối tượng này.

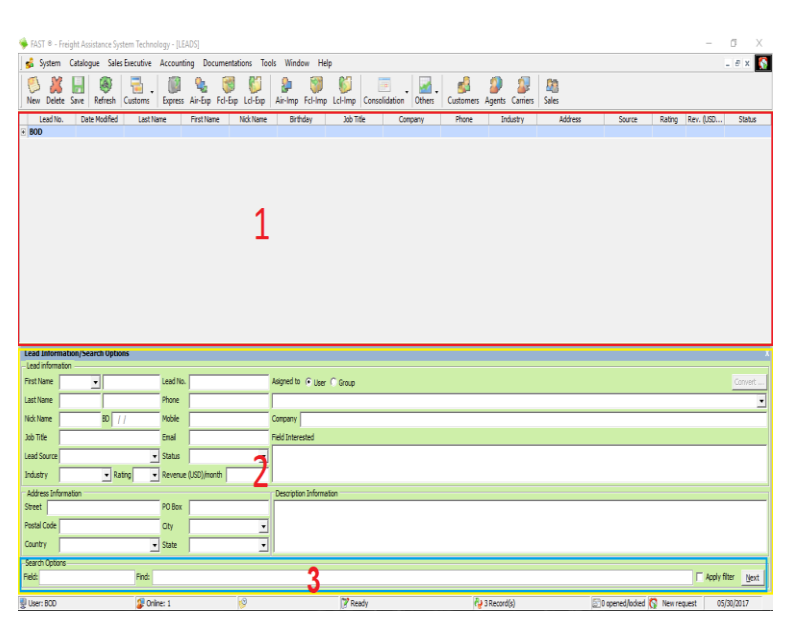

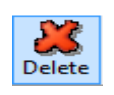

#### Ba nút chức năng kể trên sẽ được sử dụng cho hầu hết các nghiệp vụ về sau trên FastPro có sử dụng đến thao tác: New (Tạo mới), Delete (Xóa), Save (Lưu)

- Các trường dữ liệu:
  - Lead Information
    - o First Name
    - o Last Name
    - Nick Name
    - o BD
    - o Job Title
    - Lead Source
    - o Industry
    - o Rating
    - o Lead No.
    - o Phone
    - o Mobile
    - o Email
    - o Status
    - Revenue (USD/month)
    - Assign to User/Group
    - Company
    - Field Interested
    - Description Information
  - Address Information
    - o Street
    - PO Box
    - Postal Code
    - o City
    - o Country
    - o State

#### **Potential customer:**

# Khách hàng đang được sales và chưa thành công. Được quyền làm báo giá cho nhóm đối tượng này.

- Chức năng nằm ở mục Catalogue → Potential Customer
- Giao diện gồm 3 phần chính

- (1): Phần danh sách chứa các trường rút gọn của khách hàng, mỗi dòng tương ứng với một khách hàng đồng thời thuộc về một user quản lý hoặc một group chỉ định (phần in đậm).
- (2): Phần điền thông tin cũng như thể hiện chi tiết thông tin về khách hàng đang được chọn tương ứng ở phần (1). Gồm các tab:
  - Personal Contact: nhập thông tin người liên hệ của khách hàng.

| 🔹 System Catalogue Sales Executive Accounting Documentations Tools Window Help |                                             |                                  |                                    |                            |                         |                   |                 |                 |                  |       |             |              |
|--------------------------------------------------------------------------------|---------------------------------------------|----------------------------------|------------------------------------|----------------------------|-------------------------|-------------------|-----------------|-----------------|------------------|-------|-------------|--------------|
| ew Delete Sa                                                                   | re Refresh Cus                              | toms Express                     | 🍇 🧊<br>Air-Exp Fcl-Exp             | 🚺 🛔                        | np Fd-Imp Ld-I          | Imp Consolidation | Others Customer | a Agents Carrie | l 🛄<br>rs Sales  |       |             |              |
| Partner ID                                                                     | Company Na                                  | ne (Abbr)                        | Rating                             |                            | Address                 | City              | Source          | Industry        | Tel              | Fax   | Creator     | Modif        |
| DMIN<br>5000012                                                                | Nourse Job (TV)                             | 1                                |                                    | Neur                       | e Vac lieb              | uncummu.          | feelbahart      |                 | 01000000         |       | 200         | 06/72/201    |
| 00                                                                             | hypyor Annorr                               | 2                                |                                    | inguist.                   | i fai più               | 100 01041         | 111111111111    |                 | 01333333         |       |             | 00/22/201    |
| 000005                                                                         | NEW WAY                                     |                                  |                                    |                            |                         |                   |                 |                 |                  |       |             | 04/11/201    |
| 000007                                                                         | TAL                                         |                                  |                                    | NGUYS                      | N TRAL                  |                   |                 |                 |                  |       |             | 05/03/20     |
|                                                                                |                                             |                                  |                                    |                            |                         |                   |                 |                 |                  |       |             |              |
|                                                                                |                                             |                                  |                                    |                            |                         |                   |                 |                 |                  |       |             |              |
| re Info/Search<br>Personal Contac                                              | 1 Options<br>1 🥩 Transactions               | 🖓 Shipping De                    | als 🗐 Supply Cha                   | n Details   🖓 Q            | portunity               |                   |                 |                 |                  |       |             |              |
| <b>re Info/Search</b><br>Personal Contac<br>First Name                         | 1 Options<br>1 🥩 Transactions<br>Midde Name | Shipping De<br>Last Name         | als 🛛 🗐 Supply Cha<br>English Name | n Details 🖓 Q<br>Sexual    | portunity  <br>Birthday | Job Title         | Cell No.        | Enal            | Field Interested | Notes | liotes      |              |
| ee Info/Searcl<br>Personal Contac<br>First Name                                | Options<br>1 G Transactions<br>Model Name   | 2° Stepping De<br>Lest Name<br>2 | ak 🔝 Suppi (Dia<br>English Nane    | n Details   🖓 Q<br>Sexual  | portunity  <br>Britiday | 30 Tite           | Cel No.         | Enal            | Field Interested | Rotes | liotes      |              |
| re Info/Search<br>Personal Contac<br>First Name                                | Options<br>1 GP Transactions<br>Modde Name  | 27 Shoping De<br>Last Name<br>2  | ak 🔝 Supply Cha<br>English Name    | n Details   Pg Q<br>Sexual | portunity  <br>Birthday | 200 Tife          | Cel No.         | Enal            | Field Interested | Notes | Notes Notes | Apply filter |

- Transactions: nhập thông tin các hoạt động sales (gửi báo giá, gọi điện thoại, gặp mặt, v.v.)
- Shipping Details/Supply Chain Details: nhập thông tin về hàng hóa của khách hàng.
- Opportunity: nhập thông tin về các cơ hôi có thể sales cho khách hàng này.
- (3): Tìm kiếm đối tượng khách hàng trong list theo từ khóa. Trong mục này:
  - Field: Chọn trường cần tìm.
  - Find: Nhập từ khóa cần tìm.
  - Apply filter: Tick = bắt đầu tìm  $\parallel$  Untick = quay lại danh sách mặc định
  - Public, Deny, Warning: tìm các đối tượng theo các điều kiện tương ứng:
    - Tick: loc các đối tượng được tick Public/Deny/Warning.
    - Untick: loc các đối tượng không tick Public/Deny/Warning
    - Grey-tick: bo qua điều kiện lọc này
- (4): Thông tin chi tiết của một khách hàng, để mở màn hình này thì double click vào một đối tượng khách hàng bất kỳ. Trong mục này:
  - PartnerID = Customer ID: Mã khách hàng. Hệ thống sẽ tự động cấp phát mỗi lần tạo khách hàng mới. Mã khách hàng có thể được thiết lập phát sinh mặc định theo ý muốn. (Tools → Options → Tab Definition. Chi tiết sẽ giới thiệu ở phần Admin).
  - DisplayName: Thể hiện tên khách hàng (Abbr) và user quản lý khách hàng đó.
  - Customer ID = PartnerID: Mã khách hàng. Hệ thống sẽ tự động cấp phát mỗi lần tạo khách hàng mới. Mã khách hàng có thể được thiết lập phát sinh mặc định theo ý muốn. (Tools → Options → Tab Definition. Chi tiết sẽ giới thiệu ở phần Admin).

- Customer's Name (Abbr): Tên khách hàng thể hiện trên phần mềm, cần nhập ngắn gọn nhưng đảm bảo có thể nhận diện được đối tượng khi nhìn vào (Bắt buộc).
- Customer's Name (Full-EN): Tên tiếng Anh đầy đủ của khách hàng, thể hiện trong các chứng từ chính thức: HAWB, HBL, Debit/Credit note .... (Chứng từ OP).
- Customer's Name (Full-VN): Tên tiếng Việt đầy đủ của khách hàng, thể hiện trong các chứng từ chính thức: Hóa đơn VAT, Voucher, .... (Chứng từ kế toán). Vì là trường dữ liệu cần thể hiện thông tin một cách chính xác nên thường sẽ do kế toán nhập bổ sung.
- Personal Contact|Cell: Tên và số liên hệ cá nhân đại diện của đối tượng khách hàng.
- Address (EN): Địa chỉ tiếng Anh của khách hàng, thể hiện trong các chứng từ chính thức: HAWB, HBL, Debit/Credit note .... (Chứng từ OP).
- Address (VN): Địa chỉ tiếng Việt của khách hàng, thể hiện trong các chứng từ chính thức: Hóa đơn VAT, Voucher, .... (Chứng từ kế toán). Vì là trường dữ liệu cần thể hiện thông tin một cách chính xác nên thường sẽ do kế toán nhập bổ sung.
- Contact ID | Sales-man: ID và tên nhân viên bán hàng. Lợi nhuận sẽ được tính cho nhân viên bán hàng, phòng ban này khi khách hàng phát sinh giao dịch như lô hàng, ... (bắt buộc).
- Location: Phân loại đối tượng khách hàng là khách hàng trong nước (Domestics)/ngoài nước (Overseas). Đây là trường rất quan trọng trong việc lọc báo cáo. Ví dụ: cần tổng hợp công nợ trong nước hay nước ngoài. Trường này có thể được mở rộng tùy theo tính chất công việc cụ thể của từng công ty.
- Category: Phân loại khách hàng là: Customers, Co-loader, Airlines, Shipping line hay Shiper/Consignee .... Quan trọng trong việc lọc dữ liệu báo cáo hoặc đối tượng được chọn trong các phát sinh giao dịch giống Location.
- Work phone | Home phone: Số điện thoại
- Fax No: Số Fax
- Tax Code: Mã số thuế
- Website: Địa chỉ website
- E-Mail Address: Nhập vào địa chỉ mail của khách hàng. Nếu khách hàng có nhiều địa chỉ mail thì mỗi địa chỉ mail cách nhau bằng dấu ";" (ví dụ nguyenanhvo9x@gmail.com; nguyenvana@gmail.com). Khi sử dụng các chức năng: Send shipment pre-alert, Send mail to recipient ... từ phần mềm) hệ thống sẽ mặc định lấy địa chỉ mail từ field này. Đây cũng là nơi nhập địa chỉ email sẽ nhận hóa đơn điện tử.
- Public: Các nhân viên thuộc nhóm Normal User, Sales Manager sẽ nhìn thấy thông tin khách hàng này (Phân quyền trưởng phòng có thể thấy tất

cả các khách hàng của chính mình và của nhân viên sales trong bộ phận mà không cần Public).

- **Lock:** Khách hàng này sẽ không được phép sử dụng.
- Warning: Khách hàng được phép sử dụng nhưng sẽ nhận được cảnh báo.
   VD: có thể khách hàng đã vượt quá mức công nợ cho phép ...
- Office Agent: Áp dụng cho trường hợp công ty có nhiều chi nhánh, đây sẽ là chi nhánh phụ trách xử lý lô hàng của đối tượng này.
- A/C Ref: Đối tượng chỉ định công nợ. Mặc định khi tạo mới khách hàng, mặc định hệ thống sẽ ghi nhận đối tượng chỉ định công nợ là chính khách hàng đó theo Customer ID. Chỉ thay đổi hoặc tùy chọn 1 mã đối tượng khác khi muốn combine công nợ đối với đối tượng khách hàng có nhiều chi nhánh hoặc con.
- **Term (days)** |**Credit (\$):** Mức số ngày và số tiền được cho phép công nợ của đối tượng khách hàng.
- Bank, Swift code, Bank Address ...: Thông tin tài khoản ngân hàng của đối tượng khách hàng.
- Notes: Nhập nội dung ghi chú cho đối tượng khách hàng (nếu có).
- (5): Tìm kiếm đối tượng chuyên sâu: nằm bên cạnh màn hình thông tin chi tiết của đối tượng (4): Nhập từ khóa liên quan đến khách hàng cần tìm → Nhấp vào nút Apply filter phần mềm sẽ chỉ thể hiện kết quả tìm được hoặc bỏ dấu stick Apply Filter phần mềm sẽ hiển thị lại đầy đủ tất cả các khách trước đó. Nút (Find Next) có tác dụng tìm các khách hàng tiếp theo có chung từ khóa tìm kiếm trong danh sách.
- Các thao tác:

• Thêm khách hàng: Click vào nút

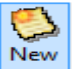

trên thanh công cụ.

- Xóa khách hàng: Từ màn hình thông tin khách hàng cần xóa trong phần
   (1) sau đó click nút <sup>Qelete</sup> để xóa.
- Lưu khách hàng: Từ màn hình thông tin khách hàng, sau khi bổ sung thông tin thì bấm nút Save để lưu thông tin (hoặc bấm Ctrl + S).
- Dồng bộ thông tin: Trong quá trình sử dụng phần mềm do dữ liệu được nhập từ nhiều nguồn, từ nhiều nhân viên khác nhau dẫn đến dữ liệu không thống nhất gây mất thời gian trong việc chỉnh sửa lại thông tin từng khách hàng làm mất thời gian. Do đó phần mềm cung cấp một giải pháp cho phép người dùng nhập dữ liều đồng nhất theo mong muốn từ file excel với các trường được cho sẵn từ đó phần mềm sẽ đối chiếu với mã khách hàng của từng dòng dữ liệu đc nhập trong file excel và tự động cập nhật các trường còn lại từ file excel vào dữ liệu danh sách khách hàng. Bấm nút sự synchronize để thực hiện chức năng này.
- Nhập danh sách khách hàng từ file excel: Bấm vào thực hiện, file được format theo quy định (liên hệ nhân viên SOFTEK để được cung cấp file mẫu) chỉ người dùng có quyền admin.

- Chức năng Save As: 🔚 Save As gồm nhiều chức năng như sau:
  - Save as New Lead: Sao chép đối tượng khách hàng đang chọn sang mục khách hàng Lead. Chọn Assign to User nếu chỉ định cho một user hoặc Assign to Group nếu chỉ định một bộ phận tiếp nhận đối tượng vừa được sao chép mới.
  - Save as New Partner: Tạo mới khách hàng đồng thời sao chép thông tin đối tượng đang chọn sang khách hàng mới đó.
  - Change to Customer: Chuyển đối tượng khách hàng trong danh sách sang Customer đồng thời chỉ định user tiếp nhận khách hàng đó. Stick Potential nếu chuyển đối

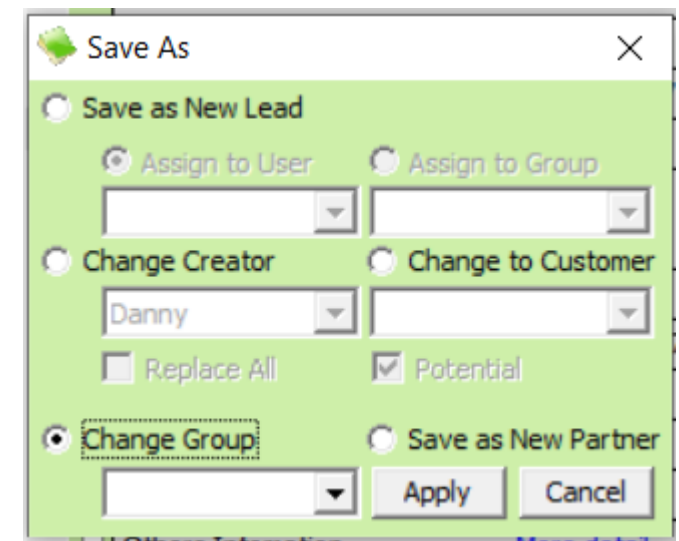

tượng thành nhóm khách hàng Potential (Dùng khi đối tượng cần chuyển thuộc nhóm đối tượng khác Potential như: Customer, Agent, S.Line, ...)

- Change Creator: Chuyển người tạo của đối tượng khách hàng trong danh sách được chọn qua một user khác. Lưu ý nếu bấm Replace All thì hiểu là đổi thông tin người tạo của tất cả đối tượng của người tạo cũ qua người tạo mới.
- Change Group: Chọn nhóm đối tượng khác và chuyển đối tượng đang được chọn sang nhóm đối tượng đó. Ví dụ: Đối tượng đang thuộc nhóm Customer chuyển thành nhóm Agent)

#### **Customer:**

- Danh sách khách hàng chính thức.
- Chức năng nằm ở mục Catalogue → Potential Customer
- Bố cục và tất cả chức năng đều tương tự với phần b. POTENTIAL CUSTOMER.

#### 2. Danh sách Agent/Carrier/Shipper/Consignee/Other Contact

#### **Agent/Carrier:**

- Danh sách đại lý/nhà cung cấp.
- Chức năng này nằm ở Catalogue → Agent/Carrier.
- Bố cục và tất cả chức năng đều tương tự phần b. POTENTIAL CUSTOMER chỉ có sự thay đổi trường Contact ID | Salesman bằng Country.

#### Shipper/Consignee:

- Danh sách Shipper/Consignee
- Chức năng này nằm ở Catalogue → Shipper/Consignee.
- Bố cục và tất cả chức năng đều tương tự phần b. POTENTIAL CUSTOMER chỉ có sự thay đổi trường Contact ID | Salesman bằng Country.
- Định nghĩa Shipper/Consignee là các đối tượng chỉ đứng tên trên Bill và không có phát sinh giao dịch. Lưu ý các điểm sau:
  - Nếu khách hàng vừa đứng tên trên bill vừa là đối tượng phat sinh doanh thu thì nhập đối tượng này ở mục Customer + chọn Category có ký tự SHIPPER/CONSIGNEE
  - Nếu 1 đối tượng vừa làm Shipper trong lô hàng xuất, vừa làm Consignee trong lô hàng nhập thì chỉ cần nhập đối tượng này 1 lần ở Shipper hoặc Consignee tùy ý.

## **Other contacts:**

- Danh sách các đối tượng có phát sinh giao dịch với công ty nhưng mang tính chất cá nhân. Ví dụ: các đối tượng được chia Commission, đối tượng phát sinh chi phí không hóa đơn, tài xế, ...
- Chức năng này nằm ở Catalogue → Other Contacts.
- Bố cục và tất cả chức năng đều tương tự phần b. POTENTIAL CUSTOMER chỉ có sự thay đổi như sau
  - Trường Contact ID | Salesman thay bằng Country.
  - Mặc định các đối tượng này đều Public.
  - Bổ sung trường No Debt: khi tick vào thì không cho phép phát sinh công nợ với đối tượng này.

## 3. All Partners:

#### Màn hình chứa danh sách tất cả đối tượng trong hệ thống (Potential Customer, Customer, Agent, Carrier, Shipper, Consignee)

Để vào màn hình này ta vào Catalogue → All Partners Cấu trúc màn hình:

- (1) Chức năng tìm kiếm
  - Field: Chọn loại điều kiện lọc.
  - Keyword: Từ khóa muốn sử dụng để lọc.
  - From To: Thời gian tìm kiếm
  - Date Mode: Loại ngày dùng để tìm kiếm.
  - Public, Denied, Warnning: Ứng với điều kiện Public, Denied, Warnning của đối tượng.
  - Branch: Chi nhánh
- (2) Danh sách các đối tượng

## 4. Port Index:

| a construction of the |                                | nuexj                                      |                                  |                                             |       |            |                 |         |                      |          |
|-----------------------|--------------------------------|--------------------------------------------|----------------------------------|---------------------------------------------|-------|------------|-----------------|---------|----------------------|----------|
| System Catalo         | gue Sales Executive Accounting | g Documentations Tools Windo               | w Help                           |                                             |       |            |                 |         |                      | . 0      |
| ew Delete Save        | Refresh Customs Express A      | 🍇 🤴 💋 🐊<br>Air-Exp Fcl-Exp Lcl-Exp Air-Imp | FcI-Imp LcI-Imp Consolidation Ot | 💰 🚽 🥵 🥔 🔐<br>hers Customers Agents Carriers | Sales |            |                 |         |                      |          |
| Port Code             | Port Name                      | Country                                    | Zone                             | Region                                      | Mode  | Identifier | City            | State   | Notes                | CBM/KG   |
| AEDXB                 | DUBAI, AE                      | UNITED ARAB EMIRATES                       | ASIA                             |                                             | SEA   | AEDKB      |                 |         |                      |          |
| AEJEA                 | JEBEL ALI, AE                  | UNITED ARAB EMIRATES                       | ASIA                             |                                             | SEA   | AEJEA      |                 |         |                      |          |
| P AKL                 | AUCILAND                       | NEW ZEALAND                                | AUSTRALIAN                       |                                             | AIR   |            |                 |         |                      |          |
| P AKY                 | AKCAY - BALIKESIR              | TURKEY                                     | ASIA                             |                                             | AIR   | TRAKY      |                 |         |                      |          |
| AREZE                 | BUENOS AIRES-MINISTR, AR       | ARGENTINA                                  | AMERICA                          |                                             | SEA   | AREZE      |                 |         |                      |          |
| * ATL                 | ATLANTA                        | UNITED STATES                              | AMERICA                          |                                             | AIR   |            |                 |         |                      |          |
| P AUBNE               | BRISBANE - QL, AU              | AUSTRALIA                                  | AUSTRALIAN                       |                                             | SEA   | AUBNE      |                 |         |                      |          |
| P AUFRE               | FREMANTLE - WA, AU             | AUSTRALIA                                  | AUSTRALIAN                       |                                             | SEA   | AUFRE      |                 |         |                      |          |
| AUGEX                 | GEELONG - VI, AU               | AUSTRALIA                                  | AUSTRALIAN                       |                                             | SEA   | AUGEX      |                 |         |                      |          |
| AUMEB                 | MELBOURNE-ESSENDON A, AU       | AUSTRALIA                                  | AUSTRALIAN                       |                                             | SEA   | AUMEB      |                 |         |                      |          |
| AUMEL                 | MELBOURNE - VI                 | AUSTRALIA                                  | AUSTRALIAN                       |                                             | SEA   | ALIMEL     |                 |         |                      |          |
| AUVCD                 | VICTORIA RIVER DOWNS, AU       | AUSTRALIA                                  | AUSTRALIAN                       |                                             | SEA   | AUVCD      |                 |         |                      |          |
| AYT                   | ANTALYA                        | TURKEY                                     | ASIA                             |                                             | AIR   | TRAYT      |                 |         |                      |          |
| P BDCGP               | CHATTOGRAM, BD                 | BANGLADESH                                 | ASIA                             |                                             | SEA   | BDCGP      |                 |         |                      |          |
| BEANR                 | ANTWERPEN, BE                  | BELGIUM                                    | EUROPE                           |                                             | SEA   | BEANR      |                 |         |                      |          |
| BEN                   | BINGAZI (BENGHAZI)             | LIBYA                                      |                                  |                                             | AIR   |            |                 |         |                      |          |
| BHD                   | BELFAST - HARBOUR              | UNITED KINGDOM                             | EUROPE                           |                                             | AIR   |            | 2               |         |                      |          |
| BLL                   | BILLUND                        | DENMARK                                    | EUROPE                           |                                             | AIR   | DKBILL     | -               |         |                      |          |
| BNBTN                 | BRUNEI TOWN, BN                | BRUNEI DARUSSALAM                          | ASIA                             |                                             | SEA   | BNBTN      |                 |         |                      |          |
| BON                   | BONAIRE                        | NETHERLANDS                                | EUROPE                           |                                             | AIR   |            |                 |         |                      |          |
| P BOS3S               | SAN JOSE, BO                   | BOLIVIA                                    | AMERICA                          |                                             | SEA   | BOS35      |                 |         |                      |          |
| P BRGIG               | RIO DE JANEIRO-GALEA, BR       | BRAZIL                                     | AMERICA                          |                                             | SEA   | BRGIG      |                 |         |                      |          |
| BRRIO                 | RIO DE JANEIRO - RJ, BR        | BRAZIL                                     | AMERICA                          |                                             | SEA   | BRRIO      |                 |         |                      |          |
| BRSDU                 | RIO DE JANEIRO-SANTO, BR       | BRAZIL                                     | AMERICA                          |                                             | SEA   | BRSDU      |                 |         |                      |          |
| BRSSZ                 | SANTOS - SP, BR                | BRAZIL                                     | AMERICA                          |                                             | SEA   | BRSSZ      |                 |         |                      |          |
| BRU                   | BRUSSELS                       | BELGIUM                                    | EUROPE                           |                                             | AIR   |            |                 |         |                      |          |
| CAHAL                 | HALIFAX - NS, CA               | CANADA                                     | AMERICA                          |                                             | SEA   | CAHAL      |                 |         |                      |          |
| CAI                   | CAIRO, EG                      | EGYPT                                      | ASIA                             |                                             | AIR   | CAI        |                 |         |                      |          |
| CAMTR                 | MONTREAL - QU, CA              | CANADA                                     | AMERICA                          |                                             | SEA   | CAMTR      |                 |         |                      |          |
| CAN                   | GUANGZHOU, CN                  | CHENA                                      | ASIA                             |                                             | AIR   | CAN        |                 |         |                      |          |
| CAQUE                 | QUEBEC - QU, CA                | CANADA                                     | AMERICA                          |                                             | SEA   | CAQUE      |                 |         |                      |          |
| CASJB                 | SAINT JOHN - NB, CA            | CANADA                                     | AMERICA                          |                                             | SEA   | CASJB      |                 |         |                      |          |
| CATOR                 | TORONTO - OT, CA               | CANADA                                     | AMERICA                          |                                             | SEA   | CATOR      |                 |         |                      |          |
| CAVAN                 | VANCOUVER - BC, CA             | CANADA                                     | AMERICA                          |                                             | SEA   | CAVAN      |                 |         |                      |          |
| CAYHU                 | MONTREAL QUE, CA               | CANADA                                     | AMERICA                          |                                             | SEA   | CAYHU      |                 |         |                      |          |
| CAYHZ                 | HALIFAX APT - NS, CA           | CANADA                                     | AMERICA                          |                                             | SEA   | CAYHZ      |                 |         |                      |          |
| r CAYKZ               | TORONTO ONT, CA                | CANADA                                     | AMERICA                          |                                             | SEA   | CAYKZ      |                 |         |                      |          |
| ren/Filter Options    |                                | Used                                       | Lustomize Charges                |                                             |       |            |                 |         |                      |          |
| d:                    | Find:                          | Apply filter Next                          | Description                      | CBM/K                                       | GS    | Active     | Modified        | Created | Input b              | Y        |
|                       | 1                              |                                            |                                  | 2                                           |       | U          |                 |         |                      |          |
|                       |                                | 1 Online: 62                               | 60                               | 12                                          | landu |            | A 915 Barred(c) | 100     | None (17) No request | 12/11/20 |

Màn hình chứa các danh sách cảng Sea/Air trong hệ thống, danh sách điểm vận tải. Để vào màn hình này ta vào Catalogue → Port Index Bố cục gồm 3 phần chính

- (1) Chức năng tìm kiếm
  - Field: Chọn loại điều kiện lọc.
  - Keyword: Từ khóa muốn sử dụng để lọc.
- · (2) Danh sách cảng
  - Port Code: Mã cảng theo quy ước nội bộ (không được nhập trùng)
  - Port Name: Tên cảng (không được nhập trùng)
  - Country, Zone, Region, States: Tên quốc gia, Khu vực, Châu lục, Bang của cảng (có thể không nhập)
  - Mode: Quy định cảng này được sử dụng cho loại dịch vụ nào.
  - Indentify: Mã cảng theo quy ước của hải quan VN (dùng cho chức năng xuấ E-Manifest).
  - City: Mã cảng dùng cho khai báo Inttra.
  - Notes: Các lưu ý về cảng này.
  - CBM/KGS: Hằng số dùng để xác định hàng nặng cho tất cả các phí phát sinh trong lô hàng qua cảng này. Nếu không nhập thì mặc định lấy hằng số là 1000.
- (3) Thiết lập hệ số tính hàng nặng:
  - Sau khi chọn cảng thì bấm vào mục này để nhập liệu.
  - Chọn tên phí và nhập hằng số quy định hàng nặng. Hằng số này áp dụng riêng cho cảng được chọn ở trên và tên phí được chọn ở đây.

#### Các thao tác:

- Thêm: Bấm xuống dòng cuối cùng trong danh sách cảng, nhập liệu và bấm Save.
- Sửa: Tìm cảng muốn sửa, nhập thông tin và bấm Save.
- Xóa: Tìm cảng muốn xóa, bấm chuột lên dòng chứa thông tin cảng đó, bấm Delete.

#### 5. Container list

| 4 | Container              | List  |      |          |             |           |           | _            |            | ×    |
|---|------------------------|-------|------|----------|-------------|-----------|-----------|--------------|------------|------|
| - | Containe               | er# / | ISO  | Туре     | Description | TARE (KG) | CAP (LTR) | MAX (GW(KG)) | Owner      |      |
|   | CONTAINER 1            | 123   | YES  | 20 'DC   | CONT NEW    | 100.000   |           | 200.000      | CTY ABC    |      |
|   |                        |       |      |          |             |           |           |              |            |      |
|   |                        |       |      |          |             |           |           |              |            |      |
|   |                        |       |      |          |             |           |           |              |            |      |
|   |                        |       |      |          |             |           |           |              |            |      |
|   |                        |       |      |          |             |           |           |              |            |      |
|   |                        |       |      |          |             |           |           |              |            |      |
|   |                        |       |      |          |             |           |           |              |            |      |
|   |                        |       |      |          |             |           |           |              |            |      |
|   |                        |       |      |          |             |           |           |              |            |      |
|   |                        |       |      |          |             |           |           |              |            |      |
|   |                        |       |      |          |             |           |           |              |            |      |
|   |                        |       |      |          |             |           |           |              |            |      |
|   |                        |       |      |          |             |           |           |              |            |      |
| 4 |                        |       |      |          |             |           |           |              |            |      |
| 4 |                        |       |      |          |             |           |           |              |            |      |
|   |                        |       |      |          |             |           |           |              |            |      |
|   |                        |       |      |          |             |           |           |              |            |      |
|   |                        |       | 1    | 1 courts |             |           |           | 0            |            |      |
| _ | <u>A</u> dd <u>D</u> e | elete | Save | Search   |             |           |           | 2            |            | lose |
| 0 | Record(s)              |       |      |          |             |           | NUM       | CAPS         | 13/08/2019 | //   |

Tạo và quản lý danh sách Container được sử dụng dụng trong các giao dịch Sea (có thể bỏ qua chức năng này)

Đường dẫn: Chọn menu Catalogue → Container List. Bố cục màn hình: Gồm 2 phần chính

- (1) Thông tin container. Mỗi dòng tương ứng với một container, gồm:
  - Container#: Số Container.
  - ISO: Yes/No.
  - Type: Loại container.
  - Description: Mổ tả, tình trạng container.
  - TARE (KG): Trọng lượng rỗng của container.
  - CAP (LTR): Thể tích container.
  - MAX (CW(KG)): Trọng lượng hàng tối đa cho phép trong container.

- Owner: Chủ container.
- (2) Các nhóm chức năng: Thêm (Add), Xóa (Delete), Lưu (Save) và hỗ trợ tìm kiếm container trong danh sách.

| Unit #     | ŧ            | Model    |       | ^ 🗸 | General Infomation         |          |             |          |           |           |      |
|------------|--------------|----------|-------|-----|----------------------------|----------|-------------|----------|-----------|-----------|------|
| 19C0104    | 5            |          |       |     | Unit Number   Modify       | 190      | 01045       |          | Sep 06, 2 | 2019 17:5 | 6:00 |
| 29C1171    | 1 1          |          |       |     | Make   Model               |          |             |          |           |           |      |
| 29C2584    | 5            |          |       |     | Year   Color               |          |             |          |           |           |      |
| 29C3796    | 6            |          |       |     | VIN #                      |          |             |          |           |           |      |
| 29C5119    | 1            |          |       |     | Type of vehicle   Fuel typ | pe 1.2   | ज           | •        |           |           |      |
| 29C6367    | 9            |          |       |     | Type of odometer   Grou    | p        |             | -        |           |           |      |
| 29C6518    | 2            |          |       | 1   | Fuel Rate/Lit/KM   Capac   | ity      | 0           |          | (         | )         |      |
| 29C6625    | 2            |          |       |     | Purchase Date              |          |             |          |           |           |      |
| 29C6706    | 2            |          |       |     | Purchase price   Curency   | v        |             | 0        |           |           |      |
| 29C6726    | 6            |          |       |     | Driver Name                | ,<br>Đặr | ng Văn Tuấn | 1        |           |           |      |
| 29C6871    | 1            |          |       |     | Driver phone No.           |          |             |          |           |           |      |
| 29C6936    | 7            |          |       |     | Department ID   Name       | DPO      | 10          | LOGISTIC | 5         |           |      |
| 29H1519    | 3            |          |       |     | Plate information          |          |             |          |           |           |      |
| 2982218    | 0<br>0       |          |       | ľ   | Plate //tag #   Repowel    |          |             |          |           |           |      |
| 20112200   |              |          |       | ~   |                            |          |             |          |           |           |      |
|            | ption/Lit/KM | Fuel     | Natas |     |                            |          |             |          |           |           |      |
| GW (Fro    | m) Gvv (10)  | 122 0000 | Notes | ľ   | Uthers Infomation          |          |             |          | ~         |           |      |
|            |              | 125,0000 |       |     | Change                     |          |             |          | 2         |           |      |
|            | 2            |          |       |     |                            |          |             |          |           |           |      |
|            | 5            |          |       |     |                            |          |             |          |           |           |      |
|            |              |          |       |     |                            |          |             |          |           |           |      |
| Add        | Delete Sav   | e l      |       | 1   |                            |          |             |          |           |           | Ch   |
| 1 Decord/c |              |          |       |     | 4                          |          |             |          |           | 10/11/0   |      |

#### 6. Vehicle List:

#### Danh sách xe của công ty: Đường dẫn: Chọn menu Catalogue → Vehicle List Bố cục màn hình: Gồm 4 phần chính

- (1) Danh sách xe
- (2) Thông tin chi tiết: Ngoài các thông tin về xe thì cần lưu ý các trường dữ liệu sau:
  - Fuel Rate Lit/KM: Mức tiêu hao nhiêu liệu cho 1 km
  - Department ID/Name: Phòng ban sở hữu xe.
  - Working: Khi tick ở đây thì hiểu là xe đang được sử dụng → có thể chọn xe này trong lô hàng.
  - Remooc: Khi tick vào đây thì hiểu đây là Remooc
  - Capicity KGS/CBM: Tải trọng của xe theo KGS và CBM. Với xe nhập giá trị này thì khi nhập lô hàng có mức tải trọng vượt thì hệ thống sẽ cảnh báo:

- (3) Thiết lập định mức xăng dầu theo GW: Nhập số GW (From To) và mức tiêu hao nhiêu liệu theo từng mức GW này
- (4) Các chức năng cơ bản + Tìm kiếm: Các chức năng New, Save, Delete và ô nhập từ khóa để tìm kiếm xe.

| 4  | Vehicle List    |                 |          |       |     |                           |          |       |       |      | _       |      |          | ×              |
|----|-----------------|-----------------|----------|-------|-----|---------------------------|----------|-------|-------|------|---------|------|----------|----------------|
| 7  | Unit #          |                 | Model    |       | ^ 🗸 | General Infomation        |          |       |       |      |         |      |          |                |
|    | 19C01045        |                 |          |       | н   | Unit Number   Modify      | 19C010   | )45   |       |      | Sep 06, | 2019 | 17:56:00 | )              |
| L  | 29C11711        | 1               |          |       | н   | Make   Model              |          |       |       |      |         |      |          |                |
| L  | 29C25845        | -               |          |       | н   | Year   Color              |          |       |       |      |         |      |          |                |
| L  | 29C37966        |                 |          |       | н   | VTN #                     |          |       |       |      |         |      |          |                |
| L  | 29C51191        |                 |          |       | н   | Ture of unbide 1 Fund to  | 1.25T    |       |       |      |         |      |          |                |
| L  | 29C58670        |                 |          |       | н   | Type of venicle   Fuel ty | pe 11201 |       |       | _    |         |      |          |                |
| L  | 29C63679        |                 |          |       | н   | Type of odometer   Grou   | q        |       |       | •    |         |      |          |                |
| L  | 29C65182        |                 |          |       | Т   | Fuel Rate/Lit/KM   Capa   | tity     |       | 0     |      |         | 0    |          |                |
| L  | 29C66252        |                 |          |       | н   | Purchase Date             |          |       |       |      |         |      |          | •              |
| L  | 29C67062        |                 |          |       | н   | Purchase price   Curenc   | :y       |       |       | 0    |         |      |          |                |
| F  | 29C67266        |                 |          |       | L   | Driver Name               | Đặng V   | ăn Tu | ấn    |      |         |      |          |                |
| F  | 29068711        |                 |          |       | L   | Driver phone No.          |          |       |       |      |         |      |          |                |
| F  | 29H15193        |                 |          |       | L   | Department ID   Name      | DP010    |       | LOGIS | TICS | S       |      |          | •              |
| F  | 29H22180        |                 |          |       | -   | Plate information         |          |       |       |      |         |      |          |                |
|    | 29H22669        |                 |          |       |     | Plate/tag #   Renewal     |          |       |       |      |         |      |          |                |
| Fu | el consumption, | /Lit/KM         |          |       | 1   | Notes 📃 Remooc            |          |       |       |      |         |      |          |                |
| 7  | GW (From)       | GW (To)         | Fuel     | Notes | -   | Others Infomation         |          |       |       |      |         |      |          |                |
| L  |                 |                 | 123.0000 |       |     | Working                   |          |       |       |      | 2       |      |          |                |
| L  |                 |                 |          |       |     | Change                    |          |       |       |      | -       |      |          |                |
| L  | 3               |                 |          |       |     |                           |          |       |       |      |         |      |          |                |
| L  |                 |                 |          |       |     |                           |          |       |       |      |         |      |          |                |
| L  |                 |                 |          |       | 1   |                           |          |       |       |      |         |      |          |                |
|    | Add Dele        | ete <u>S</u> av | e        |       |     | Л                         |          |       |       |      |         |      |          | Cl <u>o</u> se |
| 34 | Record(s)       |                 |          |       |     | 4                         | NUM      |       | CA    | APS  |         | 12   | /11/2019 | _              |

## III. CHỨC NĂNG CHUNG

#### 1. Giới thiệu:

Ngoài một số chức năng đặc thù trong từng phân hệ (sẽ được giới thiệu ở phần sau), trong hệ thống này chức năng chính của người chứng từ bao gồm:

- Tạo danh sách các đối tượng trong hệ thống (Agent/Carrier/Shipper/Consignee)
- Quản lý danh sách cảng Port Index
- Tạo mới lô hàng (hàng Nominated hoặc hàng của công ty) và cập nhật thông tin chứng từ trong lô hàng.
- Tìm kiếm lô hàng (xem hướng dẫn ở phần Các thủ thuật)
- Cập nhật chi phí trong lô hàng
- Làm các mẫu biểu trong hệ thống

- Phát hành Debit/Credit
- 2. Tạo lô hàng và nhập thông tin chứng từ cho lô hàng:

Vào loại dịch vụ mà bạn muốn tạo lô hàng → Bấm New → Chọn Shipment Date (ETD với hàng xuất, ETA với hàng nhập) → Bắt đầu quy trình nhập liệu.
Màn hình này gồm 4 phần chính

| FAST ® - Freight Assistance Syste                                                              | em Technology - [Export (Sea FCL)]                |                                     |                                                                                   |                                              |                                    |                          |              |                  |                           |               |              |        | - 0 ×    |
|------------------------------------------------------------------------------------------------|---------------------------------------------------|-------------------------------------|-----------------------------------------------------------------------------------|----------------------------------------------|------------------------------------|--------------------------|--------------|------------------|---------------------------|---------------|--------------|--------|----------|
| New Delete Save Refresh C                                                                      | 🔜 🛛 🛞 🍓 👹<br>Customs Express Air-Exp Fcl-Ex       | p Lcl-Exp Air-Imp Fcl-Imp           | Lcl-Imp Consolidation Others                                                      | si agents                                    | Carriers Sales                     |                          |              |                  |                           |               |              |        |          |
| Search companion                                                                               | Documentation [Sea FCL Export] Buy                | ing Rate   Selling Rate   Other Cre | dt   Other Debit   Logistics Charges   Fixed                                      | d Costs   Sales Profit   Ot                  | thers Info                         |                          |              |                  |                           |               |              |        |          |
| What do you want to search for?<br>Job ID. POL POD<br>HAWB/H-B/L CDS No.                       | Shipment No SE 19 120 10<br>Created 24 Dec, 20 19 | V FREE HAND V M-8/L                 | . Freight Type                                                                    | <ul><li>✓ S. Lines</li><li>✓ Agent</li></ul> | Shippingline A                     |                          |              |                  |                           |               |              |        |          |
| MAWB/M-B/L Booking No.<br>Issued Invoice No.                                                   | Etd P.O.L 24Dec, 2019 💌 HA                        | PHONG, VIETNAM Vessel               | Voy.                                                                              | O.P IC                                       | BOD                                |                          |              |                  |                           |               |              |        |          |
| Container/Seal No.<br>Vessel/Flight No.                                                        | Eta/T.S //                                        | O.Ves     Contai                    | el 💉                                                                              | Commodity<br>ull Job Notes                   | a Theorem                          |                          | 10 1- 3      |                  | ■ PO N                    | io.           |              |        |          |
| Others Reference 🔽 Error A.L                                                                   | Eta P.O.D // V BU                                 | SAN G.W                             | N.W 0 0 CBM                                                                       | 0 Finish                                     | 2. Thong th                        | i chung cua              | io nang      |                  |                           |               |              |        |          |
| Enter search value here                                                                        | No. Booking No Customer (                         | Shipper/Payer) H-8/L                | Container(s) Qty Unit G                                                           | S.W CBM                                      | Destination Receipt                | Delivery                 | Salesman     | Nomination Party | Source                    | Quotation No. |              | Notes  |          |
|                                                                                                | 001 AN TIN<br>- Owner: Bi                         | 00 SE 1912010                       | 04K20 'DC 0                                                                       | 0.000 0.000 E                                | USAN                               |                          |              |                  | FREE-HAND                 | SQT0073       |              |        |          |
|                                                                                                |                                                   |                                     |                                                                                   |                                              |                                    |                          |              |                  |                           |               |              |        |          |
|                                                                                                | 3. Danh sách cá                                   | ic HBL trong lô hàng                |                                                                                   |                                              |                                    |                          |              |                  |                           |               |              |        |          |
|                                                                                                |                                                   |                                     |                                                                                   |                                              |                                    |                          |              |                  |                           |               |              |        |          |
|                                                                                                | Job ID                                            | Etd                                 | Shipping Lines/Customer                                                           |                                              | Agent/Creator                      |                          | POL/PI       | 00               |                           | Container(s)  | Qty          | G.W    | CBM ^    |
|                                                                                                | SE1912011                                         | 27/12/2019                          | 8. BIEN XANH<br>Owner: BOD<br>8. CÔNG TY CỔ PHẦN ĐẠI LÝ HẢI QUAN TH<br>Owner: BOD | KTL KOREA<br>(Created: BO                    | D)                                 | SGN - LUA<br>(FL/VSL: V  | NDA<br>(169) |                  | 99999999 ' '<br>02x20 'DC |               |              | 0.000  | 0.000    |
|                                                                                                | SE1912009                                         | 25/12/2019                          | Shippingline A<br>8. AN TIN<br>Owner: BOD                                         | (Created: BO                                 | D)                                 | HPH - BUS                | JAN          |                  | 04(20 'DC                 |               |              | 0.000  | 0.000    |
|                                                                                                | SE 1912008                                        | 24/12/2019                          | Shippingline A<br>8. AN TIN<br>Owner: BOD                                         | (Created: BO                                 | D)                                 | HPH - BUS                | JAN          |                  | 04K20 'DC                 | 1. Dann       | sach io nang | 0.000  | 0.000    |
|                                                                                                | SE 19120 10                                       | 24/12/2019                          | Shippingline A<br>8. AN TIN<br>Owner: BOD                                         | (Created: BO                                 | D)                                 | HPH - BUS                | ian          |                  | 0-8K20 (DC                |               |              | 0.000  | 0.000    |
|                                                                                                | SE 1912006                                        | 21/12/2019                          | 8. AN PHAT<br>Owner: BOD                                                          | (Created: BO                                 | D)                                 | -NSA                     |              |                  | 0.1X20 '07                |               |              | 0.000  | 0.000    |
|                                                                                                | SE 1912007                                        | 21/12/2019                          | & AN PHAT<br>Owner: BOD                                                           | (Created: BO                                 | D)                                 | -NSA                     |              |                  | 01X20 '07                 |               |              | 0.000  | 0.000    |
| PT/HCM                                                                                         | SE1912005                                         | 19/12/2019                          | & AN PHAT<br>Owner: BOD                                                           | (Created: BO                                 | 0)                                 | -N5A                     |              |                  | 01X20 '07                 |               |              | 0.000  | 0.000    |
| From: 01/12/2019                                                                               | SE 1912003                                        | 13/12/2019                          | ASL CORP<br>& CONG TY TNHH CHINH THAI<br>Owner: 800                               | Khai Minh Giol<br>(Created: BO               | bal Co., Ltd - Danang Branch<br>D) | BIDI - DKR<br>(PL/VSL: V | l<br>(168)   |                  | 987654test<br>01X20 DC 4  | N 02X20 "RF   | o            | 0.000  | 0.000    |
| Find whole word only     Buying Rate     Selling Rate                                          | SE 1912001                                        | 04/12/2019                          | 8. AN PHAT<br>Owner: BOD                                                          | (Created: BO                                 | D)                                 | - TEST                   |              |                  |                           |               | 0            | 0.000  | 0.000    |
| Invalid FCL Shipment      S. Lock     Shipment finish     Linked     Shipment changed     Void | 5E 1911013                                        | 28/11/2019                          | Shippingline A<br>8. ANI TIN<br>Owner: BOD                                        | (Created: BO                                 | 0)                                 | HPH - BUS                | ian          |                  | 04820 'DC                 |               | a            | 0.000  | 0.000    |
| Sent trucking request                                                                          | SE 1911011                                        | 28/11/2019                          | US_NWL<br>& HVBVN<br>Owner: LOG                                                   | (Created: BO                                 | 0)                                 | HUNGHA_                  | TB - AFA     |                  |                           |               | a            | 0.000  | 0.000    |
| Apply Filter                                                                                   | SE1911012                                         | 28/11/2019                          | GLORY HOME<br>& BDEN XANH                                                         | 3H LOGISTIC                                  | S, LAX                             | DN - SIN                 |              |                  | 01X20 'DC                 |               | 12           | 45.000 | 12.000 4 |

- (1) Danh sách các lô hàng
  - Ưu tiên hiển thị các lô hàng trong tháng
  - Các lô hàng đã bị lock sẽ tự động bị ẩn đi
  - Các lô hàng có biểu tượng ổ khóa là các lô hàng đã bị Lock.
  - Các lô hàng có biểu tượng dấu tick là các lô hàng đã được Approve.
  - Các lô hàng có biểu tượng Attach là các lô hàng đã được gán số tờ khai
- (2) Phần thông tin chung của lô hàng
  - Tùy theo từng loại dịch vụ mà sẽ có các trường dữ liệu khác nhau.
- (3) Danh sách các HBL thuộc lô hàng (ShipmentDetail)
- (4) Phần thông tin chi phí và các thông tin khác của từng HBL
  - Buying Rate: Phí trả cho nhà cung cấp hoặc cho đại lý (thu đại lý khi tick vào CC/PP và áp dụng cho hàng SEA, AIR)

| Do | xumentation [Sea FCL Export] Bulying Kate   Other Credit   Other Credit   Logistics Charges   Fixed Costs   Sales Profit   Others Info |          |        |            |      |       |         |    |       |     |             |      |  |  |  |
|----|----------------------------------------------------------------------------------------------------|----------|--------|------------|------|-------|---------|----|-------|-----|-------------|------|--|--|--|
| -  | Description                                                                                                    | Quantity | Unit   | Unit Price | Curr | TAX   | Total   | au | Notes | OBH | Account Ref | Docs |  |  |  |
|    | SEA FREIGHT                                                                                                    | 4.000    | 20 'DC | 20.0000    | USD  | 0.000 | 80.000  |    |       |     | B_EXP-SF-   |      |  |  |  |
|    | ACI FEE                                                                                                    | 4.000    | 20 'DC | 12.0000    | USD  |       | 48.000  |    |       |     | B_ACI       |      |  |  |  |
|    | AMENDMENT FEE                                                                                                    | 4.000    | 20 'DC | 45.0000    | USD  |       | 180.000 |    |       |     |             |      |  |  |  |
|    | BILL FEE                                                                                                    | 4.000    | 20 'DC | 23.0000    | USD  |       | 92.000  |    |       |     | B_EXP-BL-   |      |  |  |  |
|    |                                                                                                    |          |        |            |      |       |         |    |       |     |             |      |  |  |  |

• Selling Rate: Phí thu khách hàng hoặc thu đại lý (trả đại lý khi tick vào CC/PP và áp dụng cho hàng SEA, AIR)

| Do | cumentation [Sea FCL Export]   Buying Rate   Selling Rate   Other Credit   Ot   | ther Debit   Logistics Charges   Fixe | ed Costs   Sales Profit   Others Inf | 0          |      |       |         |    |       |     |             |         |
|----|---------------------------------------------------------------------------------|---------------------------------------|--------------------------------------|------------|------|-------|---------|----|-------|-----|-------------|---------|
| 9  | Description                                                                     | Quantity                              | Unit                                 | Unit Price | Curr | TAX   | Total   | αι | Notes | OBH | Account Ref | Docs    |
|    | Cước vận chuyển Quốc tế (OCEAN FREIGHT)                                         | 4.000                                 | 20 'DC                               | 40.0000    | USD  | 0.000 | 160.000 |    |       |     | S_IMP-OF    | 0000061 |
|    | ACI FEE                                                                         | 4.000                                 | 20 'DC                               | 12.0000    | USD  |       | 48.000  |    |       |     | S_ACI       | 0000061 |
| Г  | AMENDMENT FEE                                                                   | 4.000                                 | 20 'DC                               | 45.0000    | USD  |       | 180.000 |    |       |     |             | 0000061 |
|    | RTIL FEF                                                                        | 4,000                                 | 20 'DC                               | 23.0000    | USD  |       | 92.000  |    |       |     | S_EXP-BL    | 0000061 |
| YE | 5, PAID DATE: 26/12/2019, INVOICE NO.: 0000061<->, REF NO.: SPVTS-R1            | 912/002, AMENDMENT FEE                |                                      |            |      |       |         |    |       |     |             |         |
| YE | RTL FFF<br>5, PAID DATE: 26/12/2019, INVOICE NO.: 0000061<->, REF NO.: SPVTS-R1 | 4 000<br>912/002, AMENDMENT FEE       | 20 'DC                               | 23.0000    | USD  |       | 92.000  |    |       |     | S_EXP-BL    | 0000061 |

• Other Debit: Các chi phí phát sinh khác

| Do                                                                                                    | cumentation [Sea FCL Export]   Buying Rate   Selling Ra | te   Other Credit | Other Debit Logistics Ch | arges   Fixed Costs   Sales | Profit Other | s Info |  |        |  |                              |  |                     |         |
|----------------------------------------------------------------------------------------------------|---------------------------------------------------------|-------------------|--------------------------|-----------------------------|--------------|--------|--|--------|--|------------------------------|--|---------------------|---------|
| Payer         Quantity         Unit         UnitPrice         Curr         TAX         No IIV         Total         K8         Description         OBH         Account.Ref.         Docs |                                                         |                   |                          |                             |              |        |  |        |  |                              |  |                     |         |
| Г                                                                                                    | BEE LOGISTICS CORPORATION - HANOI BRANCH                | 1.000             | 20 'DC                   | 10.0000                     | USD          |        |  | 10.000 |  | CUS-CUSTOMS CLEARANCE CHARGE |  | S_CUSTOMS CLEARANCE | 0000062 |
| Г                                                                                                    |                                                         |                   |                          |                             |              |        |  |        |  |                              |  |                     |         |
|                                                                                                    |                                                         |                   |                          |                             |              |        |  |        |  |                              |  |                     |         |

• Other Credit: Các doanh thu khác

| D | cumentation [Sea FCL Export]   Buying Rate   Selling Ra | other Credit | Other Debit   Logistics C | harges   Fixed Costs   Sales | Profit   Other | s Info |        |        |    |                     |     |              |      |
|---|---------------------------------------------------------|--------------|---------------------------|------------------------------|----------------|--------|--------|--------|----|---------------------|-----|--------------|------|
|   | Payee                                                   | Quantity     | Unit                      | Unit Price                   | Curr           | TAX    | No INV | Total  | КВ | Description         | OBH | Account Ref. | Docs |
|   | BIEN XANH                                               | 1.000        | 40 'HR                    | 20.0000                      | USD            |        |        | 20.000 |    | AGENT FEE           |     | B_AGENT FEE  |      |
| Г | CARGORUSH INTERNATIONAL CO., LTD                        | 1.000        | 40 'HR                    | 10.0000                      | USD            |        |        | 10.000 | •  | COMMISSION CUSTOMER |     | B_COMMISSION |      |
| Г |                                                         |              |                           |                              |                |        |        |        |    |                     |     |              |      |
|   |                                                         |              |                           |                              |                |        |        |        |    |                     |     |              |      |
|   |                                                         |              |                           |                              |                |        |        |        |    |                     |     |              |      |

• Logistics Charges: Các chi phí làm hàng (được link tự động khi giao nhận làm thanh toán).

| Do | cumentation [Logistics]   Buying Rate   Selling Rate   Other Credit   Other Debit   Logistics | Charges Sales Profit   OPS Management | Others Info |            |       |             |        |         |
|----|-----------------------------------------------------------------------------------------------|---------------------------------------|-------------|------------|-------|-------------|--------|---------|
|    | Description                                                                                   | Q'ty                                  | Unit        | Unit Price | Curr. | TAX         | Amount | ^       |
| -  | Total Costing Rate (From Settlement Request) Settle No: SM12006/19 (by: BO                    | D)                                    |             |            |       |             | 9      | 12,630  |
|    | Shippingline A                                                                                |                                       |             |            |       |             | 50     | 00,000  |
|    | CƯỚC VẬN CHUYẾN HÀNG HÓA NỘI ĐỊA TK: STK000001                                                | 1.000                                 | SET         | 200,000    | VND   |             | 2      | 00,000  |
|    | ORTHER CHARGE TK: STK000001                                                                   | 1.000                                 | SET         | 100,000    | VND   |             | 1      | .00,000 |
|    | PHÍ NÂNG HẠ(LO/LO FEE) (SHDCH00001) TK: STK000001                                             | 1.000                                 | SET         | 200,000    | VND   |             | 2      | 00,000  |
|    | HAI QUAN                                                                                      |                                       |             |            |       |             | 2!     | 52,630  |
|    | CAF FEE (Phí chênh lệch tỷ giá) (SHD0001) TK: STK000001                                       | 1.000                                 | SET         | 200,000    | VND   | -52,630.000 | 2      | 52,630  |
|    | US_NWL                                                                                        |                                       |             |            |       |             | ſ      | 90,000  |

• Sales Profit: Xem nhanh lợi nhuận của 1 lô hàng.

| Documentation [ | cumentation (Sea FCL Export) Bying Rate   Selling Rate   Other Credit   Other Debit   Logistics Charges   Fixed Costs   Sales Print |      |             |             |              |             |                   |             |              |  |  |  |  |  |  |
|-----------------|----------------------------------------------------------------------------------------------------|------|-------------|-------------|--------------|-------------|-------------------|-------------|--------------|--|--|--|--|--|--|
| Currency        | Destination                                                                                                    | Q'ty | Buying Rate | Seling Rate | Other Credit | Other Debit | Logistics Charges | Fixed Costs | Total Profit |  |  |  |  |  |  |
| USD             | QALA NAU, AFGHANISTAN                                                                                                    |      | -20.000     | 111.000     | 0.000        | 10.000      | 0.000             | 0.000       | 141.000      |  |  |  |  |  |  |
|                 |                                                                                                    |      |             |             |              |             |                   |             |              |  |  |  |  |  |  |
|                 |                                                                                                    |      |             |             |              |             |                   |             |              |  |  |  |  |  |  |
|                 |                                                                                                    |      |             |             |              |             |                   |             |              |  |  |  |  |  |  |
|                 |                                                                                                    |      |             |             |              |             |                   |             |              |  |  |  |  |  |  |

 Other Info: Nhập các thông tin khác (ngày giờ thực hiện các thao tác) + đính kèm chứng từ nếu có

| Docume | ntation [Sea FCL Export]   Buying Rate   Selling Rate   Othe | r Credit   Other Debit   Logistics Charges   Fixed | Costs Sales Profit Others Info |             |             |      |            |        |           |   |
|--------|--------------------------------------------------------------|----------------------------------------------------|--------------------------------|-------------|-------------|------|------------|--------|-----------|---|
| -      | Туре                                                         | Modified                                           | Start Date                     | Finish Date | Description | Done | Evaluation | Attach | Issued by | ^ |
| Book   | sing Print                                                   | 14/02/2020 3:20:14 PM                              | 14/02/2020                     |             |             |      |            |        | BOD       |   |
| B/L F  | Print                                                        | 14/02/2020 3:20:14 PM                              | 14/02/2020                     |             |             |      |            |        | BOD       |   |
| S.I F  | Print                                                        | 14/02/2020 3:20:14 PM                              | 14/02/2020                     |             |             |      |            |        | BOD       |   |
| Pre-   | alert                                                        | 14/02/2020 3:20:14 PM                              | 14/02/2020                     |             |             |      |            |        | BOD       |   |
| Man    | ifest                                                        | 14/02/2020 3:20:14 PM                              | 14/02/2020                     |             |             |      |            |        | BOD       |   |
| e-Mi   | anifest                                                      | 14/02/2020 3:20:14 PM                              | 14/02/2020                     |             |             |      |            |        | BOD       | ~ |

- Nếu muốn đính kèm file thì bấm vào nút ..... ở cột Attached.
- Tab General Content để nhập các thông tin dạng text
- Tab Attachment Files để update file:
  - Bấm vào nút dự ở cột Change File để upload. Lưu ý tên file ko được có tiếng Việt.
  - Bấm nút uả ở cột View File để xem file.

 Nếu khi chọn File rồi tick vào Visible Person và chọn User ở dưới thì chỉ User đó mới thấy được file được đính kèm (nếu Untick thì ngược lại)

| 🍬 Docume   | ents Attache   | d              |               |          |         |          |        |             | _          |          | ×     |
|------------|----------------|----------------|---------------|----------|---------|----------|--------|-------------|------------|----------|-------|
| General Co | ntent Attad    | hment Files    |               |          |         |          |        |             |            |          |       |
| -          | Des            | scription      |               | FileName | FileExt | ViewFile | Change | DateCreated | DateModify | UserEd   | lit   |
| C:\Users   | s (Admin (Desk | top\Query.txt  |               | Query    | txt     |          |        | 10/01/2020  | 10/01/2020 | BOD      |       |
|            |                |                |               |          |         |          |        |             |            |          |       |
|            |                |                |               |          |         |          |        |             |            |          |       |
|            |                |                |               |          |         |          |        |             |            |          |       |
|            |                |                |               |          |         |          |        |             |            |          |       |
|            |                |                |               |          |         |          |        |             |            |          |       |
|            |                |                |               |          |         |          |        |             |            |          |       |
|            |                |                |               |          |         |          |        |             |            |          |       |
|            |                |                |               |          |         |          |        |             |            |          |       |
|            |                |                |               |          |         |          |        |             |            |          |       |
|            |                |                |               |          |         |          |        |             |            |          |       |
|            |                |                |               |          |         |          |        |             |            |          |       |
|            |                |                |               |          |         |          |        |             |            |          |       |
| Visible pe | ersons (if you | not set then a | all persons c | an see)  |         |          |        |             |            |          |       |
| Con        | tact ID        |                | Contact n     | ame      | Crea    | ted      | Modifi | ed          | Inputted u | iser     |       |
|            |                |                |               |          |         |          |        |             |            |          |       |
|            |                |                |               |          |         |          |        |             |            |          |       |
|            |                |                |               |          |         |          |        |             |            |          |       |
|            |                |                |               |          |         |          |        |             |            |          |       |
|            |                |                |               |          |         |          |        |             |            |          |       |
|            |                |                |               |          |         |          |        |             |            |          |       |
| <u>0</u> K | Delete         | Apply          |               |          |         |          |        |             |            | <u>0</u> | ancel |

• (5) Phần thông tin chi tiết của từng HBL: Tùy theo loại hàng mà giao diện HBL sẽ khác nhau.

| H-B/L Editor (Issued by: BOD)                |                           |                              |                                | ×          | 🁒 Sea - Impor    | : Cargo (Documenta  | ation) (User Creator: | BOD)                       |                     |                   |                    | ×    |
|----------------------------------------------|---------------------------|------------------------------|--------------------------------|------------|------------------|---------------------|-----------------------|----------------------------|---------------------|-------------------|--------------------|------|
| Save Load data Preview Search Booki          | g Note Loading confirm    | Telex Release More Option:   | ns Apply                       |            | Save Load da     | ta Search Loc       | al Charges Export     | H-B/L Sub H-B/L            | E-Manifest Print P  | review Export V   | iew Close          |      |
| Shippor                                      | B/L No.                   | Booking / R                  | Reference No. H-B/L Type       |            | Date             | Arrival No.         | Document No.          | First notice               | Second notice       | D/O No.           | D/O printed date   | -    |
| Shipper                                      | BIEN XANH SE191101        | 7                            |                                | - I.       | 27/12/2019       | · 1912003-S1202     |                       |                            | •                   | - 1912003-S1202   | /19                | -    |
| BIEN XANH FASHION SEW COMPANY LIMITED        |                           |                              |                                |            | Shipper (Sender  | 's Name and         | Consignee (Receiver   | 's Name and Address        | Notify Party        | Also no           | otify party        |      |
| 29/22/7 NGUYEN VAN QUA STREET, QUARTER 6, T/ | N HUNG THUAN Desc         | ription Reve Rate            | Curr Per P/M Tern              | n O/F      |                  |                     |                       |                            |                     |                   |                    |      |
| TEL: 84-8-6256 9774 FAX: 84-8-6256 9771      | FREIGHT                   |                              | PREPAID                        |            |                  |                     | MANTATCH TRAVEL 1     | TRANSPORTATION             | MANTATELLTDAVEL     |                   |                    |      |
|                                              |                           |                              |                                |            |                  |                     | CO.,LTD               | INANSPORTATION             | TRANSPORTATION CO   | LTD               |                    |      |
| Consignee                                    |                           |                              |                                |            |                  |                     | GOLD VIEW BUILDIN     | G,                         | GOLD VIEW BUILDING  |                   |                    |      |
|                                              | Forwarding                | Agent Set Default F          | Freight amount                 | 1          |                  |                     | FLOOR 06, ROOM 17     | 7, TOWER A2, AREA :        | FLOOR 06, ROOM 17,  | TOWER             |                    |      |
|                                              |                           | E                            | Ex. Ref.                       |            | Place of receipt | POL                 | Feeder Ver            | vel /Vovane FTD            | AZ, AREA 1          | Final d           | estination Trans   | alt  |
|                                              |                           |                              | Deference Ne                   |            | ridee of receipt |                     | -                     | Scr/voyage Ero             | DA NANG - VI        |                   | NG - VIETNAM       | -    |
|                                              |                           | ^                            | Reference no.                  |            | Shinoing Lines   | Arrival Veccel      | Vovana                | M-B/L No                   | H-BILNO             | Bill type         | No. of Ocioal B/   |      |
| Notify Party                                 | Final Desti               | nation Place                 | e of Delivery                  |            | DONG             | (A)                 | vo juge               | in bjeno.                  | HEI TMP000012019    | on type           | -                  |      |
| SAME AS CONSIGNEE                            |                           | ▼ BE3/                       | AIA                            | BJA 💌      | Eta              | ETA at Warehour     | Date Date Chart       | Defense No                 | New Afrend          | Data of insured   | Demails            |      |
| SANE AS CONSIGNEE                            | Point & Co                | untry of Origin Type of Move | Closing Date                   |            |                  | LTA at marenous     | Den, Det, Stora       | age Reference No.          | Place of Issued     | Date of issued    | Kemark             | -    |
|                                              | VIET NAM                  | FCL/FCL-CY/C                 | Y •                            | -          | 27 Dec, 2019 14  | e 💌                 | <b>V</b> 0 0          | 0                          |                     | <u> </u>          | •                  |      |
|                                              | Freight pa                | yable at Num                 | nber of Original B 's/LSailing | Date       | Description of G | ods                 | Container(            | s) Contai                  | her No./Seal No.    | Packages          | Gross Weight       | CBM  |
| Local vessel & Voy. No. Place of receipt     | DONG NA                   | I - VIETNAM 🗾 THR            | REE (03) 🛛 💌 28 No             | v, 2019 💌  | AS PER BILL      |                     | 02X20 'DC             | -                          |                     | 0                 | 0.00               | 0.00 |
| DONG NAL - VIET                              | AM DN T Delivery of       | f Goode                      |                                |            |                  |                     | Owner E               | OG Info                    |                     | In words          | Shipping Mark      |      |
| Ocean vessel & Voy. No. Port of Loading      | Delivery of               | 00003                        |                                |            |                  |                     | · ·                   |                            |                     |                   |                    |      |
| DONG NAI - VIETI                             | AM DN 👻                   |                              |                                |            |                  |                     | P/M Term              |                            |                     | _                 |                    |      |
| Port of Discharge For transhipment t         |                           |                              |                                |            | AS PER BILL      | -                   |                       | <ul> <li>Submit</li> </ul> | MNF                 | -                 |                    |      |
| BEJAIA BJA 🔻                                 | -                         |                              |                                |            | Arrival Notice H | eader Freight Charg | es Arrival Notice For | oter D/O Header D          | O Footer Attached S | eet Proof of Dela | very P/K Extention |      |
| Container/Seal No.; Marks & No. PKGS HS      | Code Description of Goods | Gros                         | oss Weight Net Weight Un       | it Measure |                  |                     |                       |                            |                     |                   |                    | 1    |
|                                              | AS PER BILL               |                              | 0 0.00 KC                      | s 0        | ▼ 5 5 t          | Description         | Q'ty Unit             | Unit Price Curr            | . VAT Total Amo     | Ex. R Note        | es OBH             | 1    |
| O 'ty of Conta                               | ner(s)                    | Onit                         | board status Set               | Default    | <b>v v</b> .     | Cước vận chuyển Q   | . 2.000 20 DC         | 340.000 USD                | 680.000             | 23,500            |                    |      |
| 0017171770(0)0                               |                           | SHI                          | IPPED ON BOARD                 |            |                  | ACI FEE             | 2.000 20 DC           | 18.000 USD                 | 36.000              | 23,500            |                    |      |
| CONTAINER(S) S.                              |                           | 200                          | NIC NAT WETNAM                 |            |                  | AMENDMENT CCC       | 2 000 20 000          | 67 E00 UED                 | 125.000             | 22,500            |                    |      |
| PO No.                                       |                           | 281                          | NOV, 2019                      |            |                  | AMENDMENTITEE       | 2.000 20 DC           | 07.000 030                 | 155.000             | 23,300            |                    |      |
|                                              | Commenting (Charling Star |                              |                                |            |                  | BILL FEE            | 2.000 20 DC           | 34.500 USD                 | 69.000              | 23,500            |                    |      |
| Shipping Mark Set Mark Inword                | commodity (Statistics)    | Place                        | ce & Date of Issue             |            | <b>v v</b> .     | CUS-CUSTOMS CLE     | 2.000 20 DC           | 75.000 USD                 | 150.000             | 23,500            |                    |      |
| SAY: CONTAINER                               | S) ONLY.                  | DO                           | ONG NAI - VIETNAM              | <u> </u>   |                  |                     |                       |                            |                     |                   |                    |      |
|                                              |                           | 28                           | NOV. 2019                      | -          |                  |                     |                       |                            |                     |                   |                    |      |

## Nguyên tắc nhập liệu chứng từ:

- Nhập dữ liệu ở phần MBL trước sau đó mới nhập đến phần HBL.
- Các dữ liệu chung (được nhập ở phần MBL) sẽ được link tự động vào HBL
- Một số trường dữ liệu bắt buột phải chọn từ danh sách có sẵn chứ không được gõ thủ công.
- Nút Full Job khi được tick vào và Save sẽ đồng bộ GW, CW, CBM ở từng HBL lên MBL.
- Trong mục Container ở phần MBL
  - Khi bấm Import → Import form HBL sẽ tự động cập nhật danh sách container, số Package, GW, CBM ở mục Container từng HBL lên MBL.
  - Khi bấm Get Goods Description/Qty from HBL: sẽ tự động cập nhật lại số Package, GW, CBM, Description of Goods dựa theo HBL.
- Thông tin Shipper, Consignee, Notify sẽ tự điền theo thông tin đối tượng mình chọn. Nếu có phát sinh chỉnh sửa thì ở lần làm HBL tiếp theo, nếu chọn lại đối tượng cũ phần mềm sẽ ưu tiên lấy thông tin đã được chỉnh sửa để làm bill (thông tin đối tượng vẫn giữ nguyên).
- Mặc định khách hàng của Salesman nào thì lô hàng có khách hàng đó sẽ thuộc Salesman đó. Tuy nhiên vẫn có thể sửa được Salesman ở từng lô hàng cụ thể bằng cách nhập ở ô Salesman trong phần ShipmentDetail.

## Nguyên tắc nhập liệu doanh thu/chi phí

- Chi phí được nhập trong 2 tab phí sau:
  - Buying: các phí phải trả cho Carrier/Agent
    - Nếu tick vào CLL/PP (tùy theo loại hàng xuất nhập) thì hiểu là trả cho Agent.
    - Nếu không tick vào CLL/PP (tùy theo loại hàng xuất nhập) thì hiểu là trả cho Carrier.
  - Other Credit: Các phí phải trả cho đối tượng khác Carrier & Agent.
- Doanh thu được nhập trong 2 tab phí sau:
  - Selling: các phí phải thu Customer/Agent
    - Nếu tick vào CLL/PP (tùy theo loại hàng xuất nhập) thì hiểu là thu Agent.
    - Nếu không tick vào CLL/PP (tùy theo loại hàng xuất nhập) thì hiểu là thu Customer.
  - Other Debit: các phí phải thu của đối tượng khác Customer & Agent
- Các phí phải được chọn từ danh sách phí có sẵn.
- Cách chọn tên phí: gõ tên phí gần đúng → hệ thống sẽ gợi ý các tên phí tương tự
   → bấm Tab rồi dùng phím Up/Down để di chuyển đến tên phí mong muốn →
   bấm Enter để chọn phí.
- Với hàng LCL/Consol thì hệ thống sẽ tự xác định giá trị hàng nặng và tự tick vào HW đồng thời Quantity sẽ tự động chọn theo tỷ lệ quy đổi hàng nặng.

- Với hàng Air khi tick vào ô GW thì mục Quantity sẽ lấy giá trị GW (thay vì lấy CW)
- Cách nhập phí OBH (thu chi hộ): ở mỗi dòng phí đều có cột OBH, tùy vào thiết lập của hệ thống mà cột này có cách nhập khách nhau như sau
  - OBH dạng CheckBox: nhập 1 phí bên thu và 1 phí bên chi, cả 2 phí này phải được tick vào ô OBH
  - OBH dạng SelectBox: nhập chi phí và cột OBH nhập đối tượng mà mình chi hộ. Lưu ý với cách nhập này thì khi có yêu cầu chỉnh sửa cần xóa hẳn phí cũ và nhập phí mới.
- Trường hợp lô hàng có thông tin phù hợp với Pricing Database, Quotation hoặc Default Charges thì khi mở các tab phí phần mềm sẽ hiển thị các phí gợi ý (có nền màu xanh lá cây), ở phần trạng thái ở cuối trang sẽ hiển thị các phí gợi ý này được lấy từ nguồn nào.

| Do | ocumenta | tion [Sea CSL Expo | rt]   Buying Rate   Selling R | ate Other Credit | Other Debit Le               | ogistics Cha | rges   Sales  | Profit Co | nsolidation   O              | thers Info           |            |            |                               |                |            |               |                             |                  |           |           |              |             |         |
|----|----------|--------------------|-------------------------------|------------------|------------------------------|--------------|---------------|-----------|------------------------------|----------------------|------------|------------|-------------------------------|----------------|------------|---------------|-----------------------------|------------------|-----------|-----------|--------------|-------------|---------|
| -  | ,        |                    | Description                   |                  | H.W                          | Quant        | ity           |           | Unit                         |                      |            | Unit Price |                               | Curr           | TAX        | c .           | Total                       | CLL              | No        | es        | OB           | Account Ref | Docs    |
| Γ  | THC      |                    |                               |                  | •                            |              | 1.52          | 00 CBM    |                              |                      |            |            | 7.0000 USD                    |                | 10.0.      |               | 11.                         | .704             |           |           |              | S_THC       |         |
| F  | CFS      |                    |                               |                  |                              |              | 1.52          | 00 CBM    |                              |                      |            |            | 7.0000 USD                    |                | 10.0.      |               | 11.                         | .704             |           |           |              | S_CFS       |         |
| F  | ADVAN    | UE FILING SUKCHAP  | KGE                           |                  |                              |              | 1.00          | OU SHPT   |                              |                      |            |            | 10.0000 050                   |                | 10.0.      |               | 11.                         | .000             |           |           |              | 5_AP5       |         |
| H  |          |                    |                               |                  |                              |              |               |           |                              |                      |            |            |                               |                | _          |               |                             |                  |           |           |              |             |         |
|    |          |                    |                               |                  | C                            | ác ph        | ní gợi        | Ý         |                              |                      |            |            |                               |                |            |               |                             |                  |           |           |              |             |         |
| -  | No.      | Booking No         | Customer (Payer/Shipper)      | H-B/L            | Container No.                | [PP/CC]      | Qty           | Unit      | G.W                          | VGM                  | CBM(B/K)   | CBM(ACT.)  | Destination                   | Re             | ceipt      | Delivery      | Salesman                    | Nomination Party | Source    | Exception | Quotation No | Not         | 25      |
|    | 1C )     | (1LSHA20020760     |                               | K1LSHA20020760   |                              |              | 14 CA         | ARTONS    | 187.6000                     | 1.5200               | 1.5700     | 1.5200     | SHANGHAI                      | 20/            | 02/2020    | 26/02/2020    | Nguyễn Thanh L              |                  | FREE-HAND |           | 15190729000  | 1           |         |
|    | 1C )     | (1LSHA20020909     |                               | K1LSHA20020909   |                              |              | 36 CA         | RTONS     | 432.0000                     | 3.7100               | 3.6000     | 3.7100     | SHANGHAI                      | 20/            | 02/2020    | 26/02/2020    | Nguyễn Thanh L              |                  | FREE-HAND |           | 1S190729000  | Ł.          |         |
|    | 3 1      | (1LSHA20021245     |                               | K1LSHA20021245   |                              |              | 22 CA         | RTONS     | 271.0000                     | 2.2000               | 3.0000     | 2.2000     | SHANGHAI                      | 20/            | 02/2020    | 26/02/2020    | Nguyễn Thị Hà Anh           |                  | FREE-HAND |           | 15190730000  | 5           |         |
|    | 4 )      | (1LSHA20021285     |                               | K1LSHA20021285   |                              |              | 51 CA         | ARTONS    | 463.0000                     | 3.5400               | 4.0000     | 3.5400     | SHANGHAI                      | 20/            | 02/2020    | 26/02/2020    | Nguyễn Thị Thủy             |                  | FREE-HAND |           |              |             |         |
|    |          |                    |                               |                  |                              |              |               |           |                              |                      |            |            |                               |                |            |               |                             |                  |           |           |              |             |         |
|    |          |                    |                               |                  |                              |              |               |           |                              |                      |            |            |                               |                |            |               |                             |                  |           |           |              |             |         |
| -  | ,        | Job ID             | Etc                           | i l              |                              | Shipping Lir | nes           |           |                              | Ag                   | ent        |            |                               | Port of Loadir | g/Discharg | e             | Containe                    | er(s)            | Qty       |           | G.W          | c           | вм      |
|    | 1CE200   | 20130              |                               | 20/02/2020 0     | OI WAH SHIPPIN<br>4 H-B/L(S) | S AGENCIES   | S CO.,LTD - H | HAI PHON  | AMASS FREIG<br>(Created: 190 | HT INT 'L CC<br>103) | , LTD SHAN | GHAI       | VNHPH - CNSI<br>(FL/VSL: VENI | IA<br>IS C)    |            |               | HHHPH200000316<br>01X20 'GP |                  |           | 123       | 1,353        | 6000        | 10.9700 |
|    |          |                    |                               |                  |                              |              |               |           |                              |                      |            |            |                               |                |            |               |                             |                  |           |           |              |             |         |
|    |          |                    |                               |                  |                              |              |               |           |                              |                      |            |            |                               |                |            |               |                             |                  |           |           |              |             |         |
|    |          |                    |                               |                  |                              |              |               |           |                              |                      |            |            |                               |                |            |               |                             |                  |           |           |              |             |         |
|    |          |                    |                               |                  |                              |              |               |           |                              |                      |            |            |                               |                |            |               |                             |                  |           |           |              |             |         |
|    |          |                    |                               |                  |                              |              |               |           |                              |                      |            |            |                               |                |            |               |                             |                  |           |           |              |             |         |
|    |          |                    |                               |                  |                              |              |               |           |                              |                      |            |            |                               |                |            |               |                             |                  |           |           |              |             |         |
|    |          |                    |                               |                  |                              |              |               |           |                              |                      |            |            |                               |                |            |               |                             |                  |           |           |              |             |         |
|    |          |                    |                               |                  |                              |              |               |           |                              |                      |            |            |                               |                |            |               |                             |                  |           |           |              |             |         |
|    |          |                    |                               |                  |                              |              |               |           |                              |                      |            |            |                               |                |            |               |                             |                  |           |           |              |             |         |
|    |          |                    |                               |                  |                              |              |               |           |                              |                      |            |            |                               |                |            |               |                             |                  |           |           |              |             |         |
|    |          |                    |                               |                  |                              |              |               |           |                              |                      |            |            |                               |                |            |               |                             |                  |           |           |              |             |         |
|    |          |                    |                               |                  |                              |              |               |           |                              |                      |            |            |                               |                |            |               |                             |                  |           |           |              |             |         |
|    |          |                    |                               |                  |                              |              |               |           |                              |                      |            |            |                               |                |            |               |                             |                  |           |           |              |             |         |
|    |          |                    |                               |                  |                              |              |               |           |                              |                      |            |            |                               |                |            |               |                             |                  |           |           |              |             |         |
|    |          |                    |                               |                  |                              |              |               |           |                              |                      |            |            |                               |                |            |               |                             |                  |           |           |              |             |         |
|    |          |                    |                               |                  |                              |              |               |           |                              |                      |            |            |                               |                |            |               |                             |                  |           |           |              |             |         |
|    |          |                    |                               |                  |                              |              |               |           |                              |                      |            |            |                               |                |            |               |                             |                  |           |           |              |             |         |
|    |          |                    |                               |                  | DIL CA                       |              |               |           | 4 1 4                        | 1010                 |            |            |                               |                |            |               |                             |                  |           |           |              |             |         |
|    |          |                    |                               |                  | Phi d                        | urợc         | gài À         |           | ao gia                       | 1213                 | 57290      | 1002       |                               |                |            |               |                             |                  |           |           |              |             |         |
|    |          | 🔊 Or               | nine: 136                     |                  | 😔 Base                       | on Quotati   | on: '15 1907: | 290002'   |                              | 📝 Read               | iy         |            |                               |                |            | 💡 1 Record(s) | - 4 (Sub items)             |                  | 51        | None      | No rec       | uest 20/0   | 2/2020  |

- Riêng với tab SellingRate, nếu được gợi ý từ báo giá và trong báo giá có cập nhật cả giá mua vào → người dùng bấm Save ở tab SellingRate (đồng ý lưu báo giá vào lô hàng) → phần mềm tự động lưu phí bán ở Quotation vào SellingRate, tự động lưu phí mua ở Quotation vào Buying và Other Credit.
- Với hàng Sea, Air khi tick Finish + lô hàng phù hợp với báo giá → phần mềm tự động lưu các phí của báo giá vào lô hàng.
- Với hàng Logistics, Trucking khi tick Finish + lô hàng phù hợp với Default Charges → phần mềm tự động lưu các phí này vào lô hàng.
- Một số lưu ý:
  - Phí có tick No INV thì không được nhập VAT.

- Phí KB thì ô VAT được nhập % thu lại khách hàng (để cover phần tiền thuế phát sinh).
- Ô VAT có 3 cách nhập
  - Nhập số bình thường hiểu là % VAT. Ví dụ nhập 10 thì hiểu là VAT 10%
  - Nhập dấu giá trị âm thì hiểu đó là số tiền VAT. Ví dụ nhập -10 thì hiểu tiền VAT là 10.
  - Nhập giá trị âm + ký hiệu % → hệ thống sẽ hiểu đơn giá ở trước là đã có thuế và sẽ tự tính lại số tiền trước thuế. Ví dụ nhập phí có giá trị Quantity = 1 & UnitPrice = 11 & VAT = -10% → hệ thống tự tính lại như sau: Quantity = 1 & Unitprice = 10 & VAT = 10

#### 3. Xóa lô hàng:

Ý nghĩa: trường hợp người dùng muốn xóa lô hàng thì sử dụng chức năng này. Các thức thực hiện:

- Chọn HBL hoặc lô hàng muốn xóa.
- Bấm vào nút Delete Delete trên màn hình hoặc vào menu System  $\rightarrow$  Delete (F8)

| Delete                |                   |                |
|-----------------------|-------------------|----------------|
| Delete                |                   |                |
| C Entire shipment (Jo | b ID:SE2001005    | 5)             |
| The selected row (    | detail of shipmen | nt)            |
| Delete HB/L(s)        | <u></u> K         | <u>C</u> ancel |

- Các option như sau:
  - Entire Shipment: xóa phần thông tin chung của lô hàng.
  - The Selected Row (detail of shipment): xóa phần thông tin chi tiết của lô hàng.
  - **Delete HB/L(s):** xóa thông tin làm bill.
- Nếu muốn xóa lô hàng thì tick chọn Entiren Shipment và Delete HB/L(s).
- Nếu muốn xóa HBL thì chọn The Selected row (detail of shipment) và Delete HB/L(s).

#### 4. Phân bổ chi phí vào lô hàng:

Ý nghĩa: trường hợp lô hàng có nhiều HBL và có các chi phí tính theo MBL, thay vì tự chi và nhập thủ công vào lô hàng thì phần mềm có chức năng phân bổ phí (Total Cost Sheet) để phục vụ cho trường hợp này:

- Tick Full Job và Save để phần mềm cập nhập số lượng ở MBL chính xác bằng tổng ở từng HBL (nếu đã bằng rồi thì bỏ qua).
- Double click vào lô hàng để mở ra màn hình Total Cost Sheet:

| 🛸 Total Cost Sheet 🛛 🕹            |                   |               |             |            |        |           |          |          |             |         |              |               |  |  |  |
|-----------------------------------|-------------------|---------------|-------------|------------|--------|-----------|----------|----------|-------------|---------|--------------|---------------|--|--|--|
| Cost                              | Freight Pay to Ca | arrier (Buyin | g Rate)     |            |        |           |          |          |             |         |              |               |  |  |  |
| 7                                 | Description       | Quantity      | Unit        | Unit Price | Curr   | TAX       | Total    | PP       | Notes       | OBH     | Account Ref  | Docs          |  |  |  |
|                                   |                   |               |             |            |        |           |          |          |             |         |              |               |  |  |  |
|                                   | 1. Các            | phí trả       | cho Car     | rier       |        |           |          |          |             |         |              |               |  |  |  |
| Cost                              | for Inland Trucki | ng            |             |            |        |           |          |          |             |         |              | <u>R</u> eset |  |  |  |
| <                                 | Payee             | Qua Un        | it Unit Pri | ce Curr 1  | TAX N. | Tot       | tal KB   |          | Description | 0       | BH Account R | . Docs        |  |  |  |
| 2. Các phí trả cho đơn vị vận tải |                   |               |             |            |        |           |          |          |             |         |              |               |  |  |  |
| Cost                              | Cost for Handling |               |             |            |        |           |          |          |             |         |              |               |  |  |  |
| -                                 | Payee             | Qua Un        | it Unit Pri | ce Curr 1  | TAX N. | Tot       | tal KB   |          | Description | 0       | BH Account R | . Docs        |  |  |  |
|                                   |                   |               |             |            |        | ]         |          |          |             | [       |              |               |  |  |  |
|                                   | 3. Các p          | ohí trả cl    | 10 đơn      | vị khá     | ic     |           |          |          |             |         |              |               |  |  |  |
| Fixe                              | Cost              |               |             |            |        |           |          |          |             |         |              |               |  |  |  |
| -                                 | Payee             | Qua Un        | it Unit Pri | ce Curr    | VAT    | Total     | Des      | cription | 1           | Account | PaidDate     | Docs          |  |  |  |
|                                   |                   |               |             |            |        |           |          |          |             |         |              |               |  |  |  |
|                                   |                   |               |             |            |        |           |          |          |             |         |              |               |  |  |  |
| A                                 | dd <u>D</u> elete | <u>S</u> av   | e           |            |        | Fix Error | Check Er | ror      |             |         |              | Close         |  |  |  |
|                                   | Vá                | ni các mh     | í trả cho   | Comi       | an thà | nhôn      | å nhàn ( | 1)       |             |         |              |               |  |  |  |

- Với các phí trả cho Carrier thì nhập ở phân (1)
- Nếu các phí trả cho đơn vị vận tải từ POD/AOD  $\rightarrow$  Destination trong bill thì nhập ở phần (2)
- Nếu các phí trả cho các đơn vị khác thì nhập ở phần (3)
- Sau khi nhập xong bấm Save để phần mềm phân bổ phí

## Các lưu ý:

- Round Up: thiết lập tính số khối cho phần (2) theo hằng số được quy định ở Port Index (áp dụng cho LCL, CONSOL).
- Reset: xóa hết các phí ở mục (2)
- Check Error: kiểm tra các lỗi có thể phát sinh có thể ảnh hưởng đến quá trình phân bổ  $\rightarrow$  các phí có lỗi sẽ sáng lên.
- Fix Error: nếu chạy phân bổ bị lỗi thì chạy chức năng này để fix lỗi.
- Các vấn đề thường gặp dẫn đến lỗi khi phân bổ: -
  - Đã nhập phí thủ công vào lô hàng rồi tiến hành phân bổ đúng phí đó.
  - CBM, GW ở MBL không bằng tổng ở HBL.
- Các lưu ý khác:

- Nếu chọn các đơn vị tính là SET, shipment thì sẽ chia đều phí này cho từng bill.
- Nếu chọn đơn vị tính là CBM (LCL, Consol) thì sẽ chia đều cho số CBM từng HBL.
- Nếu chọn đơn vị tính là ContaierType[ContainerNo] → sẽ phân bổ theo số CBM của các HBL có container này.
- Nếu chọn đơn vị tính là ContainerType → sẽ phân bổ theo số CBM của tất cả HBL có container này.

#### 5. Phát hành Debit/Credit

#### Issue tất cả chi phí trong 1 tab (buying, selling, debit, credit) vào cùng 1 debit

- Vào giao diện lô hàng và bấm Ctrl P để mở giao diện Issue Debit.
- Chọn các đối tượng tương ứng (Customer, Agent, v.v.).
- Tick vào ô **Issue Invoice**.
- Trong trường hợp muốn nhập số Debit của Agent thì nhập ở mục **Partner Ref**
- Bấm Preview

| 🤏 De        | ebit/Credit I                | Print Preview | Options                                 |                      |                | X                  |
|-------------|------------------------------|---------------|-----------------------------------------|----------------------|----------------|--------------------|
| Job I       | D AE 1606                    | 50005         |                                         |                      | -              | Show All           |
| H-B/L       | No.                          |               | Contained H-                            | 3/L No.              |                | •                  |
|             | ubject to                    |               | Combine H                               | I-B/L R              | eset /         | Add H-B/L          |
| ⊙ (<br>Rela | Customer<br>ated partners    | O Agents      | O Carrier,<br>O Others                  | /Co-loader<br>Credit | O Log<br>O Oth | istics<br>er Debit |
|             | Partner ID                   |               | Partner                                 | Name                 |                |                    |
|             | CS000064                     | DATALOGIC     | /IET NAM LLC                            |                      |                |                    |
| -Pi         | rint Options -<br>Show Group | <b>√</b> Re   | emarks                                  | <b>√</b> Ind         | ude Paid I     | Records            |
| Г           | Customize Re                 | eport 🗖 As    | shipping Advice                         | 🗖 As I               | invoice        | 🗖 Void             |
| I I         | ssue Invoice                 | nce           | Γ                                       | View dra             | o invoice      |                    |
| P           | Invoice No.                  |               | Partner 's Ref No                       | ). Date              | 2              |                    |
|             | Daymont II                   | 12/05/2015    | - I I I I I I I I I I I I I I I I I I I |                      | 13/06/201      |                    |
| Oth         | er Reference                 | Assian to     |                                         | I INVOICE            | • 13/06/       | 2016 •             |
|             |                              |               |                                         |                      |                | —                  |
|             |                              |               |                                         |                      |                |                    |
| Pre         | view 🔻                       | Custom        | Remove Ref                              | Summar               | y D/N          | Close              |

Issue 1 vài chi phí trong 1 tab vào 1 debit (Ví dụ: trong buying có 10 dòng phí, 5 dòng VAT 10% và 5 dòng VAT 0% → muốn tách làm 2 debit, 1 debit VAT 0% và debit VAT 10%)

- Vào giao diện lô hàng và bấm Ctrl P để mở giao diện Issue Debit.
- Bấm nút custom (gần preview) để mở giao diện Custom Debit.
- Chọn đối tượng + tick vào các phí muốn issue vào chung 1 debit
- Bấm Issue Invoice

| 🔶 Debit           | t/Cred                        | dit Optic | ons  | -     |             |             |          | - |                  |                                |             | -           |    |         | x   |
|-------------------|-------------------------------|-----------|------|-------|-------------|-------------|----------|---|------------------|--------------------------------|-------------|-------------|----|---------|-----|
| Job ID            | AE:                           | 16050004  | 4    | -     | Show All    | Contained H | -B/L No. |   |                  | ▼ Ac                           | ld H-B/L    | Ref No.     |    |         |     |
| Partner PartnerID |                               |           |      |       |             | Partner Na  | ame      |   |                  | •                              | Issued Date |             |    |         |     |
|                   | CS000039 BOYD VIETNAM CO.,LTD |           |      |       |             |             |          |   |                  | As Invoice                     |             |             |    |         |     |
|                   |                               | 000000    | 02   | Nguye | en van phuo | ng          |          |   | Issued Invoice N | sued Invoice No. Issue Invoice |             |             |    |         |     |
|                   | OC000007 THAN THI BIEN        |           |      |       |             |             |          |   | -                |                                | -           | Print Previ | ew |         |     |
| Not Issue         | ed cha                        | rges      | _    |       |             |             |          |   |                  |                                |             |             |    |         |     |
| HAW               | /B/H-E                        | B/L NO.   |      | Desc  | ription     | Quantity    | Unit     |   | Unit Price       | Curr                           | VAT         | Debit       |    | Credit  | -   |
| 🗹 S 🛙 16          | 50500                         | 04        | BILL | FEE   |             | 1.000       | SET      |   | 10.000           | USD                            | 10          | 11.000      |    | 0.00    | 0 _ |
| 🗹 S 🛙 16          | 50500                         | 04        | CUS  | том о | CLEARAN     | 1.000       | SHIPMENT |   | 25.000           | USD                            | 10          | 27.500      |    | 0.00    | 0   |
| 🗹 S 🛙 L 16        | 50500                         | 04        | HAN  | DLING | G FEE (10)  | 1.000       | SHIPMENT |   | 15.000           | USD                            | 10          | 16.500      |    | 0.00    | 0   |
| 🗹 S 🛙 16          | 50500                         | 04        | OVE  | RTIME | E FEE       | 1.000       | SHIPMENT |   | 15.000           | USD                            | 10          | 16.500      |    | 0.00    | 0   |
| GL 16             | 50500                         | 05        | BILL | FEE   |             | 1.000       | SET      |   | 10.000           | USD                            | 10          | 11.000      |    | 0.00    | 0   |
| GL 16             | 50500                         | 05        | CUS  | TOM C | CLEARAN     | 1.000       | SHIPMENT |   | 25.000           | USD                            | 10          | 27.500      |    | 0.00    | 0   |
| GL 16             | 50500                         | 05        | HAN  | DLING | G FEE (10)  | 1.000       | SHIPMENT |   | 15.000           | USD                            | 10          | 16.500      |    | 0.00    | 0   |
| GL 16             | 50500                         | 05        | OVE  | RTIME | E FEE       | 1.000       | SHIPMENT |   | 15.000           | USD                            | 10          | 16.500      |    | 0.00    | 0 - |
| Issued ch         | arges                         | ;         |      |       |             |             |          |   |                  |                                |             |             |    | Fix Err | or  |
| HAW               | /B <b>/</b> H-E               | B/L NO.   |      | Desc  | ription     | Quantity    | Unit     |   | Unit Price       | Curr                           | VAT         | Debit       |    | Credit  |     |
|                   |                               |           |      |       |             |             |          |   |                  |                                |             |             |    |         |     |

## Xem lại các Debit đã Issue

- Vào giao diện lô hàng và bấm Ctrl P để mở giao diện Issue Debit.
- Tick vào Invoice No rồi chọn số Invoice sau đó bấm Preview

| < | D         | ebit/C           | redit P          | rint Preview | и Ор  | otions              |                        |              |                 | X           |
|---|-----------|------------------|------------------|--------------|-------|---------------------|------------------------|--------------|-----------------|-------------|
|   | Job I     | D                | AE 1605          | 0004         |       |                     |                        | -            | Sh              | ow All      |
| H | н-в/      | . No.            |                  |              | -     | Contained H         | I-B/L No.              |              |                 | •           |
|   | _ s       | Subject          | t to —           |              |       | Combine             | H-B/L                  | Reset        | Add             | H-B/L       |
|   | ⊙<br>Rela | Custor<br>ated p | mer<br>artners   | O Agents     | :     | O Carrie<br>O Other | er/Co-loa<br>rs Credit | der OL<br>OC | ogisti<br>Other | cs<br>Debit |
|   | 7         | Part             | ner ID           |              |       | Partne              | er Name                |              |                 |             |
|   |           | CS00             | 0039             | BOYD VIETN   | IAM ( | CO.,LTD             |                        |              |                 |             |
|   |           |                  |                  |              |       |                     |                        |              |                 |             |
|   | — P       | rint Op          | otions -         |              |       |                     |                        |              |                 |             |
|   |           | Show             | Group            | <b>F</b>     | lema  | arks                |                        | Include Pa   | id Rea          | ords        |
|   |           | Custo            | mize Re          | sport 📃 A    | 4s sh | ipping Advice       |                        | As Invoice   |                 | Void        |
|   | I I       | ssue Ii          | nvoice<br>Defere | 0.00         |       |                     | 🗌 View                 | drap invoid  | e               |             |
|   | 2         | Invoid           | e No.            |              | Pa    | artner 's Refi      | No.                    | Date         |                 |             |
| L |           |                  |                  | <u> </u>     | J _   | ( <u> </u>          |                        | 13/06/       | 2016            |             |
|   | Oth       | Paym             | ent 🔛            | 05/08/2010   |       | Issued V            | AT Invoid              | e 🗹 05/0     | 8/201           | 10 🔽        |
|   |           | ier ne           | rerence          | Assign to    |       |                     |                        |              |                 | _           |
|   |           |                  |                  |              |       |                     |                        |              |                 |             |
|   |           |                  |                  |              |       |                     |                        |              |                 |             |
|   |           |                  |                  |              |       |                     |                        |              |                 |             |

Chỉnh sửa các Debit đã được issue.

- Vào giao diện lô hàng và bấm Ctrl P để mở giao diện Issue Debit.
- Bấm nút custom (gần preview) để mở giao diện Custom Debit.
- Chọn đối tượng chọn số debit
- Gỡ phí khỏi debit: Tick vào những dòng phí muốn gỡ ra khỏi debit (trong phần Issued Charges) → bấm mũi tên lên. Sau đó tắt màn hình Custom Debit rồi chỉnh chi phí bình thường.
- Add thêm phí vào Debit:Tick vào những dòng phí muốn thêm vào debit (trong phần Not Issued Charges) → bấm mũi tên xuống.
- Nếu gỡ chi phí ra khỏi debit để chỉnh sửa thì sau khi sửa xong phải đẩy chi phí vào debit lại (bước d).
- Nếu gỡ hết tất cả các chi phí trong debit thì phần mềm sẽ hỏi "Do you want to void 000001?" (000001 là số debit).

- Nếu chọn YES → Số debit 000001 sẽ bị hủy → Sau khi chỉnh sửa xong phải tạo lại debit mới (như b.)
- Nếu chọn No → Số debit 000001 sẽ được giữ lại → Sau khi sửa xong vào màn hình Custom Debit để đẩy những chi phí đó lại vào debit 000001 (Như d.d.)

| 🤞 De   | ebit/Credit Opti                 | ons                |             |               | 1             |         |      | -                | ×                 |  |  |  |
|--------|----------------------------------|--------------------|-------------|---------------|---------------|---------|------|------------------|-------------------|--|--|--|
| Job ID | SIF 160 3000                     | 01 ▼ Show All      | Contained H | I-B/L No.     |               | 👻 Add H | -B/L | Ref No.          |                   |  |  |  |
| Partne | er 🔻 Partner                     | rID                |             | Partner Name  |               |         | *    | Issued Date      |                   |  |  |  |
|        | AG000004 E-DO LOGISTICS CO., LTD |                    |             |               |               |         |      |                  |                   |  |  |  |
|        | CL00525                          | 50 TRUNG NGHIA TRA | DING AND S  | ERVICE TRANSP | ORTATION CO., | LTD     | 1    | Issued Invoice N | lo. Issue Invoice |  |  |  |
|        | CL00525                          | AN VINH VAN TAI    |             |               |               |         |      | 000023           | ✓ Print Preview   |  |  |  |
| Not Is | sued charges                     |                    |             |               |               |         |      | Junio            |                   |  |  |  |
| Пн     | IAWB/H-B/L NO.                   | Description        | Quantity    | Unit          | Unit Price    | Curr    | VAT  | Debit            | Credit            |  |  |  |
| Issued | d charges                        |                    |             | -             |               |         |      |                  | Fix Error         |  |  |  |
| Пн     | AWB/H-B/L NO.                    | Description        | Quantity    | Unit          | Unit Price    | Curr    | VAT  | Debit            | Credit            |  |  |  |
| ЦP     | 01603010                         | CUSTOM FEE         | 1.000       | 20 'DC        | 70,000.000    | VND     | 10   | 0.000            | 77,000.000        |  |  |  |
| ЦP     | 01603010                         | HA VO (9815)       | 1.000       | 20 'DC        | 330,000.000   | VND     |      | 0.000            | 330,000.000       |  |  |  |
| ЦP     | 01603010                         | NANG CONT (133357) | 1.000       | 20 'DC        | 676,500.000   | VND     |      | 0.000            | 676,500.000       |  |  |  |
| ΗP     | 01603010                         | PHI CHUNG TU, VE   | 1.000       | 20 'DC        | 4,735,000.000 | VND     |      | 0.000            | 4,735,000.000     |  |  |  |
|        | 00 160 30 10                     | TRUCKING FEE       | 1.000       | 20 DC         | 3,400,000.000 | VND     | 10   | 0.000            | 3,740,000.000     |  |  |  |

# IV. TÌM KIẾM MỘT LÔ HÀNG (SEARCH COMPANION)

## 1. Mô tả:

- Trong quá trình làm việc việc tìm kiếm 1 lô hàng cũ rất thường xuyên xảy ra (để tham khảo, để copy ra lô hàng mới, v.v.).
- Có nhiều yếu tố để tìm 1 lô hàng như: tìm theo số Job, số HBL, số MBL, số container, ....

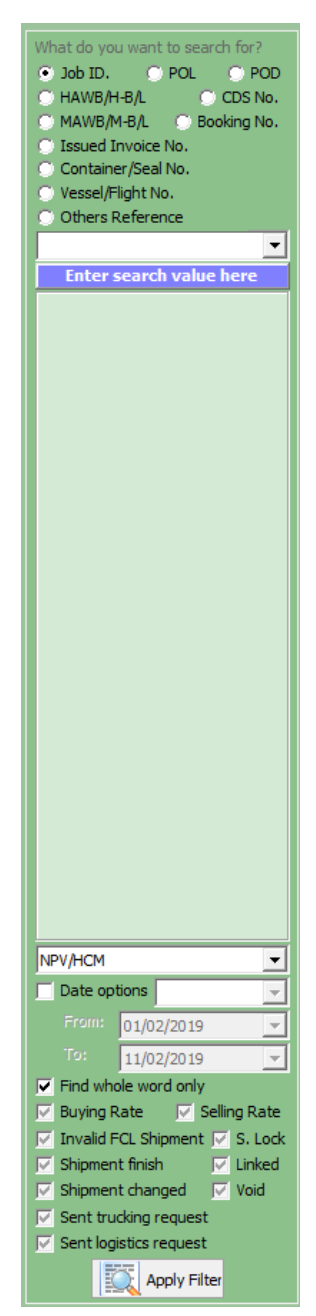

## 2. Cách tìm kiếm:

- Sử dụng chức năng Search Companion nằm ở góc trái màn hình
- Các điều kiện chính có thể dùng để tìm kiếm như sau:

- Job No: Số Job
- POL: Cảng đi
- POD: Cảng đến
- HAWB/H-B/L: Số House Bill
- MAWB/M-B/L: Số Master Bill
- CDS No: Số tờ khai
- Booking No: Số tờ khai
- Issued Invoice: Số Debit/Credit/Invoice
- Container/Seal No: Số Container/Số Seal
- Vessel/Flight No: Tên tàu/Số hiệu máy bay
- Other Reference: Các điều kiện lọc khác
  - Cargo Manifest/Arrival Notice/Delivery Order: Số văn bản tương ứng
  - Carrier/Agent/Shipper/Consignee: Tên các đối tượng trong lô hàng
  - Creator: Người tạo lô hàng
  - Export (Air)/Export (FCL)/...: Theo từng loại hàng
- Các điều kiện kết hợp:
  - Tên chi nhánh
  - Theo ngày tháng, có nhiều chế độ ngày tháng (tick mục Date Option để có thể lựa chọn các chế độ ngày tháng):
    - Shipment = ETD với hàng xuất/ETA với hàng nhập/Serice Date với hàng Logistics/Trucking Date với hàng trucking
    - o ETD
    - o ETA
    - Created: Ngày mở lô hàng
    - Modified: Ngày chỉnh sửa lô hàng cuối cùng
    - Finish: Ngày cập nhật trạng thái Finish mới nhất
    - Approve: Ngày trưởng phòng approve lô hàng
    - DOCS R/L
    - SHIPMENT & DOC R/L
    - DOCS Not R/L
  - Find whole word only
    - Tick: Tìm gần đúng với từ khóa
    - Untick: Tìm chính xác từ khóa
  - Buying Rate/Selling Rate
    - Tick: Tìm các lô hàng đã nhập Buying/Selling
    - Untick: Tìm các lô hàng chưa nhập Buying/Selling
    - Grey-tick: Bo qua điều kiện này
  - Invalid FCL Shipment:
    - Tick: Tìm các lô hàng FCL

- Untick: Tìm các lô hàng không phải FCL
- Grey-tick: Bỏ qua điều kiện này
- S. Lock:
  - Tick: Tìm các lô hàng đã bị khóa Document & Rate
  - Untick: Tìm các lô hàng chưa bị khóa Document & Rate
  - Grey-tick: Bỏ qua điều kiện này
- Shipment Finish:
  - o Tick: Tìm các lô hàng đã Finish
  - Untick: Tìm các lô hàng chưa Finish.
  - Grey-tick: Bỏ qua điều kiện này
- Linked:
  - Tick: Tìm các lô hàng có liên kết với lô hàng khác
  - Untick: Tìm các lô hàng không có liên kết với lô hàng khác
  - Grey-tick: Bỏ qua điều kiện này
- Shipment Change: Chức năng đặc biệt dùng để tra cứu lịch sửa nhập liệu của lô hàng
- Void:
  - Tick: Tìm các lô hàng đã Void
  - Untick: Tìm các lô hàng chưa Void
  - Grey-tick: Bo qua điều kiện này
- Sent Trucking/Logistics Request:
  - Tick: Tìm các lô hàng đã gửi request Trucking/Logistics
  - Untick: Tìm các lô hàng chưa gửi request Trucking/Logistics
  - Grey-tick: Bo qua điều kiện này
- Sau khi nhập đầy đủ các điều kiện tìm kiếm bấm Apply Filter để bắt đầu tìm → Sau khi trả lại kết quả → Double vào dòng kết quả tìm được để mở ra lô hàng

#### 3. Các lưu ý:

- Tùy theo mức độ phân quyền mà có thể tìm thấy được lô hàng hay không
- Nếu là chi nhánh chính và có quyền chứng từ trở lên thì mới chọn tìm kiếm được ở chi nhánh khác
- Sau khi tìm kiếm ra kết quả có thể bấm Ctrl E để kết xuất dữ liệu ra file Excel

## V. TÌM KIẾM LÔ HÀNG (Ở MÀN HÌNH LOẠI HÀNG HÓA CỤ THỂ):

## 1. Mô tả:

- Để tìm kiếm các lô hàng trong một loại dịch vụ hàng hóa cụ thể (Export FCL, Import Air, ...)
- Có nhiều yếu tố để tìm 1 lô hàng như: tìm theo số Job, số HBL, số MBL, số container, ....

| Filter Options                                                                                                    |  |  |  |  |  |  |  |  |  |  |
|----------------------------------------------------------------------------------------------------|--|--|--|--|--|--|--|--|--|--|
| By Transactions (Choose this option for applying filter any value). You can ture a different value o select from the boxes |  |  |  |  |  |  |  |  |  |  |
|                                                                                                    |  |  |  |  |  |  |  |  |  |  |
| Job No. :                                                                                                    |  |  |  |  |  |  |  |  |  |  |
| Description :                                                                                                    |  |  |  |  |  |  |  |  |  |  |
| MBL No. :                                                                                                    |  |  |  |  |  |  |  |  |  |  |
| Vendor Name Vendor Name                                                                                                    |  |  |  |  |  |  |  |  |  |  |
| POL/Pick up:                                                                                                    |  |  |  |  |  |  |  |  |  |  |
| P. Discharge:                                                                                                    |  |  |  |  |  |  |  |  |  |  |
| Destination :                                                                                                    |  |  |  |  |  |  |  |  |  |  |
| Date Options                                                                                                    |  |  |  |  |  |  |  |  |  |  |
| Date Range                                                                                                    |  |  |  |  |  |  |  |  |  |  |
| ✓ From (dd) 1                                                                                                    |  |  |  |  |  |  |  |  |  |  |
| ▼ To (dd) 11 ▼ (mm) 2 ▼ (yy) 2019 ▼                                                                                        |  |  |  |  |  |  |  |  |  |  |
| C Filter By Customers                                                                                                    |  |  |  |  |  |  |  |  |  |  |
| C Filter By Agents                                                                                                    |  |  |  |  |  |  |  |  |  |  |
| Additional "Filter by Sale Personal"                                                                                       |  |  |  |  |  |  |  |  |  |  |
| V V                                                                                                    |  |  |  |  |  |  |  |  |  |  |
| 🔽 Buying rate 🔽 Selling rate 🔽 Other credit 🔽 Other debit                                                                  |  |  |  |  |  |  |  |  |  |  |
| Existing Charge                                                                                                    |  |  |  |  |  |  |  |  |  |  |
| Finish 🔽 Invalid Container Qty 🔽 Invalid Imp local charges                                                                 |  |  |  |  |  |  |  |  |  |  |
| Settlement APP                                                                                                    |  |  |  |  |  |  |  |  |  |  |
| Preview Apply Filter NPV/HCM  Reset Cancel                                                                                 |  |  |  |  |  |  |  |  |  |  |

- Ở màn hình loại hàng hóa muốn tìm bấm Ctrl + F
- Các điều kiện dùng để tìm kiếm như sau:
  - Job No: Số Job
  - Service (bên phải ô Job No): Tìm theo loại Service của lô hàng
  - Description: Tim theo Commodity
  - MBL: Tìm theo số MBL
  - HBL: Tìm theo số HBL (ô bên phải MBL)
  - Vendor Name: tim theo Carrier/Supplier
  - Linked Services:
    - Tick: Tìm các lô hàng có lô hàng con
    - Untick: Tìm các lô hàng không có lô hàng con
    - o Grey-tick: Tìm tất cả
  - POL/Pickup: Tìm theo cảng đi
  - P. Discharge: Tìm theo cảng đến
  - Destination: Theo Destination
  - Date Option: Các chế độ ngày
    - Shipment = ETD với hàng xuất/ETA với hàng nhập/Serice Date với hàng Logistics/Trucking Date với hàng trucking

- o ETD
- o ETA
- Created: Ngày mở lô hàng
- Modified: Ngày chỉnh sửa lô hàng cuối cùng
- Finish: Ngày cập nhật trạng thái Finish mới nhất
- Approve: Ngày trưởng phòng approve lô hàng
- From To: Thời gian tìm kiếm
- Filter By Customer: Tìm theo tên khách hàng
- Filter By Agent: Tìm theo tên đại lý
- Filter By Sales Personal: Tim theo Salesman
- Filter By Creator: Tìm theo nhân viên mở lô hàng
- Buying Rate/Selling Rate/Other Credit/Other Debit
  - Tick: Tìm các lô hàng đã nhập Buying/Selling
  - Untick: Tìm các lô hàng chưa nhập Buying/Selling
  - Grey-tick: Bỏ qua điều kiện này
- Existing Charges (chỉ được kích hoạt nếu có Tick vào ít nhất 4 option trên)
  - Tick: tìm các lô hàng có nhập mã phí được chọn ở các tab giá được chọn ở trên.
  - Untick: tìm các lô hàng không có nhập mã phí được chọn ở các tab giá được chọn ở trên.
- Finish:
  - Tick: Tìm các lô hàng đã Finish
  - Untick: Tìm các lô hàng chưa Finish.
  - Grey-tick: Bỏ qua điều kiện này
- Invalid Container Qty:
- Settlement:
  - Tick: Đã làm thanh toán
  - Untick: Chưa làm thanh toán
  - Grey-tick: Bỏ qua điều kiện này
- APP (chỉ kich hoạt nếu Tick ở mục Setlement)
  - Tick: Đã được duyệt (Ai duyệt)
  - Untick: Chưa được duyệt (Ai duyệt)
  - Grey-tick: bỏ qua điều kiện này
- Creator of Setlement: Người làm đề nghị thanh toán
- Setlement No: Số phiếu làm đề nghị thanh toán
- Bấm Apply Filter để bắt đầu tìm.
- Có thể chọn Chi nhánh để tìm đúng chi nhánh mong muốn (nếu có quyền).
- Bấm Reset để trả lại danh sách lô hàng mặc định.

# VI. COPY MỘT LÔ HÀNG

## 1. Mô tả:

- Chúng ta có thể copy dữ liệu từ 1 lô hàng cũ để tạo ra 1 lô hàng mới 1 cách nhanh chóng, sau đó thay đổi các thông tin khác cho phù hợp với lô hàng mới.
- Các này thường áp dụng với các lô hàng có tính lập đi lập lại.

| Copy to (Wizard) |                                                                                                    |
|------------------|----------------------------------------------------------------------------------------------------|
|                  | The application wizard to create a new transaction (include sub<br>detail)<br>You can press Back at any time to change your selections.<br>Please click Next to Begin.<br>Select Shipper<br>(dd) (Month) (Year)<br>* * * * 2019 Filter Now<br>Select the existing Job ID EF19010032<br>Select the existing H-B/L<br>Copy to new Shipment<br>Split shipment<br>Change the Shipment Service<br>Move to shipment HBL |
| Help             | Cancel Back Einish                                                                                                    |

- Chọn lô hàng
- Chọn chức năng System → Save As
- Tick muc Copy to new Shipment (Default)
- Bấm Next
- Chọn Shipment Date của lô hàng mới (ETD với hàng xuất/ETA với hàng nhập/Serice Date với hàng Logistics/Trucking Date với hàng trucking)
- Chọn các điều kiện copy tương ứng:
  - Include shipment detai: Copy thông tin chi tiết lô hàng
  - Include shipment rates: Copy chi phí/doanh thu lô hàng
  - Include OBH Charges: Copy cả các phí thu chi hộ
  - Invoice & Packing List: Copy thông tin Invocie và Packing List
  - House Bill of Landing: Thông tin của HBL
  - Enter HBL No: Có thể nhập số HBL cho lô hàng mới ở đây
- Bấm Next → Bâm Finish → Hệ thống sẽ tạo ra lô hàng mới với thông tin tương tự lô hàng cũ.

#### VII. COPY MỘT HBL:

#### 1. Mô tả:

- Tương tự chức năng copy lô hàng, nhưng ở đây ta chỉ copy HBL

| Copy to (Wizard) |                                                                                                    |                                                                                                    |
|------------------|----------------------------------------------------------------------------------------------------|----------------------------------------------------------------------------------------------------|
|                  | The application wizard to cre<br>detail)<br>You can press Back at any tir<br>Please dick Next to Begin.<br>Select Shipper<br>(dd) (Month)<br>* • * *<br>Select the existing Job ID<br>Select the existing Job ID<br>Select the existing H-B/L<br>© Copy to new Shipment | ate a new transaction (include sub<br>me to change your selections.<br>(Year)<br>2019 Filter Now<br>CPOD 1807001<br>LAD 1807006<br>Split shipment |
|                  | C Change the Shipment Se                                                                                                    | rvice O Move to shipment HBL                                                                                                    |
|                  | 1                                                                                                    |                                                                                                    |
| Help             | Cancel Back                                                                                                    | <u>N</u> ext Einish                                                                                                    |

- Chọn lô hàng
- Chọn chức năng System → Save As
- Tick muc Copy to new Shipment (Default)
- Chọn số HBL muốn copy
- Bấm Next
- Chọn Shipment Date của lô hàng mới (ETD với hàng xuất/ETA với hàng nhập/Serice Date với hàng Logistics/Trucking Date với hàng trucking)
- Chọn các điều kiện copy tương ứng:
  - Include shipment detai: Copy thông tin chi tiết lô hàng
  - Include shipment rates: Copy chi phí/doanh thu lô hàng
  - Include OBH Charges: Copy cả các phí thu chi hộ
  - Invoice & Packing List: Copy thông tin Invocie và Packing List
  - House Bill of Landing: Thông tin của HBL
  - Enter HBL No: Có thể nhập số HBL cho lô hàng mới ở đây
- Bấm Next → Bấm Finish → Hệ thống sẽ tạo ra HBL mới với thông tin tương tự HBL được chọn.

# VIII. TỪ MỘT HBL TRONG LÔ HÀNG TẠO RA MỘT LÔ HÀNG KHÁC

#### 1. Mô tả:

- Dùng cho trường hợp lô hàng có 1 MBL và nhiều HBL. Có yêu cầu đem 1 HBL từ lô hàng cũ ra tạo nên lô hàng mới:

| Copy to (Wizard) |                                                                                                    |
|------------------|----------------------------------------------------------------------------------------------------|
|                  | The application wizard to create a new transaction (include sub<br>detail)<br>You can press Back at any time to change your selections.<br>Please dick Next to Begin.<br>Select Shipper<br>(dd) (Month) (Year)<br>* * * 2019 • Eilter Now<br>Select the existing Job ID CPOD 1807001<br>Select the existing H-B/L LAD 1807006<br>• Copy to new Shipment<br>• Change the Shipment Service • Move to shipment • HBL |
| Help             | <u>C</u> ancel <u>B</u> ack <u>N</u> ext Einish                                                                                                    |

- Chọn lô hàng
- Chọn chức năng System → Save As
- Chọn số HBL muốn copy
- Tick muc Split Shipment
- Bấm Next
- Chọn Shipment Date của lô hàng mới (ETD với hàng xuất/ETA với hàng nhập/Serice Date với hàng Logistics/Trucking Date với hàng trucking)
- Chọn các điều kiện copy tương ứng:
  - Include shipment detai: Copy thông tin chi tiết lô hàng
  - Include shipment rates: Copy chi phí/doanh thu lô hàng
  - Include OBH Charges: Copy cả các phí thu chi hộ
  - Invoice & Packing List: Copy thông tin Invocie và Packing List
  - House Bill of Landing: Thông tin của HBL
  - Enter HBL No: Có thể nhập số HBL cho lô hàng mới ở đây
- Bấm Next → Bấm Finish → Hệ thống sẽ tạo ra lô hàng mới và gán HBL này cho lô hàng vừa được tạo.

# IX. CHUYỂN HBL TỪ LÔ HÀNG CŨ QUA LÔ HÀNG MỚI

## 1. Mô tả:

- Sử dụng chức năng này khi muốn chuyển HBL qua 1 lô hàng mới

| Copy to (Wizard) |                                                                                                    |
|------------------|----------------------------------------------------------------------------------------------------|
|                  | The application wizard to create a new transaction (include sub<br>detail)<br>You can press Back at any time to change your selections.<br>Please click Next to Begin.<br>Select Shipper<br>(dd) (Month) (Year)<br>* * * 2019 Filter Now<br>Select the existing Job ID CPOD 1807001<br>Select the existing H-B/L LAD 1807006<br>Copy to new Shipment<br>Change the Shipment Service Move to shipment HBL |
| <u>H</u> elp     | <u>C</u> ancel <u>B</u> ack <u>N</u> ext Einish                                                                                                    |

- Chọn lô hàng
- Chọn chức năng System → Save As
- Chọn số HBL muốn copy
- Tick muc Move to Shipment
- Chọn lô hàng mà bạn muốn HBL chuyển qua đó
- Bấm Next
- Chọn Shipment Date của lô hàng mới (ETD với hàng xuất/ETA với hàng nhập/Serice Date với hàng Logistics/Trucking Date với hàng trucking)
- Chọn các điều kiện copy tương ứng:
  - Include shipment detai: Copy thông tin chi tiết lô hàng
  - Include shipment rates: Copy chi phí/doanh thu lô hàng
  - Include OBH Charges: Copy cả các phí thu chi hộ
  - Invoice & Packing List: Copy thông tin Invocie và Packing List
  - House Bill of Landing: Thông tin của HBL
  - Enter HBL No: Có thể nhập số HBL cho lô hàng mới ở đây
- Bấm Next → Bấm Finish → Hệ thống sẽ tạo ra lô hàng mới và gán HBL này cho lô hàng vừa được tạo.

# X. CHUYỆN LOẠI HÌNH CỦA LÔ HÀNG:

## 1. Mô tả:

- Chuyển lô hàng từ loại hình dịch vụ này qua loại hình dịch vụ khác

| Copy to (Wizard) |                                                                                                    |                                                                                                    |                                                                                                |                              |
|------------------|----------------------------------------------------------------------------------------------------|----------------------------------------------------------------------------------------------------|------------------------------------------------------------------------------------------------|------------------------------|
|                  | The application wiza<br>detail)<br>You can press Back a<br>Please click Next to B<br>Select Shipper<br>(dd) (Month<br>* • *<br>Select the existing J<br>Select the existing J<br>Select the existing H<br>© Copy to new Shi<br>AirImpTransact | rd to create a ne<br>at any time to ch<br>Begin.<br>) (Y<br>v 2<br>ob ID CPOD1<br>I-B/L<br>pment C<br>ment Service<br>ons v | w transaction<br>ange your se<br>'ear)<br>2019 🔽<br>1807001<br>' Split shipme<br>' Move to shi | n (include sub<br>elections. |
| Help             | Cancel                                                                                                    | Back                                                                                                    | Next                                                                                           | Einish                       |

## 2. Cách thực hiện:

- Chọn lô hàng
- Chọn chức năng System  $\rightarrow$  Save As
- Tick muc Change Shipment Service
- Chọn loại hình dịch vụ muốn chuyển
- Bấm Next
- Bấm Next → Bấm Finish → Hệ thống sẽ chuyển lô hàng qua loại dịch vụ mà bạn muốn.

## XI. COMBINE 2 ĐỐI TƯỢNG TRONG HỆ THỐNG

## 1. Mô tả:

- Đôi lúc một đối tượng khách hàng nhưng được nhập liệu vào hệ thống nhiều lần.
- Điều này dẫn đến việc quản lý công nợ gặp khó khăn (do công nợ bị tách ra nhiều phần).
- Để khắc phục vấn đề này có thể combine 2 đối tượng lại làm 1.

| 1  | Customer     | List                     |   |   |              |                  | 1.           | В     | ấı     | m De        | lete      |              | - 🗆        | $\times$ |
|----|--------------|--------------------------|---|---|--------------|------------------|--------------|-------|--------|-------------|-----------|--------------|------------|----------|
|    |              | Apply Filter             | Q | [ | 🖔 New        | X <u>D</u> elete | 🔒 <u>S</u> a | ve    |        | 1           | 🕵 Synchro | nize 🔂 Imp   | oort 🔚 Sa  | ave As   |
|    | PartnerID    | DisplayName              | ^ | Ξ | General Info | mation           |              | 08/07 | /2018  | 8 12:12:00  | 03/08/20  | 18 10:22:00  |            |          |
|    | 20           | ANOTHER COMPANY          |   |   | Customer ID  | Source           | *            | 20    |        |             | ABC       |              |            |          |
|    | 20           | Managed: BOD             |   |   | Customer 's  | Name (Ab         | or) *        | ANOT  | THER ( | COMPANY     | •         |              |            |          |
|    | CS000076     | ATT<br>Managed: BOD      |   |   | Customer Na  | ame (Full -      | EN) *        | ANOT  | THER ( | COMPANY     |           |              |            |          |
|    | C\$000078    | BCD                      |   |   | Customer Na  | ame (Full -      | VN)          | ANOT  | THER ( | COMPANY     |           |              |            |          |
|    | 0000020      | Managed: BOD             |   | Ξ | Detail Infom | ation            |              |       |        |             |           |              |            |          |
|    | CS000098     | BEE<br>Managed: BOD      |   |   | Personal Cor | ntact   Ce       | **           | Mr Mi | nh     |             | 123567    |              |            |          |
|    | C5000020     | BIEN XANH                |   |   | Address (EN  | ) 1 2            |              | Stree | t, Wa  | ard, Ds     |           |              |            |          |
|    | C3000030     | Managed: BOD             |   |   | City   State | Zip Code         |              |       |        |             |           |              |            |          |
|    | CC000000     | BLUEOCEAN                | _ |   | Address Awa  | N                |              |       |        |             |           |              |            |          |
| Se | lect a CUSTO | MER from the list bellow |   |   |              |                  |              |       |        |             | _         |              |            |          |
| ᢦ  |              | Partner Name             |   |   | Partner      | ID.              | Creator      | ^     |        | <u>^'</u>   | ADMIN     |              |            |          |
| +  | ADMIN        | 2. C                     |   | Ò | n ac         | η τι             | rön          | Ig    | Π      | <u>nuon</u> | COL       | <u>ndin</u>  | <u>e</u>   |          |
|    | AGENL DATU   | /                        |   | _ |              |                  | _            | Ť.    |        |             | Domestic  | :            |            |          |
| IL | DAILY EN     |                          |   |   | AG000003     | BOE              |              |       |        |             | DIRECT    | CUSTOMER     |            |          |
| 17 | Agent1       |                          |   |   | AG000001     | . Han            | g            |       |        |             |           |              |            |          |
|    | KTL KOREA    |                          |   |   | 46000005     | вог              |              |       | etail  |             |           |              |            |          |
|    | KTL GLOBAL   | LOGISTICS CO.,LTD        |   |   |              |                  |              |       |        |             | [20] ANC  | OTHER COMPAN | Y          | -        |
|    | WAREHOUSE    |                          |   |   | AG000008     | BOE              |              |       | ck     | 🗌 Warnin    | g         |              |            |          |
| +  | AGENT - OV   | ERSEAS                   |   |   |              |                  |              |       | 0      |             | 0         |              |            | -        |
| ÷  | CARRIER -    | AIRLINES                 |   |   |              |                  |              |       |        |             |           |              |            |          |
| ÷  | CARRIER -    | SHIPPING LINES           |   |   |              |                  |              |       |        |             |           |              |            |          |
| +  | CO-LOADER    |                          |   |   |              |                  |              |       |        |             |           |              |            |          |
| Ξ, |              | Search                   | _ | _ | ارم (©       | Select           | Cance        | l ÷   |        |             |           |              |            |          |
| 90 | Record(s)    |                          | _ |   | Ready        |                  |              | · · · |        | NUM         |           | CAPS         | 11/02/2019 |          |

## 2. Cách thực hiện:

- Vào chức năng Catalogue → Customer/Agent/Carrier/...
- Chọn đối tượng muốn sẽ combine (đối tượng A) → Double click vào đối tượng này
- Bấm Delete
- Hệ thống sẽ hiển thị ra cửa sổ tìm kiếm → Chọn đối tượng được combine (đối tượng B) vào
- Sau khi chọn hệ thống sẽ xóa đối tượng A, các lô hàng, chứng từ liên quan đến đối tượng A sẽ được chuyển thành của đối tượng B.

## 3. Lưu ý:

- Chức năng này chỉ dành cho User nào có quyền cập nhật cho 2 đối tượng được combine (thường là User tạo ra đối tượng)
- Trường hợp 2 đối tượng này do 2 User khách nhau tạo thì phải dùng tài khoản Admin/Kế toán trưởng
- Sau khi combine các lô hàng, mẫu biểu, chứng từ sẽ được quy về đối tượng chính.

# XII. THIẾT LẬP THÔNG TIN PROFILE (KHI IN ẤN) CHO ĐỐI TƯỢNG ĐẶC THÙ:

#### 1. Mô tả:

- Khi in ấn các mẫu biểu trong phần mềm, hệ thống sẽ lấy thông tin công ty được thiết lập trong System → System Info để điền vào các mẫu biểu (tên, địa chỉ, số tài khoản công ty).
- Với một số đối tượng đặc biệt có thể cài đặt để khi phát sinh mẫu biểu thì hệ thống sẽ lấy thông tin thiết lập riêng.

| 🐉 Customer List                      |                             |                                      | _4. B       | ấm Sa      | ave             | - 🗆 X          |
|--------------------------------------|-----------------------------|--------------------------------------|-------------|------------|-----------------|----------------|
|                                      | 🗌 Apply Filter 🔍            | 🖄 <u>N</u> ew 🗙 <u>D</u> elete  🔒 Sa | ve          | 🕵 Sync     | thronize        | port 📙 Save As |
| Select a Personal prof               | ile from the list bellow    |                                      | 2018 12:12  | 2:00 03/08 | 8/2018 10:22:00 |                |
| CmpID                                |                             | Group                                |             | ABC        |                 |                |
| LAIP/HCM                             |                             |                                      | IER COMP    | ANY        |                 |                |
| SOFTEK                               |                             | - C1                                 |             |            |                 |                |
| GBLCOM                               | 2. Chon Pro                 | ofile                                | ILK COMP    |            |                 |                |
| VHG                                  | -                           |                                      | h           | 1235       | 67              |                |
| PKL                                  |                             |                                      | , Ward, Ds  |            |                 |                |
| LGD                                  |                             |                                      |             |            |                 |                |
| 3. Có t                              | hể chỉnh sủ                 | r <mark>a hoặc th</mark> ê           | n mớ        |            |                 |                |
| <u>A</u> dd <u>E</u> dit <u>Sear</u> | <mark>h</mark>              | All <u>S</u> elect <u>C</u> ance     |             | DIRE       | CT CUSTOMER     |                |
| Manag                                | ed: BOD                     | Website   E-Mail Address *           | Mana datat  |            |                 |                |
| 3700858889 Manag                     | ed: BOD                     | Office Agent LA/C Ref.               | More detail | [20]       | ANOTHER COMPAN  | IY 🗸           |
| CS000084 DEF                         | -J. 000                     | Management Public                    | Lock        | Warning    |                 |                |
| Handle users                         | 🜄 Salesman 🛛 🔄 Debt control | Term (days)   Credit \$   Profile    | 0           | 0          |                 |                |
| Sale Contact ID                      | Contact Name                | Partner 's Accs ID   Bank            |             | 1          | Rấm v           | iào đây        |
|                                      |                             | Swift code   Bank Address            |             |            |                 | ao aay         |
|                                      |                             | Notes                                |             |            |                 |                |
| 90 Record(s)                         |                             | Ready                                |             | NUM        | CAPS            | 11/02/2019     |

- Vào chức năng Catalogue → Customer/Agent/Carrier/...
- Chọn đối tượng muốn thiết lập → Double click vào đối tượng này.
- Bấm vào mục Profile
- Select Profile mình muốn (tạo ra Profile mới nếu chưa có sẵn)
- Bấm Save để lưu lại thiết lập đã chọn

## XIII. THIẾT LẬP KẾT CHUYỂN CÔNG NỢ GIỮA 2 ĐỐI TƯỢNG:

#### 1. Mô tả:

Trong trường hợp một công ty nhưng được nhập liệu nhiều lần trong hệ thống (người dùng không muốn combine các đối tượng này lại), để giải quyết được vấn đề công nợ bị phân tách có thể sử dụng chức năng chỉ định công nợ tương tự sau đây (công nợ của đối tượng A sẽ được mặc định chuyển cho đối tượng B)

| 2  | Customer 🖡 | List                                      |     |   |               |                   |         |           |             |      |             | -      | -   |         | ×     |
|----|------------|-------------------------------------------|-----|---|---------------|-------------------|---------|-----------|-------------|------|-------------|--------|-----|---------|-------|
|    |            | Apply Filter                              | Q   |   | 🖔 <u>N</u> ew | X <u>D</u> elete  | 🔒 Sa    | ive       |             | ßsy  | nchronize   | S Impo | ort | 🔒 Sav   | /e As |
| -  | PartnerID  | DisplayName                               | ^   | Ξ | General Inf   | omation           |         | 08/07/20: | 18 12:12:00 | 03   | /08/2018 10 | :22:00 |     |         |       |
|    | 20         | ANOTHER COMPANY                           |     |   | Customer II   | D   Source        | *       | 20        |             | AB   | C           |        |     |         |       |
|    |            |                                           | 10  |   | Customer 's   | s Name (Abbr)     | *       | ANOTHER   | COMPANY     |      |             |        |     |         |       |
|    | CS000076   | Managed: BOD                              |     |   | Customer N    | lame (Full - EN   | l) *    | ANOTHER   | COMPANY     |      |             |        |     |         |       |
|    | CS000028   | BCD                                       |     |   | Customer N    | lame (Full - VN   | 0       | ANOTHER   | COMPANY     |      |             |        |     |         |       |
| -  |            | Managed: BOD                              |     | Ξ | Detail Infor  | nation            |         |           |             |      |             |        |     |         |       |
|    | CS000098   | Managed: BOD                              |     |   | Personal Co   | ontact   Cell     | **      | Mr Minh   |             | 12   | 3567        |        |     |         |       |
|    | CS000030   | BIEN XANH                                 |     |   | Address (EN   | V) 1 2            |         | Street, W | /ard, Ds    |      |             | ,      |     |         |       |
|    | 0000000    | Managed: BOD                              |     |   | City   State  | Zip Code          |         |           |             |      |             |        |     |         |       |
|    | CS000082   | BLUEOCEAN<br>Managed: BOD                 |     |   | Address (VN   | V)                |         |           |             |      |             |        |     |         |       |
|    | KH160700   | CARGOTEAM                                 |     |   | -             |                   |         | 07007     |             |      |             |        |     |         |       |
|    | 3701704722 | CÔNG TY CỐ PHẦN ĐẠI LÝ HẢI QUAN           |     |   | Contact ID    | Sales-man         | **      | C1007     |             | AD   | OMIN        |        |     |         |       |
|    |            | Managed: BOD                              |     |   | Work phone    | e   Home Pho      | ne *    |           |             |      |             |        |     |         |       |
|    | 0801208793 | Managed: BOD                              |     |   | Fax No.       | Location          | *       |           |             | Do   | mestic      |        |     |         |       |
|    | 0202420069 | CÔNG TY CỐ PHÀN THƯƠNG MẠI VẬN            | 4   |   | Taxcode       | Category          | *       |           |             | DI   | RECT CUSTO  | JMER   |     |         |       |
|    | 0303433008 | Managed: BOD                              |     |   | Website       | E-Mail Addr       | ess *   |           |             |      |             |        |     |         |       |
|    | 3700858889 | CONG TY TNHH SON HUA BANG<br>Managed: BOD |     | Ξ | Others Info   | mation            |         | More deta | ail         |      |             |        |     |         | 100   |
|    |            | DEF                                       |     |   | Office Agen   | nt   A/C Ref.     |         |           |             | [C   | S000076] AT | Π      |     |         |       |
| 6  | CS000084   |                                           | ¥.  |   | Managemen     | nt 🛄 Public       |         |           | 🔄 War       | ning |             |        |     |         | _     |
| 8  |            |                                           | uoi |   | Term (days)   | )   Credit \$   F | Profile | 0         |             | 0    |             |        |     |         | -     |
| ľ  | Sale Con   | tact ID Contact Name                      |     |   | Partner 's A  | Accs ID   Bank    |         |           |             |      |             |        |     |         |       |
|    |            |                                           |     |   | Swift code    | Bank Addres       | s       |           |             |      |             |        |     |         |       |
|    |            |                                           |     |   | Notes         |                   |         |           |             |      |             |        |     |         |       |
|    |            |                                           |     |   |               |                   |         |           |             |      |             |        |     |         |       |
| 90 | Record(s)  |                                           |     | _ | Ready         |                   |         |           | N           | UM   | CA          | PS     | 11/ | 02/2019 | _     |

- Vào chức năng Catalogue → Customer/Agent/Carrier/...
- Chọn đối tượng muốn gán công nợ (đối tượng A) → Double click vào đối tượng này.
- Mục Ac Ref chọn đối tương được gán công nợ (đối tượng B)
- Sau khi thiết lập như trên trong các lô hàng dù chọn đối tượng A là đối tượng phát sinh doanh thu/chi phí → khi làm phiếu thu/chi hay báo cáo công nợ thì đối tượng nhận công nợ này là đối tượng B.

## XIV. CHUYỂN KHÁCH HÀNG QUA SALESMAN MỚI

## 1. Mô tả:

- Kể từ thời điểm chuyển các lô hàng cũ vẫn thuộc Salesman cũ, các lô hàng tạo sau thời điểm chuyển sẽ thuộc Salesman mới

| 1        | Customer    | List                            |     |   |                                               |                        | 3         | Ba          | m    | Sav           | е               | _    |         | ×    |
|----------|-------------|---------------------------------|-----|---|-----------------------------------------------|------------------------|-----------|-------------|------|---------------|-----------------|------|---------|------|
|          |             | Apply Filter                    | Q   | [ | 🖏 New 🗙 Delete 🔓                              | <u>.</u> ] <u>S</u> ar | /e        |             | R    | Synchronize   | ີ 🔂 <u>I</u> mp | port | 🔒 Sav   | e As |
| ~        | PartnerID   | DisplayName                     | ^   | Ξ | General Infomation                            |                        | 08/07/20: | 18 12:12:00 |      | 03/08/2018 10 | 0:22:00         |      |         |      |
|          | 20          | ANOTHER COMPANY                 | -   |   | Customer ID   Source                          | *                      | 20        |             |      | ABC           |                 |      |         |      |
| -        |             | Managed: BOD                    |     |   | Customer 's Name (Abbr)                       | *                      | ANOTHER   | COMPANY     |      |               |                 |      |         |      |
|          | CS000076    | Managed: BOD                    |     |   | Customer Name (Full - EN)                     | *                      | ANOTHER   | COMPANY     |      |               |                 |      |         |      |
|          | CS000028    | BCD<br>Managed: BOD             |     |   | Customer Name (Full - VN)                     |                        | ANOTHER   | COMPANY     |      |               |                 |      |         |      |
|          | CS000098    | BEE<br>Managed: BOD             |     |   | Personal Contact   Cell                       | **                     | Mr Minh   |             | _    | 123567        |                 |      |         |      |
| _        | CS000030    | BIEN XANH<br>Managed: BOD       |     |   | Address (EN) 1   2<br>City   State   Zip Code |                        | Street, W | ard, Ds     |      |               |                 |      |         |      |
|          | CS000082    | BLUEOCEAN<br>Managed: BOD       |     |   | Address (VN)                                  |                        | 1.        | Cho         | n    | Sale          | sma             | an   | mó      | śi   |
|          | KH160700    | CARGOTEAM                       |     |   |                                               |                        |           |             | _    |               |                 |      |         |      |
|          | 3701704722  | CÔNG TY CỐ PHẦN ĐẠI LÝ HẢI QUAN |     |   | Contact ID   Sales-man                        | **                     | C1001     |             |      | BOD           |                 |      |         |      |
| $\vdash$ |             | Managed: BOD                    |     |   | Work phone   Home Phone                       | *                      |           |             |      | Descrition    |                 |      |         |      |
|          | 0801208793  | Managed: BOD                    |     |   | Fax No.   Location                            | *                      |           |             |      | Domestic      | -               |      |         |      |
|          | 0303439068  | CÔNG TY CỐ PHÀN THƯƠNG MẠI VẬN  |     |   | Taxcode   Category                            | *                      |           |             |      | DIRECTOUSI    | OMER            |      |         |      |
| $\vdash$ | 0000 100000 | Managed: BOD                    |     |   | Website   E-Mail Address                      | s *                    |           | .4          |      |               |                 |      |         |      |
|          | 3700858889  | Managed: BOD                    |     |   | Others Infomation                             |                        | More deta | all         |      | [CS000076] A  | <del></del>     |      |         |      |
|          | C\$000084   | DEF                             | ~   |   |                                               |                        | Llock     | War         | ning | [C3000070] A  |                 |      |         | •    |
| (T       | Handle user | s Salesman Debt cont            | rol |   | Term (dava)   Credit &   Proj                 | file                   |           |             |      |               |                 |      |         | ٦.   |
|          | Sale Con    | tact ID Contact Name            |     |   | Partner 's Acce ID   Bank                     | niie                   | v         |             | -    |               |                 |      |         |      |
|          | СТ00        | 7 - ADMIN                       |     |   | Swift code   Bank Address                     |                        |           |             |      |               |                 |      |         |      |
|          |             |                                 |     |   | Notes                                         |                        |           |             |      |               |                 |      |         |      |
|          | 2. 0        | hon Salesm                      | а   | n | cũ + Tic                                      | :k                     | và        | o mi        | JC   | Sale          | esm             | nar  | 1       |      |
| 90       | Record(s)   |                                 |     |   | Ready                                         |                        |           | NL          | JM   | CA            | APS             | 11/  | 02/2019 | _ // |

## 2. Cách thực hiện

- Vào chức năng Catalogue  $\rightarrow$  Customer
- Chọn đối tượng khách hàng muốn chuyển Salesman
- Chọn Salesman mới
- Mục Handle User chọn Salesman cũ đồng thời tick vào cột Salesman
- Save lại

## XV. CHUYỂN ĐỔI LOẠI HÀNG NOMINATE/FREEHAND

## 1. Mô tả:

- Với loại hàng Freehand thì quyền xem doanh thu/chi phí phụ thuộc salesman.
- Với loại hàng Nominate thì tất cả User có quyền thấy lô hàng đều được quyền thấy doanh thu chi phí của lô hàng. Do đặc thù này nên việc chuyển đổi phải tuân thủ các điều kiện sau

## 2. Cách thực hiện

- Chuyển từ Freehand → Nominate: Chỉ được thực hiện khi lô hàng chưa được cập nhật doanh thu. Sau khi chuyển xong phải chọn Nomination Party
- Chuyển từ Nominate → Freehand: Chỉ thực hiện được khi lô hàng chưa cập nhật doanh thu/chi phí (nếu cập nhật rồi thì phải xóa)

# XVI. NGUYÊN TẮC GỌI Ý PHÍ TRONG HỆ THỐNG

## 1. Mô tả:

- Để tiện cho việc nhập liệu thì hệ thống có nhiều cơ chế gợi ý giá.
- Mức độ ưu tiên của chơ chế gợi ý giá như sau
  - Default Charges (trong Tool  $\rightarrow$  Option)
  - Vehicle Cost Norm (chỉ với hàng Trucking)
  - Quotation/Pricing (trong Sales Excutive)
  - Chi phí trong HBL cũ

## 2. Cách thực hiện:

- Hệ thống sẽ kiểm tra lần lượt thông tin của lô hàng với các cơ sỡ giá có sẵn trong hệ thống theo mức độ ưu tiên như trên. Nếu phù hợp thì doanh thu/chi phí sẽ được phát sinh sẵn trong lô hàng.
- Các phí gợi ý sẽ có màu xanh lục.

# XVII. XÓA NHANH DEBIT/CREDIT/INVOICE (DÀNH RIÊNG CHO KẾ TOÁN, ADMIN)

## 1. Mô tả:

- Phần mềm vận hành theo nguyên tắc User nào tạo ra Invoice thì User đó phải là người chỉnh sửa.
- Một số trường hợp cần xử lý nhanh thì người Admin hoặc kế toán có thể can thiệp vào việc xóa Debit/Credit/Invoice nhanh như sau:

- Cách 1: Void Debit/Credit/Invoice trong màn hình Transaction Register
  - Vào màn hình Accounting  $\rightarrow$  Transaction Register
  - Tim Debit/Credit/Invoice
  - Tick chọn Debit/Credit/Invoice
  - Tick vào ô Void.

| system o                 | atalogue sa    | nes executive | Accounting D                              | ocumentations lools w    | indow Help        |        |                       |       | 1           |      |             |               |         |       |     |           |               |                  |                             |                             | _ @ × .         |
|--------------------------|----------------|---------------|-------------------------------------------|--------------------------|-------------------|--------|-----------------------|-------|-------------|------|-------------|---------------|---------|-------|-----|-----------|---------------|------------------|-----------------------------|-----------------------------|-----------------|
| × ×                      | H Ø            |               |                                           | 🇊 🔛 🍃                    | 🦉 😜               | 3 200  |                       | · 10: | 34          | 2    | 2           | 55 C          |         |       |     |           |               |                  |                             |                             |                 |
| iew Delete :             | Save Ketresi   | Customs       | Express Air-Exp                           | Fel-Exp Lel-Exp Air-Ir   | mp Fcl-Imp Lcl-Im | p Cons | olidation L           | thers | Customers   | Agen | ts Carriers | Sales         |         |       |     |           |               |                  |                             |                             |                 |
| No.                      | · Pays         | Deba C Conta  |                                           | Del First Frank In       | and by [          | - 10   | and the second second | -     |             |      |             |               |         |       |     |           | M M           | NG AP IV ACCS AP | M Revised From [11/02/2018] | ▼ 10 11/02/2019 ▼ More Mode | <u>* Ap</u>     |
| voice List Stat          | ement Of Accou | nt            | (• val) (old)                             | Pad by Look (P S.O.A 150 | Lieo by J         |        | ompany (v. na         | naes  |             |      |             |               |         |       |     |           |               |                  |                             |                             |                 |
| date<br>ur Partner Ref I | io.:           | Deposit       | 0.000                                     | Issue VAT INV Ap         | proved Notes:     |        |                       |       |             |      |             |               |         |       |     |           |               |                  |                             |                             | Update   Select |
| voice Issued Dat         | te:            | · Seri No.    | -                                         | Payment Approved         | 2/08/2018 -       |        |                       |       |             |      |             |               |         |       |     |           |               |                  |                             |                             | P/M Approva     |
| founice No.              | 3mb 10         | MARA          | 11.01                                     | Ten and Date Rauser ID   | Pauer Name        | Void   | Void Date             | Zend  | Revine Date | Paid | Paid Date   | ámo est       | Deposit | 0.0   | DN  | Tenued by | Darter's Def  | Daid hu/Anti     | ETD                         | ETA                         |                 |
| 000009                   | NHV 1808004    | 14 0/6        | MCC1234567                                | 21/09/2018 CS000095      | HATLAN COMPAN     |        | TOODOTE               | 2     | 11/10/2018  |      | T BO D'DIL  | 8,506,300,000 | Deposit | WD    | 1   | BOD       | THE OF STREET | r au o grann     | 03/08/2018                  |                             |                 |
| 00001                    | CPOD 1807001   | 9999999       | LAD 1807006<br>LAD 1807010<br>LAD 1807013 | 31/07/2018 C5000030      | BIEN XANH FASHL   |        |                       |       |             |      |             | 20.000        |         | USD   |     | BOD       |               |                  | 17/07/2018                  |                             |                 |
| 000011                   | N/37008588     | KMTCHUA11     | KMTCHUA1143E<br>LGCS0002                  | 12/10/2018 0801208793    | CÔNG TY CỔ PHÃ    |        |                       |       |             |      |             | 62.000        |         | USD   |     | 800       |               |                  | 02/06/2018                  |                             | 02/06/2017      |
| 000011                   | N/37008588     | KMTCHUA11     | KMTCHUA11438<br>LGC50002                  | 12/10/2018 0801208793    | CÔNG TY CỔ PHÃ    |        |                       |       |             |      |             | 500,000.000   |         | WD    |     | 800       |               |                  | 02/06/2018                  |                             | 02/06/2017      |
| 000012                   | SE1807/001     |               | LBT1807009                                | 27/10/2018 20            | ANOTHER COMPANY   |        |                       |       |             |      |             | 1,400.000     |         | USD   |     | BOD       |               |                  | 31/07/2018                  |                             |                 |
| 000014                   | SI1811/072     |               | SI1811/072/1                              | 06/11/2018 CS000102      | TOYOTA BOSHOK     |        |                       |       |             |      |             | 50.000        |         | USD   |     | 800       |               |                  | 06/11/2018                  |                             | 02/06/2017      |
| 000015                   | LAD1811001     |               | LAD 1811001                               | 26/11/2018 C5000030      | BIEN XANH FASHL   |        |                       |       |             |      |             | 10.000        |         | USD   |     | 800       | ABC123        |                  | 07/11/2018                  |                             |                 |
| 000016                   | SI 1811/077    |               | 1315453HBL                                | 29/11/2018 CS000025      | GLORY HOME FOOD   |        |                       | 2     | 04/12/2018  |      |             | 1,938.000     |         | USD   |     | BOD       |               |                  |                             |                             | 27/11/2018      |
| 000017                   | LAD 1811002    | 9999999 · · · | LAD 1811002<br>LAD 1811003<br>LAD 1811004 | 12/12/2018 C5000030      | BIEN XANH FASHL   |        |                       |       |             |      |             | 20.000        |         | USD   | R   | 800       | HELMOI        | ACC              | 29/11/2018                  |                             |                 |
| 000018                   | CPOD 1812002   | CKCOSGN00     | BKK1812003<br>BKK1812004                  | 12/12/2018 C5000030      | BIEN XANH FASHL   |        |                       |       | 12/12/2018  |      |             | 0.000         |         | USD   |     | 800       |               |                  | 12/12/2018                  |                             |                 |
| 000019                   | LAD 1812002    |               | LAD 1812006                               | 18/12/2018 CS000030      | BIEN XANH FASHI   |        |                       | R     | 18/12/2018  |      |             | 0.000         |         | USD   | M   | BOD       |               |                  | 13/12/2018                  |                             |                 |
| 000019                   | LAD 1812002    |               | LAD 1812006                               | 18/12/2018 C5000030      | BIEN XANH FASHL   |        |                       |       | 18/12/2018  |      |             | 0.000         |         | VND   |     | BOD       |               |                  | 13/12/2018                  |                             |                 |
| 00002                    | LAD 1807002    | 9999999 '     | LAD 1807014<br>LAD 1807015<br>LAD 1807015 | 01/08/2018 C5000030      | BIEN XANH FASHL   |        |                       |       |             |      |             | 20.000        |         | USD   |     | 800       |               | BOD-DATE:        | 31,/07/2018                 |                             |                 |
| 000020                   | CPOD 190 1002  |               | NWP 190 100 1<br>NWP 190 100 2            | 29/12/2018 CS000096      | Heineken Vietnam  |        |                       |       |             |      |             | 170.000       |         | USD   |     | BOD       |               |                  | 07/01/2019                  |                             |                 |
| 000021                   | CPOD 190 1002  |               | NWP 190 100 1<br>NWP 190 1002             | 29/12/2018 AG000005      | KTL GLOBAL LOGL   |        |                       |       |             |      |             | 16.000        |         | USD   |     | BOD       |               |                  | 07/01/2019                  |                             |                 |
| 000022                   | CPOD 190 1002  |               | NWP 190 100 1<br>NWP 190 1002             | 29/12/2018 CS000006      | NEW WAY LINE      |        |                       |       |             |      |             | 39.850        |         | USD   |     | BOD       |               |                  | 07/01/2019                  |                             |                 |
| 000023                   | LBT1812001     |               | LBT1812005                                | 02/01/2019 4             | ABC COMPANY 1     |        |                       |       |             |      |             | 111.000       |         | USD   |     | 800       |               |                  | 12/12/2018                  |                             |                 |
| 000024                   | SI1811/073     |               | 5555555bvc                                | 02/01/2019 0303439068    | CÔNG TY CỔ PHÀ    |        |                       |       | 02/01/2019  |      |             | 819.000       |         | USD   |     | 800       |               |                  |                             |                             | 07/11/2018      |
| 000026                   | 511901/012     |               | 46312312                                  | 29/01/2019 CS000102      | TOYOTA BOSHOK     |        |                       |       |             |      |             | 1,794.000     |         | USD   |     | BOD       |               |                  |                             |                             | 29/01/2019      |
| × 00003                  | PMY 1808003    |               | PMY 1808003                               | 02/08/2018 0801208793    | CÔNG TY CỔ PHÃ    | × 1    | 11/02/2019            |       |             |      |             | 14.000        |         | VND   |     | 800       |               |                  | 14/08/2018                  |                             |                 |
| × 00003                  | PMY1808003     |               | PMY1808003                                | 02/08/2018 0801208793    | CÔNG TY CỔ PHẦ    |        | 11/02/2019            |       |             |      |             | 330.000       |         | USD   |     | BOD       |               |                  | 14/08/2018                  |                             |                 |
| 1234                     | PMY1808001     |               | PMY1808001                                | 21/09/2018 0801208793    | CÔNG TY CỔ PHÃ    |        |                       |       |             |      |             | 12.000        |         | WND   |     | BOD       |               |                  | 02/08/2018                  |                             |                 |
| 1234                     | PMY1808001     |               | PMY1808001                                | 21/09/2018 0801208793    | CÔNG TY CỔ PHÃ    |        |                       |       |             |      |             | 190.000       |         | USD   |     | BOD       |               |                  | 02/08/2018                  |                             |                 |
| Inv No                   | Job ID         | M-8/L         | H-8/L                                     | Issued Date Payer ID     | Payer Name        | Pay    | Deadine               | Issu  | Deadline    | A    | ssigned     | Amount Dep    | osit Cu | er DA |     |           |               |                  | Issued by                   |                             |                 |
| 000017                   | LAD 1811002    | 9999999 ····  | LAD 1811002<br>LAD 1811003                | 12/12/2018 C5000030      | BIEN XANH FASHL   |        | 12/12/2018            |       | 12/12/2018  | ACC  |             | 20.000        | USD     | 2     | 800 | )         |               |                  |                             |                             |                 |
| 1. Tio                   | k ch           | on De         | bit                                       |                          |                   |        |                       |       |             |      |             |               |         |       |     |           |               |                  |                             |                             |                 |

- Cách 2: Xóa mối liên hệ giữa chi phí và Debit/Credit/Invoice
  - Vào màn hình Accounting  $\rightarrow$  Shipment Payment Control
  - Vào tab Customize
  - Tìm theo số Debit/Credit/Invoice
  - Xóa số Invoice ở cột Invoice
  - Bấm Save
  - Hệ thống ko hủy Debit/Credit/Invoice mà chỉ xóa mối liên kết giữa các phí với Invoice → Cập nhật chỉnh sửa các phí → Sau đó có thể điền lại số Invoice vào cột tương ứng rồi save lại (nếu muốn đem các phí nào vào lại Invoice)

| م<br>FA      | ST ® - Freight As | sistance System   | Technology - [Shipment Pa | yment Control]         |              |            |        |      |          |             |       |                          |               |                  |        |           |          |          |           |           |              |                  |            |                 | -                     | 0                | хí     |
|--------------|-------------------|-------------------|---------------------------|------------------------|--------------|------------|--------|------|----------|-------------|-------|--------------------------|---------------|------------------|--------|-----------|----------|----------|-----------|-----------|--------------|------------------|------------|-----------------|-----------------------|------------------|--------|
| -            | System Catalo     | gue Sales Exe     | utive Accounting Doc      | umentations To         | ools Wind    | low H      | Help   |      |          |             |       |                          |               |                  |        |           |          |          |           |           |              |                  |            |                 |                       | 1 8 X            |        |
| New          | Delete Save       | CO<br>Refresh Cus | toms Express Air-Exp      | 🎁 📁<br>Fcl-Exp Lcl-Exp | )<br>Air-Imp | Fcl-In     | mp Lcl | -Imp | Consolie | dation Othe | rs Cu | 🕵 🗿<br>itomers Agents Ci | arriers Sales |                  |        |           |          |          |           |           |              |                  |            |                 |                       |                  |        |
| Shipme       | ent Payment Cont  | ol wstomize Pa    | yment                     |                        |              | 4          | Dâ     | i a  | lon      | rôi s       | (Án   |                          |               |                  |        |           |          |          |           |           |              |                  | A/C (D     | N: 0, CN: 0, B: | slance: 0), P. (DN: 0 | ), CN: 0, Balanr | :e: 0) |
| ( Par        | ther Name         |                   |                           |                        |              | ÷.,        | DU     | n u  | en       | 1017        | Ua    |                          |               |                  |        | C Settler | nent No. | C Invoio | No. Fr    | n 🖂 As    | Inv To 🖓     | Issued Inv. Date | options 🖂  | Paid Records    | VAT Issued            | OBH IZ Reve      | anue   |
|              |                   |                   |                           |                        |              | 2          | Râ     | ím   | Sa       | Ve          |       |                          |               |                  | Paid . |           |          |          | i:        | 01/02/201 | 9 - 11       | 02/2019 -        | ▼          | Payment Vous    | ther 🖂 Account Iss.   | and VAT          | _      |
| Job No       | PMY1808003        | M-B/L No.         | H-B/L No.                 |                        | SOA No.      | <u>.</u> . | -      | Vou  | cher No. |             |       |                          |               |                  |        |           |          |          |           |           |              |                  |            | 5               | S.Finish 🖂 S.APP      | More Ap          | xiy    |
| <b>▼</b> Fla | g Pavable Accourt | t Job No.         | M-BA, No. H-BA, No.       | ETD                    | ETA          | Done       | S L    | A.   | AR       | S Invoid    | e I   | Charge Description       | Qty Unit      | Unit Price Curr. | VAT    | Total Amo | Ex. R 1  | Ex. R    | Paid Paid | Date VAT  | I Inv Seri   | No. Reguisitio   | A/C Vouc   | P. Vouche       | Amount (A/C) Ar       | nount (Pay 0     | a      |
|              | PAYABLE           |                   |                           |                        |              |            |        |      |          |             |       |                          |               |                  |        |           |          |          |           |           |              |                  |            |                 |                       |                  |        |
|              | DONGJIN           | PMY 1808003       | PMY 180800                | 3 14/08/2018           |              |            |        |      |          |             |       | AFR                      | 1.00 shipment | 100.000 USD      |        | 100.000   | 22,760   |          |           | CB        | H (02/08/201 | 3)               |            |                 | 2,276,000             |                  | 0      |
|              | DONGJIN           | PMY1808003        | PMY180800                 | 4 14/08/2018           |              |            |        |      |          |             |       | AFR                      | 1.00 shipment | 100.000 USD      |        | 100.000   | 22,770   |          |           | CB        | H (25/09/201 | 3)               |            |                 | 2,277,000             |                  | 0      |
|              | HLOGISTICS.       | . PMY1808003      | PMY180800                 | 3 14/08/2018           |              |            |        |      |          | 00000       | 2 🗸   | BILL FEE                 | 1.00 SET      | 5.000 USD        |        | 5.000     | 22,760   |          | 24/0      | 2018 000  | 0002 (02 Aug | 2018)            | HTCCN1809  | 9/0002          | 113,800               |                  | 0      |
|              | H LOGISTICS.      | . PMY1808003      | PMY180800                 | 4 14/08/2018           |              |            |        |      |          |             |       | BILL FEE                 | 1.00 SET      | 5.000 USD        |        | 5.000     | 22,770   |          |           | 001       | 19999        |                  |            |                 | 113,850               |                  | 0      |
|              | HLOGISTICS.       | . PMY1808003      | PMY180800                 | 3 14/08/2018           |              |            |        |      |          |             |       | YOUR HANDLING            | 0.00          | 0.000 USD        | 0.000  | 0.000     | 22,760   |          |           | 133       | 213          |                  | HTCCN1809  | 9/0002          | 0                     |                  | 0      |
|              | H LOGISTICS.      | . PMY1808003      | PMY180800                 | 3 14/08/2018           |              |            |        |      |          |             |       | CUSTOMS SERVE            | 1.00 shipment | 56.000 USD       | 10.000 | 61.600    | 22,760   |          |           | 133       | 213          |                  | HTCCN 1809 | 9/0002          | 1,402,016             |                  | 0      |
|              | HLOGISTICS.       | . PMY1808003      | PMY 180800                | 4 14/08/2018           |              |            |        |      |          |             |       | YOUR HANDLING            | 1.00          | 0.000 USD        |        | 0.000     | 22,770   |          |           |           |              |                  |            |                 | 0                     |                  | 0      |
|              | H LOGISTICS.      | PMY1808003        | PMY180800                 | 4 14/08/2018           |              |            |        |      |          |             |       | CUSTOMS SERVE            | 1.00 shipment | 56.000 USD       | 10.000 | 61.600    | 22,770   |          |           |           |              |                  |            |                 | 1,402,632             |                  | 0      |
|              | MRA - ABC         | PMY1808003        | PMY180800                 | 3 14/08/2018           |              |            |        |      |          |             |       | LIFT ON & LIFT           | 1.00 shipment | 10.000 USD       |        | 10.000    | 22,770   |          |           |           |              |                  |            |                 | 227,700               |                  | 0      |
|              | MRA - ABC         | PMY1808003        | PMY180800                 | 4 14/08/2018           |              |            |        |      |          |             |       | PROFIT SHARE             | 1.00 shipment | 10.000 USD       |        | 10.000    | 22,760   |          |           |           |              |                  |            |                 | 227,600               |                  | 0      |
|              | US_NML            | PMY1808003        | PMY180800                 | 3 14/08/2018           |              |            |        |      |          |             |       | AMENDMENT FEE            | 1.00 shipment | 45.000 USD       |        | 45.000    | 22,760   |          | ☑ 14/00   | 2018      |              | AR-18-08-00      | 21         |                 | 1,024,200             |                  | 0      |
|              | US_NWL            | PMY1808003        | PMY180800                 | 3 14/08/2018           |              |            |        |      |          |             |       | BILL FEE                 | 1.00 SET      | 100.000 USD      |        | 100.000   | 22,770   |          |           |           |              |                  |            |                 | 2,277,000             |                  | 0      |
|              | US_NWL            | PMY1808003        | PMY180800                 | 3 14/08/2018           |              |            |        |      |          |             |       | C/O FEE                  | 1.00 shipment | 5.000 USD        |        | 5.000     | 22,760   |          |           |           |              | AR-18-08-00      | 11         |                 | 113,800               |                  | 0      |
|              | US_NWL            | PMY1808003        | PMY180800                 | 3 14/08/2018           |              |            |        |      |          |             |       | OCEAN FREIGHT            | 1.00 40 HC    | 20.000 USD       | 0.000  | 20.000    | 22,760   |          |           |           |              | AR-18-08-00      | 11         |                 | 455,200               |                  | 0      |
|              | US_NWL            | PMY1808003        | PMY180800                 | 4 14/08/2018           |              |            |        |      |          |             |       | AMENDMENT FEE            | 1.00 shipment | 45.000 USD       |        | 45.000    | 22,760   |          |           |           |              | AR-18-08-00      | 31         |                 | 1,024,200             |                  | ٥      |
|              | US_NWL            | PMY1808003        | PMY180800                 | 4 14/08/2018           |              |            |        |      |          |             |       | C/O FEE                  | 1.00 shipment | 5.000 USD        |        | 5.000     | 22,760   |          |           |           |              | AR-18-08-00      | 31         |                 | 113,800               |                  | 0      |
|              | US_NWL            | PMY1808003        | PMY180800                 | 4 14/08/2018           |              |            |        |      |          |             |       | OCEAN FREIGHT            | 1.00 40 HC    | 20.000 USD       | 0.000  | 20.000    | 22,760   |          |           |           |              | AR-18-08-00      | 21         |                 | 455,200               |                  | 0      |
| BC           | RECEIVABLE        |                   |                           |                        |              |            |        |      |          |             |       |                          |               |                  |        |           |          |          |           |           |              |                  |            |                 |                       |                  |        |
|              | BLUEOCEAN         | PMY1808003        | PMY180800                 | 3 14/08/2018           |              |            |        |      |          |             |       | LIFT ON & LIFT           | 1.00 shipment | 10.000 USD       |        | 10.000    | 22,770   |          |           | 08        | H (07/11/201 | 3)               |            |                 | 227,700               |                  | 0      |
|              | CÔNG TY CỔ        | PMY1808003        | PMY180800                 | 3 14/08/2018           |              |            |        |      |          |             |       | CLEAN TRUCK FEE          | 1.00 40 HC    | 14.000 VND       |        | 14.000    | 1        |          |           | 000       | 00017 AA/    | 17P              | HTNCN 18   | . SPVT\$-R1     | . 14                  |                  | 0      |
|              | CÔNG TY CỔ        | PMY1808003        | PMY180800                 | 3 14/08/2018           |              |            |        |      |          |             |       | AFR                      | 1.00 shipment | 33.000 USD       |        | 33.000    | 23,360   |          |           | 000       | 00017 AA/    | 17P              | HTNCN 18   | . SPVT\$-R1     | . 770,880             |                  | 0      |
|              | CÔNG TY CỔ        | PMY1808003        | PMY 180800                | 4 14/08/2018           |              |            |        |      |          |             |       | CLEAN TRUCK FEE          | 1.00 40 HC    | 14.000 VND       |        | 14.000    | 1        | 1        | 25/0      | 2018 000  | 00013 AA/    | 179              | HTNCN 18   | . SPVT-R 18     | . 14                  | 14               | 0      |
|              | CÔNG TY Cổ        | PMY1808003        | PMY180800                 | 4 14/08/2018           |              |            |        |      |          |             |       | AFR                      | 1.00 shipment | 33.000 USD       |        | 33.000    | 23,500   | 23,500   | 25/0      | 2018 000  | 00013 AA/    | 17P              | HTNCN 18   | . SPVT-R 18     | . 775,500             | 775,500          | 0      |
|              | CÔNG TY CỔ        | PMY1808003        | PMY180800                 | 3 14/08/2018           |              |            |        |      |          |             |       | ACI FEE                  | 1.00 shipment | 50.000 USD       |        | 50.000    | 23,360   |          |           | 000       | 00017 AA/    | 17P              | HTNCN 18   | . SPVT\$-R1     | 1,168,000             |                  | 0      |
|              | CÔNG TY CỔ        | PMY1808003        | PMY180800                 | 3 14/08/2018           |              |            |        |      |          |             |       | ACI FEE (5)              | 1.00 shipment | 62.000 USD       |        | 62.000    | 23,360   |          |           | 000       | 00017 AA/    | 17P              | HTNCN18    | . SPVT\$-R1     | . 1,448,320           |                  | 0      |
|              | CÔNG TY CỔ        | PMY1808003        | PMY180800                 | 3 14/08/2018           |              |            |        |      |          |             |       | AFR                      | 1.00 shipment | 100.000 USD      |        | 100.000   | 22,760   |          |           |           |              |                  |            |                 | 2,276,000             |                  | ٥      |
|              | CÔNG TY CỔ        | PMY1808003        | PMY180800                 | 3 14/08/2018           |              |            |        |      |          |             |       | C/O FEE                  | 1.00 SET      | 5.000 USD        |        | 5.000     | 22,760   |          |           | 000       | 003 (02 Aug, | 20 18)           |            |                 | 113,800               |                  | 0      |
|              | CÔNG TY CỔ        | PMY1808003        | PMY180800                 | 3 14/08/2018           |              |            |        |      |          |             |       | OCEAN FREIGHT            | 1.00 40 HC    | 180.000 USD      | 0.000  | 180.000   | 23,360   |          |           | 000       | 00017 AA/    | 17P              | HTNCN 18   | . SPVT\$-R1     | 4,204,800             |                  | 0      |
|              | CÔNG TY CỔ        | PMY1808003        | PMY180800                 | 4 14/08/2018           |              |            |        |      |          |             |       | ACI FEE (5)              | 1.00 shipment | 62.000 USD       |        | 62.000    | 23,500   | 23,500   | 25/0      | 2018 000  | 00013 AA/    | 17P              | HTNCN 18   | . SPVT-R 18     | 1,457,000             | 1,457,000        | 0      |
|              | CÔNG TY CỔ        | PMY1808003        | PMY180800                 | 4 14/08/2018           |              |            |        |      |          |             |       | AFR                      | 1.00 shipment | 100.000 USD      |        | 100.000   | 22,770   |          |           |           |              |                  |            |                 | 2.277.000             |                  | 0      |

## XVIII. KIẾM TRA LỊCH SỬ CÁC THÔNG BÁO TRONG PHẦN MỀM

#### 1. Mô tả:

- Trong quá trình thực hiện các chức năng trong phần mềm → Hệ thống có nhiều loại thông báo cho người dùng.
- Có thông báo cần xử lý, có thông báo chỉ cần xem (khuyến khích người dùng xử lý các thông báo này, tránh trường hợp tạm dừng thông báo).

| Image: Processing of the second second sec | Operation [7] Decision (Request type)           000           000           000           000           000           000           000           000           000           000           000           000           000           000           000           000           000                                                                                                    | IDPost<br>LAD 189700 1<br>SIRC000000 1<br>ERQ081800 1<br>SIRC000000 3<br>SIRC000000 3<br>SIRC000000 4<br>SIRC000000 4<br>SIRC00000 4<br>SIRC00000 4<br>SIRC00000 4<br>SIRC00000 4<br>SIRC00000 4<br>SIRC0000 4<br>SIRC00000 4<br>SIRC00000 4<br>SIRC00000 4<br>SIRC00000 4<br>SIRC00000 4<br>SIRC00000 4<br>SIRC00000 4<br>SIRC00000 4<br>SIRC00000 4<br>SIRC00000 4<br>SIRC00000 4<br>SIRC00000 4<br>SIRC00000 4<br>SIRC00000 4<br>SIRC00000 4<br>SIRC00000 4<br>SIRC00000 4<br>SIRC00000 4<br>SIRC000000 4<br>SIRC00000 4<br>SIRC0000 4<br>SIRC00000 4<br>SIRC0000 4<br>SIRC0000 4<br>SIRC0000 4<br>SIRC0000 4<br>SIRC0000 4<br>SIRC0000 4<br>SIRC00000 4<br>SIRC000000 4<br>SIRC00000 4<br>SIRC000000 4<br>SIRC000000000000000000000000000000000000                                                                                                    | ChedRead<br>V<br>V<br>V<br>V<br>V                                                                                                    | Checked                                                                                                    | Dedine                                                                                                    | ReadDate<br>31/07/2018 TUE KO THECH<br>01/08/2018 LAM HANK<br>01/08/2018 Pesse kindly che<br>03/08/2018 Plesse kindly che                                                                                                    | Prom         01/02/2018         To         11/02/2019           Description                                                                               | Date mode      Date mode      RequestType      JobFleUniodRequest      HANDLESERVICEREQUEST      HANDLESERVICEREQUEST      HANDLESERVICEREQUEST                                                                                                    |
|----------------------------------------------------------------------------------------------------|----------------------------------------------------------------------------------------------------|----------------------------------------------------------------------------------------------------|----------------------------------------------------------------------------------------------------|----------------------------------------------------------------------------------------------------|----------------------------------------------------------------------------------------------------|----------------------------------------------------------------------------------------------------|----------------------------------------------------------------------------------------------------|----------------------------------------------------------------------------------------------------|
| Requestion         Requestor           3/407/2018         OPC           0/407/2018         OPC           0/407/2018         ACC           0/407/2018         ACC           0/407/2018         ACC           0/407/2018         BOD           1/407/2018         BOD           1/407/2018         BOD           2/407/2018         BOD           2/407/2018         BOD           2/407/2018         BOD           2/407/2018         BOD           2/407/2018         BOD           2/407/2018         BOD           3/407/2018         BOD                                                                                                    | Aprovedly<br>000<br>000<br>000<br>000<br>000<br>000<br>000<br>000<br>000<br>0                                                                                                    | IDPost<br>LAD 1897001<br>SVRQ000001<br>LRQ0818001<br>SVRQ000002<br>SVRQ000003<br>SVRQ000004<br>S0806/JB<br>IM00004/JB                                                                                                    | ChedRead<br>V<br>V<br>V<br>V<br>V<br>V<br>V                                                                                                    | Checked                                                                                                    | Dedine                                                                                                    | ReadDate<br>31/07/2018 TUE KO THICH<br>01/08/2018 LAM HANG<br>01/08/2018 Please kindly che<br>03/08/2018 Please kindly che                                                                                                    | the logistics service request with Ref No. 12.R     d: the logistics service request with Ref No. 12.R                                                    | Juite mole     RequestType     JobFleUniockRequest     HANDLESERVICEREQUEST     HANDLESERVICEREQUEST     HANDLESERVICEREQUEST                                                                                                    |
| Negatista 20<br>31/07/2018 DOC<br>01/07/2018 DOC<br>01/07/2018 DOC<br>01/07/2018 BOD<br>01/07/2018 BOD<br>21/07/2018 BOD<br>22/07/2018 BOD<br>22/07/2018 BOD<br>30/07/2018 BOD                                                                                                    | 2000/0889<br>200<br>800<br>800<br>800<br>800<br>800<br>800<br>800                                                                                                    | LU-987 LAD 1807/001 SVRQ000001 LR-Q0818001 SVRQ000002 SVRQ000002 SVRQ000004 S0806/18 SM00004/18 SM00004/18                                                                                                    | V<br>V<br>V<br>V<br>V<br>V<br>V<br>V                                                                                                    |                                                                                                    |                                                                                                    | Keadulate<br>31/07/2018 TUEKOTHECH<br>01/08/2018 LAM HANG<br>01/08/2018 Please kindly cher<br>03/08/2018 Please kindly cher                                                                                                    | Uescipson<br>ck the logistics service request with Ref No. 11.R<br>ck the logistics service request with Ref No. 5VR                                      | Acquest ype<br>JobFleUniockRequest<br>HANDLESERVICEREQUEST<br>HANDLESERVICEREQUEST                                                                                                    |
| 1007/2018 IOC<br>1008/2018 IOC<br>1008/2018 AC<br>1008/2018 AC<br>1008/2018 AC<br>1008/2018 AC<br>1008/2018 AC<br>2008/2018 AC<br>2008/2018 AC<br>2008/2018 AC<br>2008/2018 AC                                                                                                    | 000<br>800<br>800<br>800<br>800<br>800<br>800<br>800<br>800                                                                                                    | URD 1007001<br>SIRQ000001<br>ILRQ0818001<br>SIRQ000002<br>SIRQ000004<br>SIRQ000004<br>SIRQ00004<br>SIRQ00004                                                                                                    | 2 2 2 2 2 2 2 2 2 2 2 2 2 2 2 2 2 2 2                                                                                                    |                                                                                                    |                                                                                                    | 01/08/2018 Tot KO HILCH<br>01/08/2018 LAM HANG<br>01/08/2018 Please kindly che<br>03/08/2018 Please kindly che                                                                                                    | ck the logistics service request with Ref No. 'LR<br>ck the logistics service request with Ref No. 'SVR                                                   | HANDLESERVICEREQUEST<br>HANDLESERVICEREQUEST<br>HANDLESERVICEREQUEST                                                                                                    |
| 0.004/2018 AAC<br>0.004/2018 AAC<br>0.004/2018 AAC<br>10.004/2018 ABC<br>12.004/2018 ABC<br>27.004/2018 ABC<br>27.004/2018 ABC<br>27.004/2018 ABC<br>0.004/2018 ABC<br>0.004/2018 ABC                                                                                                    | 500<br>800<br>800<br>800<br>800<br>800<br>800<br>800                                                                                                    | IRQ000001<br>IIRQ018001<br>SVRQ000002<br>SVRQ000003<br>SVRQ000004<br>S0806/18<br>SM08006/18                                                                                                    | 8 8 8                                                                                                    |                                                                                                    |                                                                                                    | 01/08/2018 Please kindly che<br>03/08/2018 Please kindly che                                                                                                    | ck the logistics service request with Ref No. 'ILR<br>ck the logistics service request with Ref No. 'SVR                                                  | HANDLESERVICEREQUEST                                                                                                    |
| 0000200 800<br>00002018 ABC<br>50002018 ABC<br>20002018 BC0<br>27002018 BC0<br>220062018 BC0<br>220062018 BC0<br>20002018 BC0<br>300002018 BC0                                                                                                    | 800<br>800<br>800<br>800<br>800<br>800<br>800                                                                                                    | SVRQ000002<br>SVRQ000003<br>SVRQ000004<br>S0806/18<br>SM08006/18                                                                                                    | 2 2 2                                                                                                    |                                                                                                    |                                                                                                    | 03/08/2018 Please kindly che                                                                                                    | ck the logistics service request with Ref No. 'SVR                                                                                                    | HANDLESERVICEREQUEST                                                                                                    |
| 0.3(66/2018 ABC<br>16(08/2018 BOD<br>17(06/2018 BOD<br>24/06/2018 BOD<br>27(08/2018 BOD<br>27(08/2018 BOD<br>27(06/2018 BOD<br>30(08/2018 BOD                                                                                                    | 800<br>800<br>800<br>800<br>800<br>800                                                                                                    | 5VRQ000003<br>5VRQ000004<br>50806/18<br>5M08006/18                                                                                                    | 2<br>2<br>2                                                                                                    |                                                                                                    |                                                                                                    | objodizozo Pieske kinary drie                                                                                                    | too the regenerater request many certain arrive                                                                                                    | A President and the second second se<br>second second second second second second second second second second second second second second second second second second second second second second second second second second second second second second second second second sec |
| 16/6/2018 BCD<br>17/06/2018 BCD<br>27/06/2018 BCD<br>27/06/2018 BCD<br>27/06/2018 BCD<br>30/06/2018 BCD<br>30/06/2018 BCD                                                                                                    | 800<br>800<br>800<br>800<br>800<br>800                                                                                                    | SVRQ000004<br>S0806/18<br>SM08006/18                                                                                                    | 2                                                                                                    |                                                                                                    |                                                                                                    | 03/08/2018 Please kindly the                                                                                                    | erk the Insisting service request with Defixin 'SVD                                                                                                    | HANDI ESERVICERECI JEST                                                                                                    |
| 27/08/2018 BOD<br>24/08/2018 BOD<br>27/08/2018 BOD<br>27/08/2018 BOD<br>27/08/2018 BOD<br>30/08/2018 BOD<br>30/08/2018 BOD                                                                                                    | 800<br>800<br>800<br>800                                                                                                    | S0806/18<br>SM08006/18                                                                                                    |                                                                                                    | <b>V</b>                                                                                                    |                                                                                                    | 16/08/2018 Please kindly cha                                                                                                    | ork the logistics service request with Ref No. 'SUR-                                                                                                    | HANDLESERVICEREDUEST                                                                                                    |
| 2/08/2018 BOD<br>24/08/2018 BOD<br>27/08/2018 BOD<br>27/08/2018 BBC<br>30/08/2018 BBC<br>30/08/2018 BOD                                                                                                    | 800<br>800<br>800                                                                                                    | SM08006/18                                                                                                    |                                                                                                    | 2                                                                                                    | 2                                                                                                    | 17/08/2019 Please kindly che                                                                                                    | of the registra service request worker no. over.                                                                                                    | INTERNAL BOOKINGDENY                                                                                                    |
| 27/08/2018 BOD<br>27/08/2018 BOD<br>30/08/2018 BOD<br>30/08/2018 BOD                                                                                                    | 800<br>800                                                                                                    | 3-100001/10                                                                                                    | 2                                                                                                    | 2                                                                                                    | 2                                                                                                    | 24/08/2018 Please kindly the                                                                                                    | rk your request with Ref No. 'SM08006/18'                                                                                                    | SETTI EDAVMENTRECH ESTTIENY                                                                                                    |
| 27/08/2018 ABC<br>30/08/2018 BOD<br>30/08/2018 BOD                                                                                                    | 800                                                                                                    | II PC 108 18 112                                                                                                    | 2                                                                                                    | 2                                                                                                    |                                                                                                    | 27/08/2018 Please kindly the                                                                                                    | ark the invicting carving ran act with Definin '11D                                                                                                    | HANDI ESERVICEREDI JEST                                                                                                    |
| 30/08/2018 BOD<br>30/08/2018 BOD                                                                                                    |                                                                                                    | SVR0000005                                                                                                    | 2                                                                                                    |                                                                                                    |                                                                                                    | 27/08/2018 Please kindly the                                                                                                    | or the logistics service request with Ref No. 100                                                                                                    | HANDI ESERVICERECUEST                                                                                                    |
| 30/08/2018 BOD                                                                                                    | 800                                                                                                    | 1 200818003                                                                                                    | 2                                                                                                    | 2                                                                                                    |                                                                                                    | 20/08/2018 Please kindly che                                                                                                    | of the logistics service request with ReFile '10                                                                                                    | HANDI ESERVICEDECI IEST                                                                                                    |
| 30/00/2010 000                                                                                                    | 800                                                                                                    | 508000005                                                                                                    | 2                                                                                                    | 2                                                                                                    |                                                                                                    | 20,00,2010 Pictor May Cit.                                                                                                    | of the logistics service request with Defilia 'FUR                                                                                                    | UMPLESENTCERED IET                                                                                                    |
| 20,00,2018,800                                                                                                    | 800                                                                                                    | SM00020/18                                                                                                    | 2                                                                                                    | 2                                                                                                    | 2                                                                                                    | 20,00,2018 Please kindly die                                                                                                    | of the approximation of the respect meriter of the original                                                                                               | CETTI EDAVMENTDECI IECTDENY                                                                                                    |
| 21/09/2018 1/06                                                                                                    | 100                                                                                                    | 40090001/18                                                                                                    |                                                                                                    | 2                                                                                                    | 2                                                                                                    | 20/09/2010 Presse kinkly Cite                                                                                                    | or your request with relation and so zoy to                                                                                                    | ADVANCEDAVMENTDECU JECTDENN                                                                                                    |
| 25/09/2018 DOC                                                                                                    | 800                                                                                                    | PMY 180800 3                                                                                                    | 2                                                                                                    | 2                                                                                                    |                                                                                                    | 01/10/2018 UN OCK THIS SH                                                                                                    | COMINT                                                                                                    | Inhibit pixel an est                                                                                                    |
| 25/00/2018 680                                                                                                    | 800                                                                                                    | B B COB 1900 1                                                                                                    | 2                                                                                                    |                                                                                                    |                                                                                                    | 26/00/2018 Biezes kindly da                                                                                                    | of the legister service request with Defilio 'II D                                                                                                    | LAND ECEDITORIE OF IET                                                                                                    |
| 01/10/2018 TRUCK                                                                                                    | TRUCK                                                                                                    | 40100001/18                                                                                                    |                                                                                                    |                                                                                                    | 2                                                                                                    | 20/09/2010 Piebbe kinkly Cite                                                                                                    | on the registro betwee request whit her not sprin-                                                                                                    | ADVANCEDAVMENTDEOLIECTDENN                                                                                                    |
| 01/10/2018 TRUCK                                                                                                    | TRUCK                                                                                                    | 4009004/18                                                                                                    |                                                                                                    |                                                                                                    | 2                                                                                                    |                                                                                                    |                                                                                                    | ADVANCEDAYMENTREQUESTDENT                                                                                                    |
| 01/10/2018 1000                                                                                                    | ROO                                                                                                    | 4009001/18                                                                                                    | 2                                                                                                    | 2                                                                                                    | 2                                                                                                    | 01/10/2018 Nexes kindly day                                                                                                    | ed up a compact with Definin "AD00001/18"                                                                                                    | ADVANCEPATHENTREQUESTDENT                                                                                                    |
| 02/10/2018 800                                                                                                    | 000                                                                                                    | SUP000007 1                                                                                                    |                                                                                                    |                                                                                                    |                                                                                                    | Disco kindly the                                                                                                    | or your respect with relinity, accessed with Defilin 'SUD                                                                                                 | WMPLECEDU/CEDEOLIECT                                                                                                    |
| 03/10/2018 800                                                                                                    | 2000                                                                                                    | 54600007_1                                                                                                    |                                                                                                    |                                                                                                    |                                                                                                    | Piese kindy die                                                                                                    | of the legislice are ice concert with Defitie 1910                                                                                                    |                                                                                                    |
| 10/10/2018 800                                                                                                    | ADMID:                                                                                                    | SVRQ00000_1                                                                                                    | 2                                                                                                    | 2                                                                                                    |                                                                                                    | 10/10/2019 ECONVADD INTER                                                                                                    | Di die logistics service request viter ren sve                                                                                                    | ECOWADDR/TEDWARK                                                                                                    |
| 15/10/2018 800                                                                                                    | ROD                                                                                                    | 51001/18                                                                                                    |                                                                                                    | 2                                                                                                    | 2                                                                                                    | 10/10/2010 FORWARD 11124                                                                                                    | the booking regoest searching the sectors                                                                                                    | INTERNAL BOOKINGDENV                                                                                                    |
| 13/10/2018 800                                                                                                    | 800                                                                                                    | P10002/18                                                                                                    |                                                                                                    |                                                                                                    |                                                                                                    | 800123                                                                                                    | and the leader of the second state of the first                                                                                                    | INTERNALBOOKINGDENT                                                                                                    |
| 23/11/2018 800                                                                                                    | 800                                                                                                    | 5VRQ00009                                                                                                    |                                                                                                    |                                                                                                    |                                                                                                    | 23/11/2018 Please kindly the                                                                                                    | of the logistics service request with Define 'SVR                                                                                                    | HANDLESERVICEREQUEST                                                                                                    |
| 23/11/2010 000                                                                                                    | 000                                                                                                    | SVRQ000010                                                                                                    | -                                                                                                    |                                                                                                    |                                                                                                    | 23/11/2010 Please kindly the                                                                                                    | to the logistics service request with Period. SVR.                                                                                                    |                                                                                                    |
| 2//11/2018 600                                                                                                    | 800                                                                                                    | SVRQUUUUII                                                                                                    |                                                                                                    |                                                                                                    |                                                                                                    | 2//11/2018 Hease kindly che                                                                                                    | or the logistics service request with Ref No. SVR                                                                                                    | HANDLESERVICEREQUEST                                                                                                    |
| 06/12/2018 800                                                                                                    | 500                                                                                                    | SVRQ000012                                                                                                    |                                                                                                    |                                                                                                    |                                                                                                    | 06/12/2018 Please kindly the                                                                                                    | to the logistics service request with Remote Svice                                                                                                    | - HANDLESERVICEREQUEST                                                                                                    |
| 07/12/2018 800                                                                                                    | LOG                                                                                                    | SVRQ000014                                                                                                    |                                                                                                    |                                                                                                    |                                                                                                    | 07/12/2018 Prease kindly che                                                                                                    | or the logistics service request with Ref No. SVR                                                                                                    | HANDLESERVICEREQUEST                                                                                                    |
| 07/12/2018 TRUCK                                                                                                    | 205                                                                                                    | SVKQUU0015                                                                                                    |                                                                                                    |                                                                                                    |                                                                                                    | 07/12/2018 Please kindly che                                                                                                    | or the logistics service request with Ref No. 'SVR                                                                                                    | <ul> <li>NANULESERVILLEREQUEST</li> </ul>                                                                                                    |
| 03/01/2019 ABC                                                                                                    | 800                                                                                                    | SVRQ00017                                                                                                    |                                                                                                    |                                                                                                    |                                                                                                    | 03/01/2019 Please kindly che                                                                                                    | or the logistics service request with Ref No. SVR                                                                                                    | . PARICESERVICEREQUEST                                                                                                    |
| 03/01/2019 800                                                                                                    | 800                                                                                                    | 201000018                                                                                                    |                                                                                                    |                                                                                                    |                                                                                                    | 03/01/2019 Mease kindly che                                                                                                    | us are registed service request with Ket No. 'SVR                                                                                                    | . INVIDUESERVICEREQUEST                                                                                                    |
| 01/10/2018 TRUCK                                                                                                    | 800                                                                                                    | AD 10002/18                                                                                                    | ×                                                                                                    |                                                                                                    |                                                                                                    | 01/10/2018 Please kindly che                                                                                                    | to your request with Ker No. 'AD 10002/18'                                                                                                    | ADVANCEPATMENTREQUESTDENY                                                                                                    |
| 01/10/2018 IRUCK                                                                                                    | 800                                                                                                    | AD10003/18                                                                                                    | ×                                                                                                    |                                                                                                    |                                                                                                    | 01/10/2018 Please kindly che                                                                                                    | ck your request with Ref No. 'AD10003/18'                                                                                                    | AUVANCEPATMENTREQUESTDENY                                                                                                    |
| 47110 10410 000                                                                                                    | and a second                                                                                                    | SVRC000014                                                                                                    | <u>w</u>                                                                                                    |                                                                                                    |                                                                                                    |                                                                                                    | A MARKET AND A MARKET AND A MARKET AND A                                                                                                    | LINE DODL DODL DO                                                                                                    |
|                                                                                                    | 360/2013 AMC<br>01/10/2013 TRUDK<br>01/10/2013 TRUDK<br>01/10/2013 TRUDK<br>01/10/2013 BK0<br>01/10/2013 BK0<br>01/10/2013 BK0<br>2011/10/018 BK0<br>2011/10/018 BK0<br>01/12/2013 BK0<br>01/12/2013 BK0<br>01/12/10/12/10/12/ | 36(9/2013 APC) 第00     6L(1/2013 THUOC 下UCC     9L(1/2013 THUOC 下UCC     9L(1/2013 THUOC 下UCC     9L(1/2013 THUOC FUCC     9L(1/2013 THUOC FUCC     9L(1/2013 THUOC FUCC     9L(1/2013 TOC FUCC     9L(1/2013 TOC FUCC     9L(1/2013 TOC FUCC     9L(1/2013 TUCC FUCC     9L(1/2013 TUCC FUCC | 3H0/2018         AFC         BOD         3L-00/38001           011/0018         TRUCK         TRUCK         AD100001/18           011/0018         TRUCK         TRUCK         AD100001/18           011/0018         TRUCK         TRUCK         AD00001/18           011/0018         ROD         AD00001/18         AD00001/18           011/0018         ROD         OC         SR0(000001_1           011/0018         ROD         AD00001/18         SD0           011/0018         ROD         ROD         PA0000001_1           011/0018         ROD         SD0         SR0(000010           011/1018         ROD         ROD         SR0(000011           011/1018         ROD         ROD         SR0(000011           011/1018         ROD         ROD         SR0(000011           011/1018         ROD         ROD         SR0(000011           011/1018         ROD         SR0(000011         SR0(000011           011/1018         ROD         SR0(000011         SR0(000011           011/1018         ROD         SR0(000011         SR0(000011           011/1018         ROD         SR0(000011         SR0(0000117           0111/1018 | 3HO/0218 AKC         BOD         3LA(993001)         9'           01/02018 TRUCK         TRUCK         AL00001/16         0           01/02018 TRUCK         TRUCK         AL00001/16         0           01/02018 TRUCK         TRUCK         AL00001/16         0           01/02018 TRUCK         TRUCK         AL00001/16         0           01/02018 R0D         DOC         SRQ000001_1         0           01/02018 R0D         DOC         SRQ00000_1         0           10/02018 R0D         BCD         PA0000001_1         X           2011/02018 R0D         BCD         SRQ00001_1         X           2011/02018 R0D         BCD         SRQ00001_1         X           2011/02018 R0D         BCD         SRQ00001_1         X           2011/02018 R0D         BCD         SRQ00001_1         X           2011/02018 R0D         BCD         SRQ00001_1         X           01/02018 R0D         BCD         SRQ00001_1         X           01/02018 RUCK         BCD         SRQ00001_5         X           01/02018 RUCK         BCD         SRQ00001_5         X           01/02018 RUCK         BCD         SRQ00001_5         X           0 | ako/2018         AKC         IBOD         B.R.991801.         IP           041/07081         RUOK         RUOK         AD.00071/18         IIII           041/07081         RUOK         RUOK         AD.00071/18         IIIIIIIIIIIIIIIIIIIIIIIIIIIIIIIIIIII | жи/орода жи/         КОО         закразиода         И         I           041/02018 ПКОК         ТКОК         А00004/18         I         I         III           041/02018 ПКОК         ТКОК         А00004/18         I         III         IIII         IIIIIIIIIIIIIIIIIIIIIIIIIIIIIIIIIIII | BAO/2018 AC         BCO         B.R.(99001)         PI         D         D         S.R.(99001)         Piece Mark dra dra dra dra dra dra dra dra dra dra | abs/00018         AC         IDO         abs/00019         P         ID         abs/00019         AC         ADD/0018         IDD         abs/00019         IDD         abs/00019         IDD         abs/00019         IDD         abs/00019         IDD         IDD         abs/00019         IDD         IDD         abs/00019         IDD         IDD         abs/00019         IDD         IDD <thidd< th="">         IDD         IDD</thidd<>                                                                                                    |

- Vào Tool  $\rightarrow$  Request History
- Có công cụ tìm kiếm để tra cứu lịch sử các thông báo. Các điều kiện tra cứu bao gồm
  - Requester
  - Approved By
  - Read
  - Checked
  - Decline Request
  - Request Type
  - Officer
  - Other field + Key word
  - From To
  - Date Mode

## XIX. SẮP XẾP THỨ TỰ CÁC ĐỔI TƯỢNG TRONG PHẦN MỀM

#### 1. Mô tả:

Ở đa số màn hình danh sách (đối tượng, lô hàng, ...) cho phép sắp xếp theo thứ tự ở các cột.

| 🌩 FAST 🖲 -   | Freight Assistance Syste | m Technology - [Requests History]      |                                       |                           |               |         |         |            |                                                                | -                          | o ×      |
|--------------|--------------------------|----------------------------------------|---------------------------------------|---------------------------|---------------|---------|---------|------------|----------------------------------------------------------------|----------------------------|----------|
| 😨 System     | n Catalogue Sales E      | xecutive Accounting Documentations Too | ls Window Help                        |                           |               |         |         |            |                                                                |                            | . e x 🂽  |
| 10. 3        |                          | 🔜 🔊 🐜 🕷 🖏                              | a 🥶 🛍 🥅                               |                           | 08 D.B.       |         |         |            |                                                                |                            |          |
| New Dele     | te Save Refresh C        | ustoms Express Air-Exp Fcl-Exp Lcl-Exp | Air-Imp FcI-Imp LcI-Imp Consolidation | Others Customers Agents C | arriers Sales |         |         |            |                                                                |                            |          |
| Requester    | -                        | Approved by                            | Checked IZ Decline Request type       |                           |               |         |         |            |                                                                | - Office                   | -        |
| Other fields |                          |                                        |                                       |                           |               |         |         |            | From 01/02/2018 - To 11/02                                     | 2019 VDate mode            | · Accely |
|              | 10 7                     | Bấm vào tiêu để                        | để sắn yến giải                       | n/tăng dân                | CharliGaard   | Checked | Darlina | Pas-Date   | Description                                                    | Papert                     |          |
| -            | 1.309                    | 21/01/2019 AMC                         | ac sup repagiai                       | 1800119001                | 2             | []      |         | 29/01/2019 | Please kindly check the location service request with Ref No.  | TLR HANDLESERVICERECUEST   | 19-      |
|              | 1,308                    | 03/01/2019 BOD                         | BOD                                   | SVR0000018                | 2             | ~       |         | 03/01/2019 | Please kindly check the logistics service request with Ref No. | SVR HANDLESERVICEREDUEST   | i.       |
|              | 1,307                    | 03/01/2019 ABC                         | BOD                                   | SVR0000017                | 2             |         |         | 03/01/2019 | Please kindly check the logistics service request with Ref No  | SVR HANDLESERVICEREQUEST   | 6        |
|              | 1,306                    | 07/12/2018 TRUCK                       | LOG                                   | SVRQ000015                | 2             | 0       |         | 07/12/2018 | Please kindly check the logistics service request with Ref No  | SVR HANDLESERVICEREQUEST   |          |
|              | 1,305                    | 07/12/2018 BOD                         | TRUCK                                 | 5VRQ000014                | 2             | 2       |         |            | Please kindly check the logistics service request with Ref No  | SVR HANDLESERVICEREQUEST   |          |
|              | 1,304                    | 07/12/2018 BOD                         | LOG                                   | SVRQ000014                | 2             | 2       |         | 07/12/2018 | Please kindly check the logistics service request with Ref No  | SVR HANDLESERVICEREQUEST   | ř.       |
|              | 1,303                    | 06/12/2018 BOD                         | BCO                                   | SVRQ000012                | ×.            | 2       |         | 06/12/2018 | Please kindly check the logistics service request with Ref No  | SVR HANDLESERVICEREQUEST   | e.       |
|              | 1,302                    | 27/11/2018 BOD                         | BOD                                   | 5VRQ000011                | M             |         |         | 27/11/2018 | Please kindly check the logistics service request with Ref No  | SVR HANDLESERVICEREQUEST   | 2        |
|              | 1,301                    | 23/11/2018 BOD                         | 800                                   | SVRQ000010                | 2             |         |         | 23/11/2018 | Please kindly check the logistics service request with Ref No  | SVR HANDLESERVICEREQUEST   |          |
|              | 1,300                    | 23/11/2018 BOD                         | BOD                                   | SVRQ000009                | 2             | 2       |         | 23/11/2018 | Please kindly check the logistics service request with Ref No  | SVR HANDLESERVICEREQUEST   | 6        |
|              | 1,299                    | 15/10/2018 BOD                         | BOD                                   | F10002/18                 | 2             |         | 2       |            | abc123                                                         | INTERNALBOCKINGDENY        |          |
|              | 1,298                    | 10/10/2018 BOD                         | ADMIN                                 | 51001/18                  | 2             | ~       |         | 10/10/2018 | FORWARD INTERNAL BOOKING REQUEST SeaImpTransaction             | ans_F FORWARDINTERNALBK    |          |
|              | 1,297                    | 03/10/2018 BOD                         | DOC                                   | SVRQ000008_1              |               |         |         |            | Please kindly check the logistics service request with Ref No  | SVR HANDLESERVICEREQUEST   | 2        |
|              | 1,296                    | 03/10/2018 BOD                         | DOC                                   | SVRQ000007_1              |               |         |         |            | Please kindly check the logistics service request with Ref No  | SVR HANDLESERVICEREQUEST   | 9        |
|              | 1,292                    | 01/10/2018 TRUCK                       | BOD                                   | AD 10003/18               |               |         |         | 01/10/2018 | Please kindly check your request with Ref No. 'AD 10003/18'    | ADVANCEPAYMENTREQUE        | STDENY   |
|              | 1,291                    | 01/10/2018 TRUCK                       | BCO                                   | AD 10002/18               | R             |         |         | 01/10/2018 | Please kindly check your request with Ref No. 'AD 10002/18'    | ADVANCEPAYMENTREQUE        | STDENY   |
|              | 1,290                    | 01/10/2018 BOD                         | BCO                                   | AD09001/18                | 2             |         |         | 01/10/2018 | Please kindly check your request with Ref No. 'AD09001/18'     | ADVANCEPAYMENTREQUE        | STDENY   |
|              | 1,289                    | 01/10/2018 TRUCK                       | TRUCK                                 | AD09004/18                |               |         |         |            |                                                                | ADVANCEPAYMENTREQUE        | STDENY   |
|              | 1,288                    | 01/10/2018 TRUCK                       | TRUCK                                 | AD 10000 1/18             |               |         |         |            |                                                                | ADVANCEPAYMENTREQUE        | STDENY   |
|              | 1,287                    | 26/09/2018 ABC                         | 800                                   | ILRQ0918001               | 2             |         |         | 26/09/2018 | Please kindly check the logistics service request with Ref No  | 'ILR HANDLESERVICEREQUEST  | 0        |
|              | 1,286                    | 25/09/2018 DOC                         | BOD                                   | PMY1808003                |               | •       |         | 01/10/2018 | UNLOCK THIS SHIPMENT                                           | JobFileUnlockRequest       |          |
|              | 1,285                    | 21/09/2018 LOG                         | LOG                                   | AD090001/18               |               | 2       | 8       |            | test                                                           | ADVANCEPAYMENTREQUE        | STDENY   |
|              | 1,284                    | 20/09/2018 BOD                         | BOD                                   | SM09020/18                | 2             | 2       | 2       | 20/09/2018 | Please kindly check your request with Ref No. 'SM09020/18'     | SETTLEPAYMENTREQUEST       | DENY     |
|              | 1,283                    | 30/08/2018 BOD                         | 800                                   | SVRQ000006                | 2             | 2       |         | 30/08/2018 | Please kindly check the logistics service request with Ref No  | SVR HANDLESERVICEREQUEST   |          |
|              | 1,282                    | 30/08/2018 BOD                         | BOD                                   | ILRQ0818003               | 2             |         |         | 30/08/2018 | Please kindly check the logistics service request with Ref No  | 'ILR HANDLESERVICEREQUEST  | 2        |
|              | 1,281                    | 27/08/2018 ABC                         | BOD                                   | SVRQ000005                | 2             |         |         | 27/08/2018 | Please kindly check the logistics service request with Ref No  | SVR HANDLESERVICEREQUEST   |          |
|              | 1,280                    | 27/08/2018 BOD                         | BCD                                   | ILRQ0818002               | 8             | 2       |         | 27/08/2018 | Please kindly check the logistics service request with Ref No  | 'ILR HANDLESERVICEREQUEST  |          |
|              | 1,279                    | 24/08/2018 BOD                         | 800                                   | SM08006/18                | 2             | 2       |         | 24/08/2018 | Please kindly check your request with Ref No. 'SM08006/18'     | SETTLEPAYMENTREQUEST       | DENY     |
| -            | 1,278                    | 17/08/2018 BOD                         | BCO                                   | 50806/18                  | R             | 2       | 2       | 17/08/2018 | Please kindly check your request with Ref No. 'S0806/18'       | INTERNALBOOKINGDENY        |          |
|              | 1,277                    | 16/08/2018 BOD                         | BCD                                   | SVRQ000004                |               | 2       |         | 16/08/2018 | Please kindly check the logistics service request with Ref No  | SVR HANDLESERVICEREQUEST   |          |
|              | 1,276                    | 03/08/2018 ABC                         | BCD                                   | SVRQ000003                | R             |         |         | 03/08/2018 | Please kindly check the logistics service request with ReFNo   | . SVR HANDLESERVICEREQUEST |          |
|              | 1,275                    | 03/08/2018 BOD                         | BCO                                   | SVRQ000002                | ×             | 8       |         | 03/08/2018 | Please kindly check the logistics service request with Ref No  | SVR HANDLESERVICEREQUEST   |          |
|              | 1,274                    | 01/08/2018 ABC                         | 800                                   | ILRQ0818001               | R             |         |         | 01/08/2018 | Please kindly check the logistics service request with Ref No  | 'ILR HANDLESERVICEREQUEST  |          |
|              | 1,273                    | 01/08/2018 LOG                         | LOG                                   | SVRQ000001                |               |         |         | 01/08/2018 | LAM HANG                                                       | HANDLESERVICEREQUEST       |          |
|              | 1,272                    | 31/07/2018 DOC                         | 800                                   | LAD 1807001               | 2             | *       | 2       | 31/07/2018 | TUE KO THECH                                                   | JobFileUnlockRequest       |          |

## 2. Cách thực hiện:

- Bấm vào tiêu để của các cột để hệ thống thực hiện sắp xếp

# XX. PHÂN QUYỀN NHẬP GIÁ MUA/BÁN THEO TỪNG KHÁCH HÀNG HOẶC LÔ HÀNG CỤ THỂ.

## 1. Mô tả:

- Dành cho trường hợp muốn phân quyền nhập giá cho nhân viên theo từng khách hàng một.

- Vào Catalogue  $\rightarrow$  Customer  $\rightarrow$  Double click vào khách hàng muốn phân quyền.
- Ở mục Handle User → Chọn nhân viên muốn được phân quyền + tick vào mục Salesman.